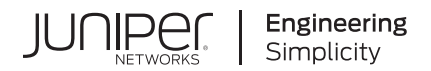

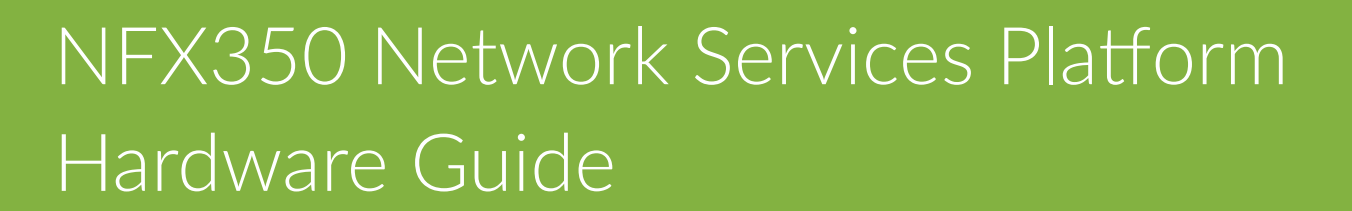

Published 2024-07-29

Juniper Networks, Inc. 1133 Innovation Way Sunnyvale, California 94089 USA 408-745-2000 www.juniper.net

Juniper Networks, the Juniper Networks logo, Juniper, and Junos are registered trademarks of Juniper Networks, Inc. in the United States and other countries. All other trademarks, service marks, registered marks, or registered service marks are the property of their respective owners.

Juniper Networks assumes no responsibility for any inaccuracies in this document. Juniper Networks reserves the right to change, modify, transfer, or otherwise revise this publication without notice.

*NFX350 Network Services Platform Hardware Guide* Copyright © 2024 Juniper Networks, Inc. All rights reserved.

The information in this document is current as of the date on the title page.

#### YEAR 2000 NOTICE

Juniper Networks hardware and software products are Year 2000 compliant. Junos OS has no known time-related limitations through the year 2038. However, the NTP application is known to have some difficulty in the year 2036.

#### **END USER LICENSE AGREEMENT**

The Juniper Networks product that is the subject of this technical documentation consists of (or is intended for use with) Juniper Networks software. Use of such software is subject to the terms and conditions of the End User License Agreement ("EULA") posted at https://support.juniper.net/support/eula/. By downloading, installing or using such software, you agree to the terms and conditions of that EULA.

## Table of Contents

About This Guide | ix

1

2

# Fast Track: Initial InstallationFast Track to Rack Installation and Power | 2

Install the NFX350 in a Rack | 2

Mount the NFX350 Device | 2

Connect to Power | 5

Connecting AC Power to an NFX350 Device | 6

Connecting DC Power to an NFX350 Device | 7

Onboard, Configure, and Monitor the NFX350 | 11

#### Overview

NFX350 Network Services Platform Overview | 13

#### NFX350 Chassis | 20

Front Panel of an NFX350 Device | 20

Rear Panel of an NFX350 Device | 21

LED Details of an NFX350 Device | 21

Chassis Status LEDs | 21

Network Port and Uplink Port LEDs | 23

Management Port LEDs | 24

LTE Module LEDs | 25

#### NFX350 Interface Modules | 27

LTE on NFX350 Devices | 27

Overview | 27 Features Supported on the LTE Module for NFX Devices | 28 Understanding the LTE Physical Interface | 29 Understanding the LTE Logical Interface | 29

LTE Expansion Module (NFX-LTE-AE and NFX-LTE-AA) | 30

#### NFX350 Cooling System | 33

#### NFX350 Power System | 34

Power Supply in NFX350 Devices | 34

Power Supply Specifications for an NFX350 Device | 35

AC Power Cord Specifications for an NFX350 Device | 36

#### Site Planning, Preparation, and Specifications

Site Preparation Checklist for NFX350 Devices | 40

#### NFX350 Site Guidelines and Requirements | 42

General Site Guidelines | 42

Chassis Physical Specifications for an NFX350 Device | 42

Environmental Requirements and Specifications for an NFX350 Device | 43

Site Electrical Wiring Guidelines | 44

Clearance Requirements for Airflow and Hardware Maintenance for an NFX350 Device | 45

Rack Requirements for NFX350 Devices | 46

Cabinet Requirements for an NFX350 Device | 48

#### NFX350 Network Cable and Transceiver Planning | 49

Pluggable Transceivers Supported on NFX350 Devices | 50

SFP+ Direct Attach Cables for NFX350 Devices | 51

Understanding NFX350 Devices Fiber-Optic Cable Signal Loss, Attenuation, and Dispersion | 52

Calculating the Fiber-Optic Cable Power Budget for an NFX350 Device | 54

Calculating the Fiber-Optic Cable Power Margin for an NFX350 Device | 55

#### NFX350 Cable Specifications and Pinouts | 57

Cable Specifications for Console and Management Connections for the NFX350 Devices | 57

Mini-USB Type-B Console Port Specifications for an NFX350 Device | 58

Console Port Connector Pinouts for NFX350 Devices | 59

USB Port Specifications for an NFX350 Device | 60

Management Port Connector Pinout Information for an NFX350 Device | **61** Network Port Connector Pinout Information for an NFX350 Device | **62** 

RJ-45 to DB-9 Serial Port Adapter Pinout Information for an NFX350 Device | 64

#### Initial Installation and Configuration

#### NFX350 Installation Overview | 67

#### Unpacking and Mounting the NFX350 | 67

Unpacking an NFX350 Device | 67

Parts Inventory (Packing List) for an NFX350 Device | 68

Register Products—Mandatory to Validate SLAs | 70

Mounting an NFX350 Device | 70

Mounting an NFX350 Device on Four Posts in a Rack or Cabinet | 71

#### Connecting the NFX350 to Power | 74

Connecting Earth Ground to an NFX350 Device | 75

Connecting AC Power to an NFX350 Device | 77

Connecting DC Power to an NFX350 Device | 79

#### Connecting the NFX350 to the Network | 84

Connecting an NFX350 Device to a Network for Out-of-Band Management | 84

Connecting an NFX350 Device to a Management Console | 85

Connecting an NFX350 Device to a Management Console Using Mini-USB Type-B Console Port | 86

#### Initial Configuration on NFX350 Devices | 88

Factory Default Settings | 88

Enabling Basic Connectivity | 89

Establishing the Connection | 91

#### Installing and Configuring the NFX350 Expansion Modules | 91

Installing the LTE Expansion Module | 92

Configuring the LTE Expansion Module | 93

Configuring the LTE Expansion Module for Primary Mode | 94

Configuring the LTE Expansion Module for Dial-on-Demand Mode | 95

Configuring the LTE Expansion Module for Backup Mode | 98

Upgrading the Modem Firmware on NFX Devices Through Over-the-Air (OTA) | 99

#### **Maintaining Components**

#### Maintaining the NFX350 Cooling System | 104

Removing a Fan Module from an NFX350 Device | 104

Installing a Fan Module in an NFX350 Device | 105

#### Maintaining Transceivers on the NFX350 | 107

Installing a Transceiver in an NFX350 Device | 107

Removing a Transceiver from an NFX350 Device | 108

#### Maintaining Fiber-Optic Cables on the NFX350 | 110

Maintaining Fiber-Optic Cables in an NFX150 Device | 110

Disconnecting a Fiber-Optic Cable from an NFX350 Device | 111

Connecting a Fiber-Optic Cable to an NFX350 Device | 112

#### Removing the NFX350 Device from a Rack or Cabinet | 114

Powering off an NFX350 Device | 114

Removing an NFX350 Device from a Rack or Cabinet | 116

#### Maintaining the NFX350 SSD | 117

Removing an SSD from an NFX350 Series Device | 117

Installing an SSD in an NFX350 Series Device | 118

#### **Troubleshooting Hardware**

Understanding Alarm Types and Severity Levels on NFX350 Devices | 121

7

#### **Contacting Customer Support and Returning the Chassis or Components**

#### Returning the NFX350 Chassis or Components | 124

Returning a NFX350 Device or Component for Repair or Replacement | 124

Locating the Serial Number on an NFX350 Device | 125

Listing the Device and Components Details with the CLI | **125** Locating the Chassis Serial Number ID Label on an NFX350 Device | **126** 

Contacting Customer Support to Obtain a Return Materials Authorization for an NFX350 Device | **127** 

Packing NFX350 Device Components for Shipping | 128

#### Safety and Compliance Information

General Safety Guidelines and Warnings | 131 Definitions of Safety Warning Levels | 132 **Qualified Personnel Warning** | 134 Warning Statement for Norway and Sweden | 134 Fire Safety Requirements | 135 Installation Instructions Warning | 136 Chassis Lifting Guidelines for NFX350 Devices | 137 Restricted Access Warning | 137 Ramp Warning | 138 Rack-Mounting and Cabinet-Mounting Warnings | 139 Laser and LED Safety Guidelines and Warnings for the NFX350 Devices | 143 Radiation from Open Port Apertures Warning | 149 Maintenance and Operational Safety Guidelines and Warnings | 150 General Electrical Safety Guidelines and Warnings | 155 Action to Take After an Electrical Accident | 157 Prevention of Electrostatic Discharge Damage | 157 AC Power Electrical Safety Guidelines | 159 AC Power Disconnection Warning | 160 TN Power Warning | 161

Agency Approvals for NFX350 Devices | 162

Compliance Statements for EMC Requirements for NFX350 Devices | 163

## **About This Guide**

Use this guide to install hardware and perform initial software configuration, routine maintenance, and troubleshooting for the NFX350 Series devices. After completing the installation and basic configuration procedures covered in this guide, refer to the How to Configure NFX350 guide for information about further software configuration.

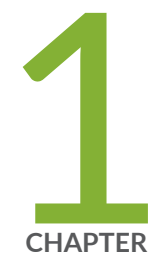

## Fast Track: Initial Installation

Fast Track to Rack Installation and Power | 2 Onboard, Configure, and Monitor the NFX350 | 11

## Fast Track to Rack Installation and Power

#### SUMMARY

This procedure guides you through the simplest steps for the most common installation to get your NFX350 device in a rack and connect it to power.

#### IN THIS SECTION

- Install the NFX350 in a Rack | 2
- Mount the NFX350 Device | 2
- Connect to Power | 5
- Connecting AC Power to an NFX350 Device | 6
- Connecting DC Power to an NFX350 Device | 7

## Install the NFX350 in a Rack

You can install the NFX350 device on a desktop or other level surface, on four-post racks . We'll walk you through the steps to install an NFX350 device

#### Before you install, review the following:

- "NFX350 Site Guidelines and Requirements" on page 42
- General Safety Guidelines and Warnings
- "Unpacking and Mounting the NFX350 " on page 67
- "Chassis Lifting Guidelines for NFX350 Devices" on page 137

### Mount the NFX350 Device

To mount the device on four posts in a rack

**1.** Place the device on a flat, stable surface.

 Attach the front-mounting brackets (either the flush or the 2-in.-recess front-mounting brackets) to the side mounting rails by using the six 4-40 flat-head Phillips mounting screws. See Figure 1 on page 3.

Figure 1: Attaching the Front-Mounting Bracket to the Side Mounting-Rail

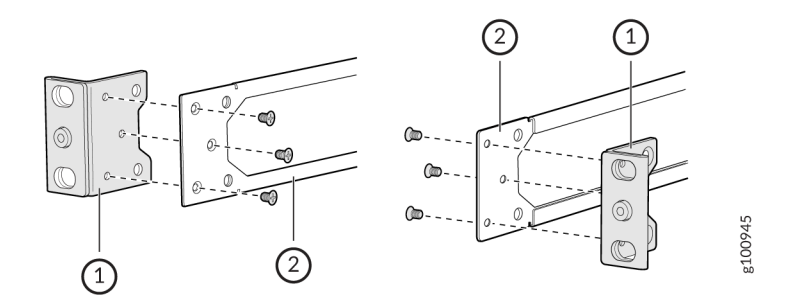

**3.** Align a front bracket (either flush with the front of the chassis or 2-in.-recessed from the front of the chassis) along the side panel of the device chassis. Align the two holes in the front of the brackets with the two holes on the front of the side panel.

**NOTE**: Each side of the chassis has twelve holes for attaching the front-mounting brackets to the device.

Six holes on the chassis side align with six holes in the front bracket when the front bracket is mounted flush with the chassis front or recessed 2 in. from the front of the chassis.

**4.** Insert M4x6-mm Phillips flat-head mounting screws into the two aligned holes and tighten the screws. Ensure that the remaining two holes in the front bracket are aligned with the two holes in the side panel. See Figure 2 on page 3.

Figure 2: Attaching the Front-Mounting Bracket to the Device Chassis

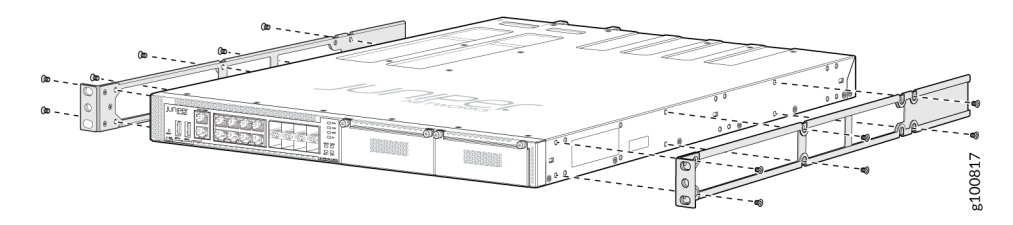

- **5.** Insert M4x6-mm Phillips flat-head mounting screws into the remaining two holes in the front bracket and tighten the screws.
- 6. Repeat steps 2 through 4 for attaching the front bracket to the other side of the chassis.

7. Have one person grasp both sides of the device, lift the device, and position it in the rack, aligning the front bracket holes with the threaded holes in the front post of the rack. Align the bottom hole in both the front-mounting brackets with a hole in each rack rail, making sure the chassis is level. See Figure 3 on page 4 and Figure 4 on page 4.

Figure 3: Attaching the Device to the Rack

Figure 4: Mounting the Device on the Front Posts in a Rack

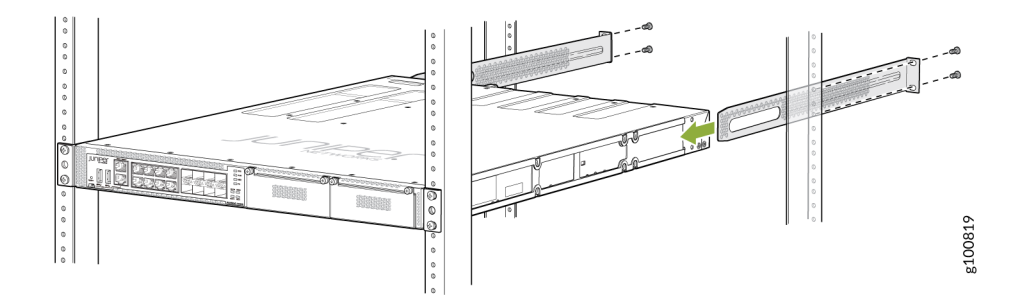

- **8.** Have a second person secure the front of the device to the rack by using the appropriate screws for your rack.
- 9. Slide the rear mounting-blades into the front-mounting brackets.
- **10.** Attach the rear mounting-blades to the rear post by using the appropriate screws for your rack. Tighten the screws.
- **11.** Ensure that the device chassis is level by verifying that all the screws on the front of the rack are aligned with the screws at the back of the rack. See Figure 5 on page 5.

g100818

Figure 5: Rack Mounted NFX350 Device

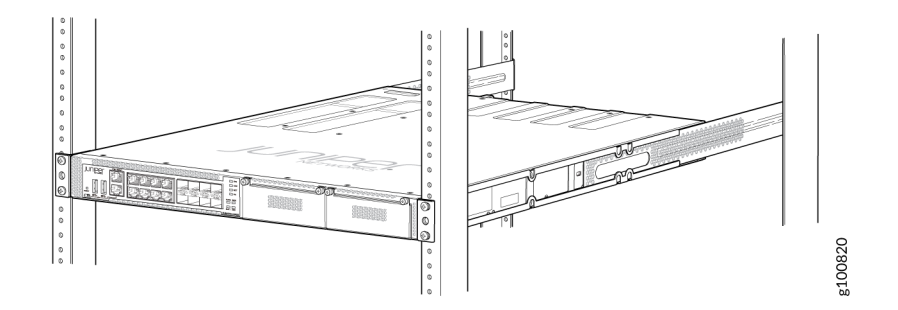

## **Connect to Power**

#### IN THIS SECTION

Ground the NFX350 Device | 5

Before you connect the NFX350 device to power, you must ground the NFX350 device.

### Ground the NFX350 Device

To ground the NFX350 device, do the following:

- **1.** Connect one end of the grounding cable to a proper earth ground, such as the rack in which the device is mounted.
- **2.** Place the grounding lug attached to the grounding cable over the protective earthing terminal. See Figure 6 on page 6.

#### Figure 6: Connecting a Grounding Cable to an NFX350 Device

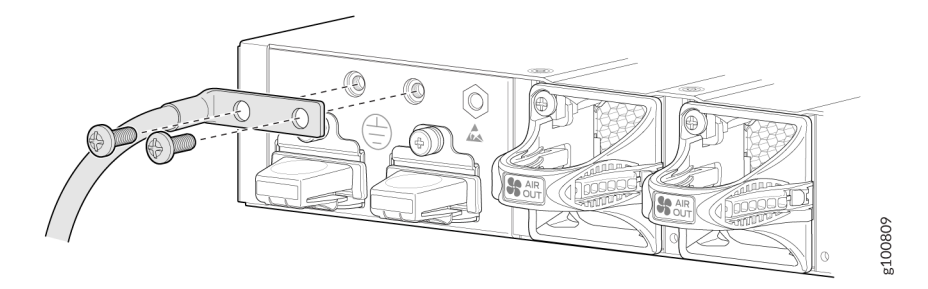

- **3.** Secure the grounding lug to the protective earthing terminal with the washers and screws.
- **4.** Dress the grounding cable and ensure that it does not touch or block access to other device components.

WARNING: Ensure that the cable does not drape where people could trip over it.

### Connecting AC Power to an NFX350 Device

Ensure that you have the following parts and tools available:

- A power cord appropriate for your geographical location
- A power cord retainer clip

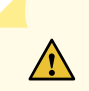

**CAUTION**: NFX350 device gets additional grounding when you plug the power supply in the device into a grounded AC power outlet by using the AC power cord appropriate for your geographical location (see "AC Power Cord Specifications for an NFX350 Device" on page 36).

The power supply in an NFX350 device is located on the rear panel.

To connect AC power to the NFX350 device:

- Squeeze the two sides of the power cord retainer clip and insert the L-shaped ends of the wire clip into the holes in the bracket on each side of the AC power cord inlet on the rear panel. See The power cord retainer clip extends out of the device by 3 in.
- **2.** Locate the power cord or cords shipped with the device; the cords have plugs appropriate for your geographical location. See "AC Power Cord Specifications for an NFX350 Device" on page 36.

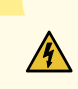

WARNING: Ensure that the power cord does not drape where people can trip on it or block access to device components.

- 3. Insert the coupler end of the power cord into the AC power cord inlet on the rear panel.
- **4.** Push the power cord into the slot in the adjustment nut of the power cord retainer clip. Turn the nut until it is tight against the base of the coupler and the slot in the nut is turned 90° from the top of the device.
- 5. If the AC power source outlet has a power switch, set it to the OFF (0) position.
- 6. Insert the power cord plug into an AC power source outlet.
- 7. If the AC power source outlet has a power switch, set it to the ON (|) position.

**NOTE**: The retainer brackets on your device might be above and below the power inlet rather than on either side.

#### Figure 7: Connecting an AC Power Cord to the AC Power Cord Inlet on NFX350 Device

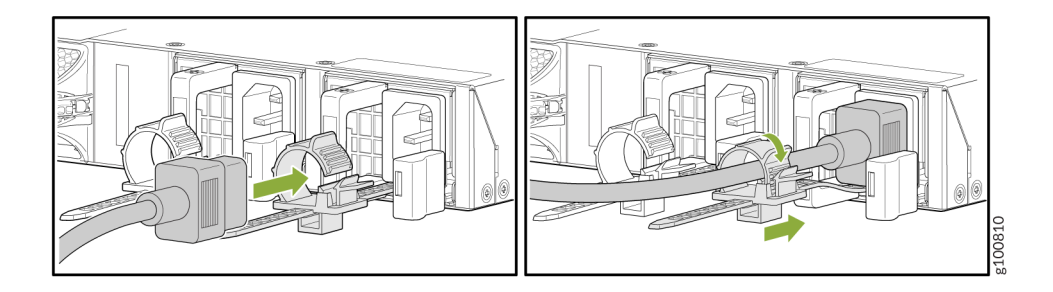

## Connecting DC Power to an NFX350 Device

Before you begin connecting DC power to the NFX350 device, ensure that you have connected earth ground to the NFX350 device.

**CAUTION**: Before you connect power to the device, a licensed electrician must attach a cable lug to the grounding and power cables that you supply. A cable with an incorrectly attached lug can damage the device (for example, by causing a short circuit).

To meet safety and electromagnetic interference (EMI) requirements and to ensure proper operation, you must connect the device to earth ground before you connect them to power. For installations that require a separate grounding conductor to the device, use the protective earthing terminal on the device to connect to the earth ground. For instructions on connecting earth ground, see "Connecting Earth Ground to an NFX350 Device" on page 75.

**NOTE**: Grounding is required for DC systems and recommended for AC systems. An ACpowered device gets additional grounding when you plug the power supply in the device into a grounded AC power outlet by using the AC power cord appropriate for your geographical location.

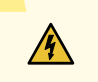

**WARNING**: DC-powered devices are intended for installation only in a restricted access location.

To connect DC power to the NFX350 device:

**1.** Ensure that the input circuit breaker is open so that the cable leads do not become active while you are connecting DC power.

**NOTE**: The DC power supply in the device has four terminals labeled **A+**, **B+**, **A–**, and **B–** for connecting DC power source cables labeled positive (+) and negative (–). The terminals are covered by a clear plastic cover.

**NOTE**: The **A+** and **B+** terminals are referred to as +RTN and **A-** and **B-** terminals are referred to as -48 V in *DC Power Wiring Sequence Warning* and *DC Power Electrical Safety Guidelines*.

- 2. Install heat-shrink tubing insulation around the power cables:
  - **a.** Slide the tubing over the portion of the cable where it is attached to the lug barrel. Ensure that the tubing covers the end of the wire and the barrel of the lug attached to it.
  - **b.** Shrink the tubing with a heat gun. Ensure that you heat all sides of the tubing evenly so that it shrinks around the cable tightly.

NOTE: Do not overheat the tubing.

Figure 8 on page 9 shows how to install heat-shrink tubing.

Figure 8: How to Install Heat-Shrink Tubing

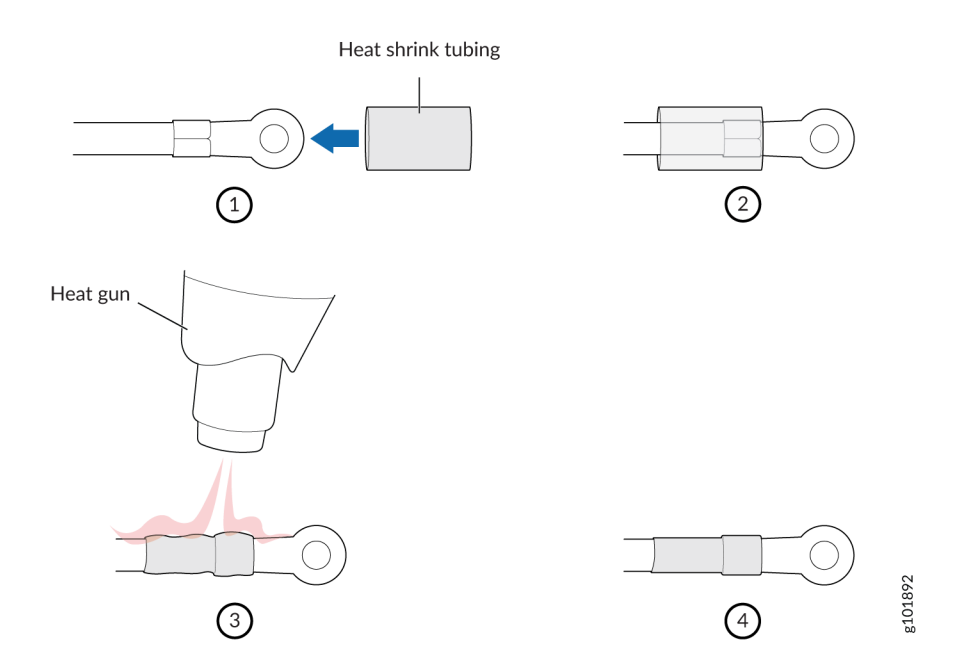

- 3. Grasp the plastic cover in the middle, gently flex it outward, and pull it out. Save the cover.
- 4. Remove the screws on the terminals by using the screwdriver. Save the screws.

A

**WARNING**: Ensure that the power cables do not block access to device components or drape where people can trip on them.

**NOTE**: To supply sufficient power, terminate the DC input wiring on a facility DC source that is capable of supplying a minimum of 7.5 A at -48 VDC.

**5.** Connect the power supply to the power sources. Secure power source cables to the power supply by screwing the ring lugs attached to the cables to the appropriate terminals by using the screw from the terminals.

#### Figure 9: Connecting a DC Power Cord to the DC Power Cord Inlet on NFX350 Device

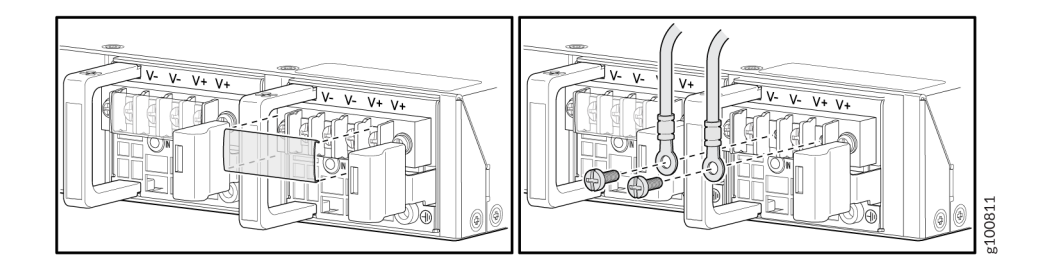

- To connect the power supply to a power source:
  - **a.** Secure the ring lug of the positive (+) DC power source cable to the A+ or B+ terminal on the DC power supply.
  - **b.** Secure the ring lug of the negative (-) DC power source cable to the A- or B- terminal on the DC power supply.
  - **c.** Tighten the screws on the power supply terminals until snug by using the screwdriver. Do not overtighten—apply between 8 in.-lb (0.9 Nm) and 9 in.-lb (1.02 Nm) of torque to the screws.
- To connect the power supply to two power sources:
  - **a.** Secure the ring lug of the positive (+) DC power source cable from the first DC power source to the A+ terminal on the power supply.
  - **b.** Secure the ring lug of the negative (-) DC power source cable from the first DC power source to the A- terminal on the power supply.
  - **c.** Secure the ring lug of the positive (+) DC power source cable from the second DC power source to the B+ terminal on the power supply.
  - **d.** Secure the ring lug of the negative (-) DC power source cable from the second DC power source to the B- terminal on the power supply.
  - e. Tighten the screws on the power supply terminals on both the power supplies until snug by using the screwdriver. Do not overtighten—apply between 8 in.-lb (0.9 Nm) and 9 in.-lb (1.02 Nm) of torque to the screws.
- **6.** Hook the plastic cover on one side of the terminal block and gently flex it inward to hook it on the other side also.
- 7. Close the input circuit breaker.

## Onboard, Configure, and Monitor the NFX350

#### SUMMARY

After you have completed the initial steps to get your NFX350 up and running, you can configure the device by using the Junos OS CLI. To learn more about what you can do with the NFX350, see No Link Title .

#### Table 1: What's Next

| If you want to                                    | Then                                                      |
|---------------------------------------------------|-----------------------------------------------------------|
| Customize the basic configuration                 | See "Initial Configuration on NFX350 Devices " on page 88 |
| Explore the software features supported on NFX250 | See Feature Explorer                                      |
| Configure supported software features on NFX250   | See NFX350 Documentation                                  |

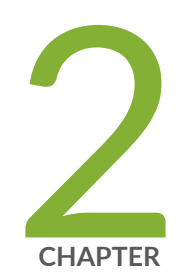

## Overview

NFX350 Network Services Platform Overview | 13 NFX350 Chassis | 20 NFX350 Interface Modules | 27 NFX350 Cooling System | 33 NFX350 Power System | 34

## NFX350 Network Services Platform Overview

#### IN THIS SECTION

- NFX350 Hardware | 14
- System Software | 14
- Junos OS Releases Supported on NFX Series Hardware | 14
- NFX350 Device Models | 16
- Benefits and Uses of NFX350 | 19

The Juniper Networks NFX350 Network Services Platform is a secure, automated, software-driven universal customer premises equipment (uCPE) platform that delivers virtualized network and security services on demand. Leveraging Network Functions Virtualization (NFV) and built on the Juniper Cloud CPE solution, NFX350 enables service providers to deploy and chain multiple, secure, high-performance virtualized network functions (VNFs) on a single device.

The NFX350 is suited for large and extra-large deployments. The NFX350 is a high-end resilient uCPE platform that can be used in secure SD-WAN and secure router deployments.

Figure 10 on page 13 shows the front panel of the NFX350 device.

#### Figure 10: Front Panel View of NFX350

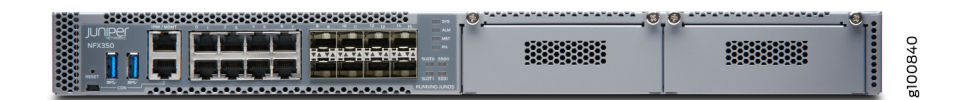

Figure 11 on page 13 shows the rear panel of the NFX350 device.

#### Figure 11: Rear Panel View of NFX350

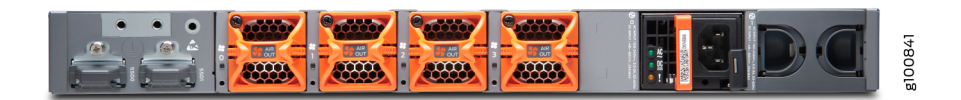

This video provides a brief overview of the NFX350 Network Services Platform.

Video: NFX350 Network Services Platform Hardware Overview

## NFX350 Hardware

 $\triangleright$ 

The NFX350 portfolio consists of rack-mount models, with LTE support. The NFX350 device has a 1 U form factor and comes with built-in fans and power supply.

The NFX350 device can be used as:

- An SD-WAN solution.
- A resilient uCPE platform.
- A CPE for service providers.
- A secure router for distributed enterprises.
- An integrated branch router and switch, extensible with VNFs.

### System Software

The NFX350 architecture integrates routing, switching, and security functions on a single platform that optimizes the usage of system resources. The architecture enables unified management of all the components through a single CLI. Key components in the NFX350 software include the Junos Control Plane (JCP), Juniper Device Manager (JDM), Layer 2 dataplane, Layer 3 dataplane, and Virtual Network Functions (VNFs). The JCP is the Junos virtual machine (VM) running on the host OS, Wind River Linux. The JCP functions as the single point of management for all the components. The JCP CLI is displayed when you log in to the NFX350 device.

### Junos OS Releases Supported on NFX Series Hardware

The following table provides details of Junos OS software releases supported on the NFX Series platforms:

| NFX<br>Series<br>Platform | Supported<br>Junos OS<br>Release                                                                                 | Software Package                                                                                                    | Software Downloads<br>Page       |
|---------------------------|----------------------------------------------------------------------------------------------------|----------------------------------------------------------------------------------------------------|----------------------------------|
| NFX150                    | 18.1R1 or<br>later                                                                                               | nfx-3<br>jinstall-host-nfx-3-x86-64-< <i>release-number&gt;-</i> secure-<br>signed.tgz<br>install-media-host-usb-nfx-3-x86-64-< <i>release-number&gt;-</i><br>secure.img   | NFX150 Software<br>Download Page |
| NFX250                    | 15.1X53-<br>D45,<br>15.1X53-<br>D47,<br>15.1X53-<br>D470, and<br>15.1X53-<br>D471<br>17.2R1<br>through<br>19.1R1 | nfx-2<br>jinstall-host-nfx-2-flex-x86-64-< <i>release-number</i> >-<br>secure-signed.tgz<br>install-media-host-usb-nfx-2-flex-x86-64-< <i>release-number</i> >- secure.img | NFX250 Software<br>Download Page |
|                           | 19.1 R1 or<br>later                                                                                              | nfx-3<br>jinstall-host-nfx-3-x86-64-< <i>release-number</i> >-secure-<br>signed.tgz<br>install-media-host-usb-nfx-3-x86-64-< <i>release-number</i> >-<br>secure.img        | NFX250 Software<br>Download Page |
| NFX350                    | 19.4 R1 or<br>later                                                                                              | nfx-3<br>jinstall-host-nfx-3-x86-64-< <i>release-number</i> >-secure-<br>signed.tgz<br>install-media-host-usb-nfx-3-x86-64-< <i>release-number</i> >-<br>secure.img        | NFX350 Software<br>Download Page |

#### Table 2: Supported Junos OS Releases on NFX Series Devices

## NFX350 Device Models

The NFX350 device is available in three models, with LTE support. All models are shipped with built-in AC power supply and have airflow-out (front-to-back) cooling.

Table 3 on page 16 lists the NFX350 Series device models with device configurations.

Table 3: NFX350 Series Device Configurations

|                                                                                                    | NFX350-S1                                                                      | NFX350-S2                                                                         | NFX350-S3                                                                            |
|----------------------------------------------------------------------------------------------------|--------------------------------------------------------------------------------|-----------------------------------------------------------------------------------|--------------------------------------------------------------------------------------|
| CPU                                                                                                    | 8-core Intel Skylake<br>D-2146NT                                               | 12-core Intel<br>Skylake D-2166NT                                                 | 16-core Intel<br>Skylake<br>D-2187NT                                                 |
| RAM                                                                                                    | 32GB                                                                           | 64GB                                                                              | 128GB                                                                                |
| Storage<br>NOTE: NFX350 device has two external<br>SSD trays (JNP-SSD-M2-800GB). Each<br>external SSD tray has a capacity of 800GB.<br>You can order it separately. | 100 GB SSD                                                                     | 100 GB SSD                                                                        | 100 GB SSD                                                                           |
| Form Factor                                                                                                    | Rack                                                                           | Rack                                                                              | Rack                                                                                 |
| Ports                                                                                                    | Eight 1-Gigabit<br>Ethernet RJ-45 ports                                        | Eight 1-Gigabit<br>Ethernet RJ-45<br>ports                                        | Eight 1-Gigabit<br>Ethernet RJ-45<br>ports                                           |
|                                                                                                    | Eight 10-Gigabit<br>Ethernet SFP+ ports                                        | Eight 10-Gigabit<br>Ethernet SFP+<br>ports                                        | Eight 10-Gigabit<br>Ethernet SFP+<br>ports                                           |
|                                                                                                    | One management/<br>Intelligent Platform<br>Management Interface<br>(IPMI) port | One management/<br>Intelligent Platform<br>Management<br>Interface (IPMI)<br>port | One management/<br>Intelligent<br>Platform<br>Management<br>Interface (IPMI)<br>port |

### Table 3: NFX350 Series Device Configurations (Continued)

|                             | NFX350-S1                                                                                                    | NFX350-S2                                                                                                    | NFX350-S3                                                                                                    |
|-----------------------------|----------------------------------------------------------------------------------------------------|----------------------------------------------------------------------------------------------------|----------------------------------------------------------------------------------------------------|
|                             | One console port<br>(RJ-45 and mini-USB)                                                                                                    | One console port<br>(RJ-45 and mini-<br>USB)                                                                                                    | One console port<br>(RJ-45 and mini-<br>USB)                                                                                                    |
|                             | Two USB 3.0 port                                                                                                    | Two USB 3.0 port                                                                                                    | Two USB 3.0 port                                                                                                    |
| LTE support                 | Yes                                                                                                    | Yes                                                                                                    | Yes                                                                                                    |
| Expansion module support    | Two expansion<br>module slots (one dual<br>slot width NFX-LTE-<br>AA/AE expansion<br>module slot width<br>expansion module)                                                                                                    | Two expansion<br>module slots (one<br>dual slot width<br>NFX-LTE-AA/AE<br>expansion module<br>slot width<br>expansion module)                                                                                                    | Two expansion<br>module slots (one<br>dual slot width<br>NFX-LTE-AA/AE<br>expansion module<br>slot width<br>expansion module)                                                                                                    |
| Supported expansion modules | <ul> <li>NFX-LTE-AE—<br/>Expansion module<br/>with an LTE<br/>modem supporting<br/>the frequency<br/>bands in Europe<br/>and North<br/>America.</li> <li>NFX-LTE-AA—<br/>Expansion module<br/>with an LTE<br/>modem supporting<br/>the frequency<br/>bands in Asia,<br/>Australia, and New<br/>Zealand.</li> </ul> | <ul> <li>NFX-LTE-AE—<br/>Expansion<br/>module with an<br/>LTE modem<br/>supporting the<br/>frequency<br/>bands in Europe<br/>and North<br/>America.</li> <li>NFX-LTE-AA—<br/>Expansion<br/>module with an<br/>LTE modem<br/>supporting the<br/>frequency<br/>bands in Asia,<br/>Australia, and<br/>New Zealand.</li> </ul> | <ul> <li>NFX-LTE-AE—<br/>Expansion<br/>module with<br/>an LTE modem<br/>supporting the<br/>frequency<br/>bands in<br/>Europe and<br/>North America.</li> <li>NFX-LTE-AA—<br/>Expansion<br/>module with<br/>an LTE modem<br/>supporting the<br/>frequency<br/>bands in Asia,<br/>Australia, and<br/>New Zealand.</li> </ul> |

Figure 12 on page 18 shows the front panel of the NFX350 device.

Figure 12: NFX350 Device

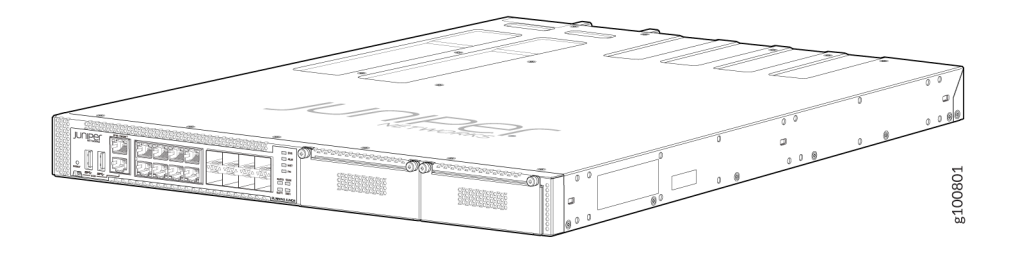

Figure 13 on page 18 shows the rear panel of the NFX350 device.

Figure 13: Rear Panel of the NFX350 Device

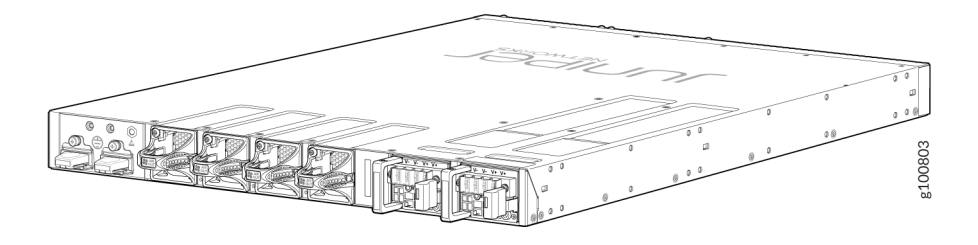

Figure 14 on page 18 shows the NFX-LTE-AA and NFX-LTE-AE devices. NFX-LTE-AA is a device model with integrated LTE modem for Asia, Australia, and New Zealand. NFX-LTE-AE is a device model with integrated LTE modem for Europe and North America.

Figure 14: NFX350 with the LTE expansion module

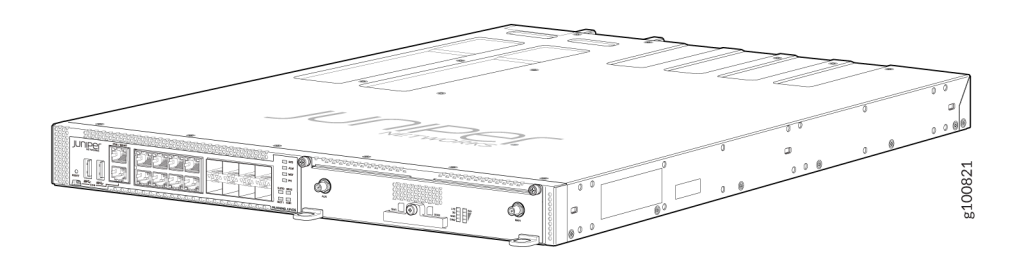

The LTE expansion module supports the following wireless standards:

- FCC Part 2
- FCC Part 22

- FCC Part 24, Part 27 and Part 90
- RSS 129 and RSS 133, RSS 130, RSS 199, and RSS 139
- RSS 132 and RSS 133
- EN 301 511 GSM
- EN 301 908-1
- EN 301 908-2
- The Certification and Engineering Bureau of Industry Canada (IC)
- Radio Equipment (RE) Directive of the European Union
- GCF
- CTIA-PTCRB

### **Benefits and Uses of NFX350**

The NFX350 Network Services Platform provides these benefits:

- Highly scalable, supporting multiple Juniper and third-party VNFs on a single device. The modular
  software architecture provides high performance and scalability for routing, switching, and security
  enhanced by carrier-class reliability.
- Integrated security, routing, and switching functionality in a single control plane simplifies management and deployment.
- Supports a variety of flexible deployments. A distributed services deployment model ensures high availability, performance, and compliance. The NFX350 provides an open framework that supports industry standards, protocols, and seamless API integration.
- In addition to Ethernet connections, Wireless WAN support through the LTE expansion module provides more flexibility in deployments.
- Supports advanced security features such as IPsec connectivity, applications detection, and filtering for malicious traffic.
- The Secure Boot feature safeguards device credentials, automatically authenticates system integrity, verifies system configuration, and enhances overall platform security.
- Automated configuration eliminates complex device setup and delivers a plug-and-play experience.

## NFX350 Chassis

#### IN THIS SECTION

- Front Panel of an NFX350 Device | 20
- Rear Panel of an NFX350 Device | 21
- LED Details of an NFX350 Device | 21

## Front Panel of an NFX350 Device

Figure 15 on page 20 shows the front panel components of an NFX350 device.

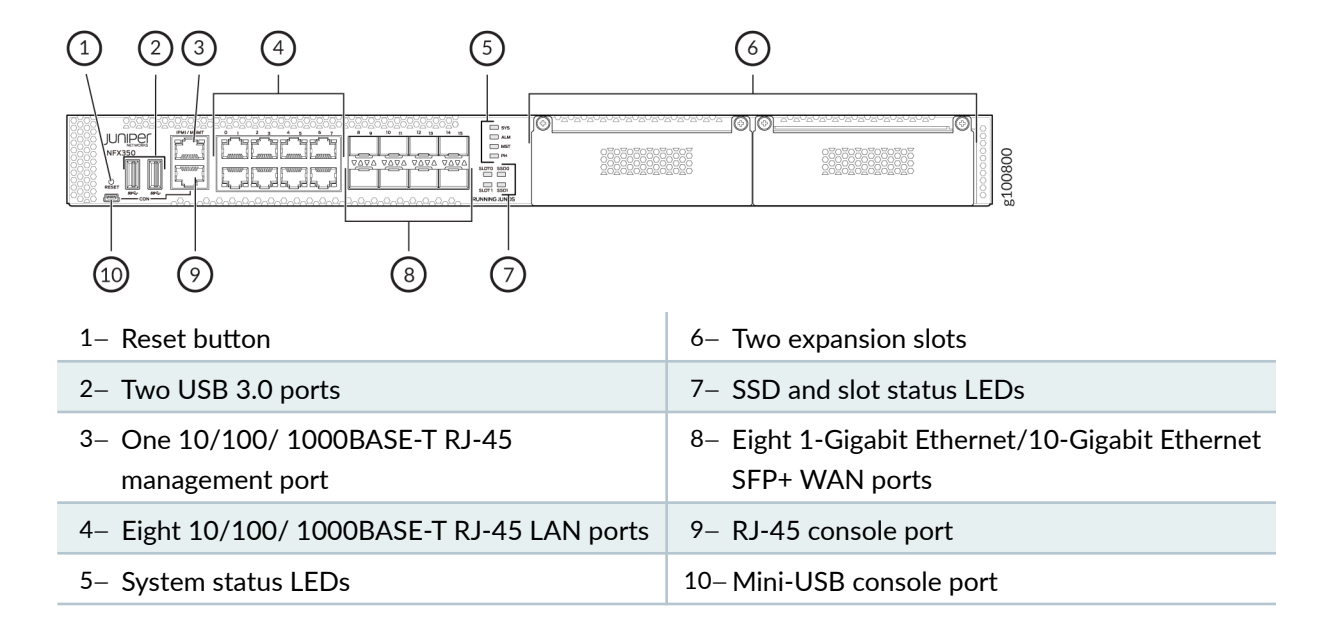

#### Figure 15: Front Panel Components of NFX350

## Rear Panel of an NFX350 Device

Figure 16 on page 21 shows the rear panel of the NFX350 device. The rear panel of the NFX350 device consists of the following components:

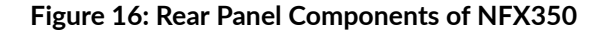

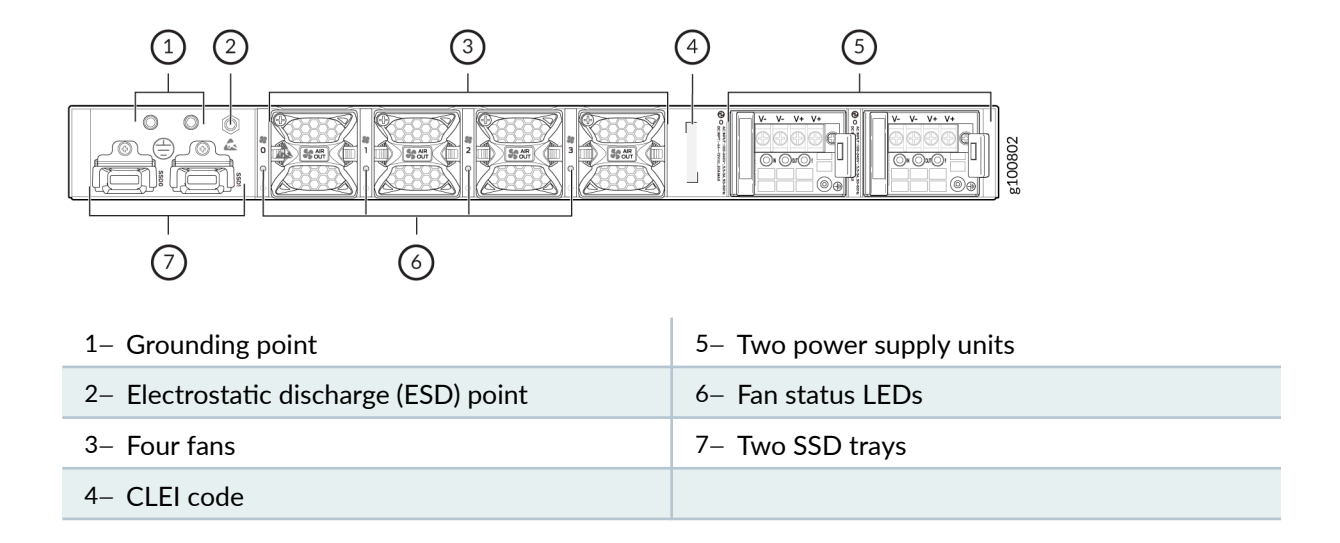

## LED Details of an NFX350 Device

IN THIS SECTION

- Chassis Status LEDs | 21
- Network Port and Uplink Port LEDs | 23
- Management Port LEDs | 24
- LTE Module LEDs | 25

#### **Chassis Status LEDs**

The front panel of an NFX350 device has chassis status LEDs labeled ALM, SYS, MST and PH.

Figure 3 shows the chassis status LEDs in an NFX350 device.

#### Figure 17: Chassis Status LEDs in an NFX350 Device

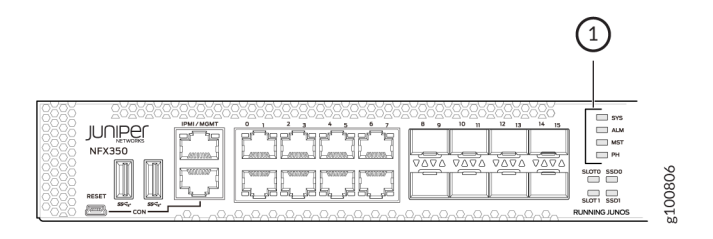

## 1– Chassis status LEDs (ALM, SYS, MST, and PH)

Table 1 describes the chassis status LEDs in an NFX350 device, their colors and states, and the status they indicate. You can view the colors of the four LEDs remotely through the CLI by issuing the operational mode command show chassis led.

#### Table 4: Chassis Status LEDs in an NFX350 Device

| LED Label  | Color            | State and Description                      |
|------------|------------------|--------------------------------------------|
| ALM        | Red              | There is a major alarm.                    |
|            | Amber            | There is a minor alarm.                    |
|            | Off              | There is no alarm or the device is halted. |
| SYS        | Green solid (On) | Junos OS has been loaded on the device.    |
|            | Green blinking   | The device is booting.                     |
|            | Off              | The device is powered off or is halted.    |
| MST        | Green solid (On) | The device is functioning normally.        |
|            | Off              | The device is powered off or is halted.    |
| Phone Home | Green solid (On) | Phone Home is terminated successfully.     |

| LED Label | Color          | State and Description                    |
|-----------|----------------|------------------------------------------|
|           | Green blinking | Phone Home is in progress.               |
|           | Amber solid    | Phone Home is terminated unsuccessfully. |
|           | Amber blinking | Phone Home is waiting for user input.    |
|           | Off            | There is no Phone Home transaction.      |

#### Table 4: Chassis Status LEDs in an NFX350 Device (Continued)

A major alarm (red) indicates a critical error condition that requires immediate action.

A minor alarm (amber) indicates a noncritical condition that requires monitoring or maintenance. A minor alarm left unchecked might cause interruption in service or performance degradation.

All four LEDs can be lit simultaneously.

#### **Network Port and Uplink Port LEDs**

Each network port and uplink port on the front panel of an NFX350 has two LEDs that indicate link activity and port status (see Figure 18 on page 23).

#### Figure 18: LEDs on the Network Port

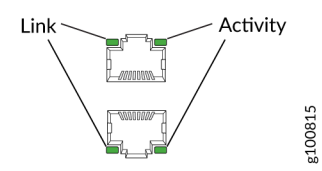

Table 5 on page 23 describes the Link and Activity LED.

#### Table 5: Link/Activity LED on the Network Ports and Uplink Ports in NFX350 Devices

| LED  | Color            | State and Description |
|------|------------------|-----------------------|
| Link | Green solid (On) | The link is up.       |

| LED      | Color            | State and Description                                   |
|----------|------------------|---------------------------------------------------------|
|          | Off              | The link is down.                                       |
| Activity | Green blinking   | The link is up and there is traffic on the port.        |
|          | Green solid (On) | The link is up and but there is no traffic on the port. |
|          | Off              | The link is down.                                       |

#### Table 5: Link/Activity LED on the Network Ports and Uplink Ports in NFX350 Devices (Continued)

#### Management Port LEDs

The management port on the front panel of an NFX350 device has two LEDs that indicate link activity and port status.

Table 6 on page 24 describes the Link/Activity LED.

#### Table 6: Link/Activity LED on the Management Port of an NFX350 Device

| LED      | Color            | State and Description             |
|----------|------------------|-----------------------------------|
| Link     | Green solid (On) | The link is up.                   |
|          | Off              | The link is down.                 |
| Activity | Green blinking   | There is traffic on this port.    |
|          | Off              | There is no traffic on this port. |

Table 7 on page 25 describes the SSD LED.

#### Table 7: SSD LED of an NFX350 Device

| LED | Color            | State and Description            |
|-----|------------------|----------------------------------|
| SSD | Green solid (On) | SSD is active, but not accessed. |
|     | Green blinking   | SSD is active and is accessed.   |
|     | Amber solid      | SSD locate bit is set.           |
|     | Amber blinking   | SSD has some issues.             |
| Off |                  | SSD is not present.              |

#### Table 8 on page 25 describes the slot LED.

#### Table 8: Slot LED of an NFX350 Device

| LED                   | Color       | State and Description                 |
|-----------------------|-------------|---------------------------------------|
| Slot Green solid (On) |             | Module initial process is successful. |
|                       | Amber solid | Module initial process failed         |
|                       | Off         | Module is not present.                |

**NOTE**: If NFX-LTE-AA or NFX-LTE-AE module (two slot width expansion module) is inserted, expansion module status is shown by slot LED0.

### LTE Module LEDs

Table 9 on page 26 lists the LEDs on the LTE module and their indications.

#### Table 9: LTE Module LED States

| LED                                         | Color                    | Description                                    |
|---------------------------------------------|--------------------------|------------------------------------------------|
| SIG (Received Signal<br>Strength indicator) | Solid green (One bar)    | Low signal strength (<= -99dBm)                |
|                                             | Solid green (Two bars)   | Low signal strength (from -98dBm to<br>-87dBm) |
|                                             | Solid green (Three bars) | Low signal strength (from -86dBm to<br>-76dBm) |
|                                             | Solid green (Four bars)  | High signal strength (>=-75dBm)                |
|                                             | Off                      | No signal                                      |
| 3G                                          | Solid green              | 3G connection is established                   |
|                                             | Blinking green           | Connection to a 3G network                     |
| LTE                                         | Solid green              | LTE connection is established                  |
|                                             | Blinking green           | Connection to a LTE network                    |
| SIM1                                        | Solid green              | SIM1 is active                                 |
| SIM2                                        | Solid green              | SIM2 is active                                 |

**NOTE**: If all the LEDs are blinking, it indicates that firmware updates are in progress. Do not power off the device before the updates complete.

#### **RELATED DOCUMENTATION**

NFX350 Cooling System | 33

## **NFX350 Interface Modules**

#### IN THIS SECTION

- LTE on NFX350 Devices | 27
- LTE Expansion Module (NFX-LTE-AE and NFX-LTE-AA) | 30

### LTE on NFX350 Devices

#### IN THIS SECTION

- Overview | 27
- Features Supported on the LTE Module for NFX Devices | 28
- Understanding the LTE Physical Interface | 29
- Understanding the LTE Logical Interface | 29

#### Overview

The LTE module operates on both 3G and 4G networks and provides wireless WAN support on the NFX350 devices. The NFX350 portfolio consists of models with or without LTE support. provides a summary of the models that support LTE.
#### Table 10: LTE Models

| Model                                                                                                    | Mode                                | Operating Region                                             | Frequency Band                                                                                                    |  |
|----------------------------------------------------------------------------------------------------|-------------------------------------|--------------------------------------------------------------|----------------------------------------------------------------------------------------------------|--|
| <ul> <li>NFX-LTE-AE (expansion<br/>module supported on the<br/>NFX350-S1, NFX350-S2,<br/>and NFX350-S3)</li> </ul> | <ul><li>LTE</li><li>HSPA+</li></ul> | <ul><li>North America</li><li>European Union</li></ul>       | <ul> <li>For LTE:</li> <li>Bands 1 through 5, 7, 8, 12, 13, 20, 25, 26, 29, 30, and 41</li> <li>For 3G (HSPA+):</li> <li>Bands 1 through 5, and 8</li> </ul> |  |
| <ul> <li>NFX-LTE-AA (expansion<br/>module supported on the<br/>NFX350-S1, NFX350-S2,<br/>and NFX350-S3)</li> </ul> | <ul><li>LTE</li><li>HSPA+</li></ul> | <ul><li>Asia</li><li>Australia</li><li>New Zealand</li></ul> | <ul> <li>For LTE:</li> <li>Bands 1,3, 5, 7, 8, 18, 19, 21, 28, 38, 39, 40, and 41</li> <li>For 3G (HSPA+):</li> <li>Bands 1, 5, 6, 8, 9, and 19</li> </ul>   |  |

#### Features Supported on the LTE Module for NFX Devices

The LTE module supports the following features:

- Automatic switchover between service providers through dual SIMs—The module supports up to two Subscriber Identity Module (SIM) cards. Dual SIM cards allow connectivity to two different ISP networks and provide a failover mechanism when the current active network fails. Each SIM card is associated with a profile, which is used to connect to the network.
- Multiple service provider and access point name (APN) profiles—You can configure up to 16 profiles for each SIM, although only one profile can be active at a time. The LTE module supports two SIM cards and so you can configure a total of 32 profiles.
- LTE carrier aggregation—Carrier aggregation expands the LTE bandwidth by combining secondary bands, which results in increased capacity and network efficiency.
- SIM security functions—The module supports security functions such as SIM lock and unlock, and PIN change.
- Always-on, dial-on-demand, and backup modes—The Mini-PIM can be configured in three modes:
  - Always-on—The LTE module connects to the 3G/4G network after booting. The connection is always maintained, as long as there are no network or connectivity problems.

• Dial-on-demand—The Mini-PIM initiates a connection when it receives interesting traffic. You define interesting traffic using the dialer filter. To configure dial-on-demand using a dialer filter, you first configure the dialer filter and then apply the filter to the dialer interface.

**NOTE**: The dial-on-demand mode is supported only if the LTE module is configured as a primary interface.

- Backup–The module connects to the 3G/4G network when the primary connection fails.
- Primary and backup interface—You can configure the LTE module either as a primary interface or as a backup interface.

When configured as the primary interface, the LTE module supports both the Always-on and Dial-ondemand modes.

When configured as the backup interface, the LTE module connects to the network only when the primary interface fails.

• Over-the-air upgrade for modem firmware—Over-the-air (OTA) firmware upgrade enables automatic and timely upgrade of modem firmware when new firmware versions are available. The OTA upgrade can be enabled or disabled on the LTE module.

**NOTE**: OTA upgrade is disabled by default.

#### Understanding the LTE Physical Interface

The physical interface for the LTE module uses the name cl-1/1/0. You configure the following properties on the physical interface:

- A dialer pool to which the physical interface belongs and the priority of the interface in the pool.
- Profiles for the SIM cards.
- Radio access technology (automatic, 3G, LTE)

#### Understanding the LTE Logical Interface

The dialer interface, dl0, is a logical interface, which is used to trigger calls. When traffic is sent to the dl0 interface, it enables the physical interface in the dialer pool and places calls through the physical interface. The dialer interface can perform backup and dialer filter functions. You can configure the dialer interface to operate in any one of the following ways:

• Primary interface—The dialer interface connects to the network and is always on.

- Backup interface for the primary WAN connection—The dialer interface is activated only when the primary connection fails.
- Dial-on-demand—The dialer interface activates the connection to the wireless network only when it receives interesting traffic.

The following rules apply when you configure dialer interfaces:

- You cannot configure the dialer interface as a constituent link in a multilink bundle.
- You cannot configure any dial-in options for the dialer interface.

You configure the following for a dialer interface:

- A dialer pool to which the physical interface belongs.
- Dial string (destination number to be dialed).

You can also specify optional operating parameters for the dialer interface:

- Activation delay—Number of seconds after the primary interface is down before the backup interface is activated. The default value is 0 seconds, and the maximum value is 60 seconds.
- Deactivation delay—Number of seconds after the primary interface is up before the backup interface is deactivated. The default value is 0 seconds, and the maximum value is 60 seconds.

# LTE Expansion Module (NFX-LTE-AE and NFX-LTE-AA)

Figure 19 on page 30 shows the front panel components of the LTE expansion module.

#### Figure 19: Front Panel Components of the NFX-LTE-AE and NFX-LTE-AA

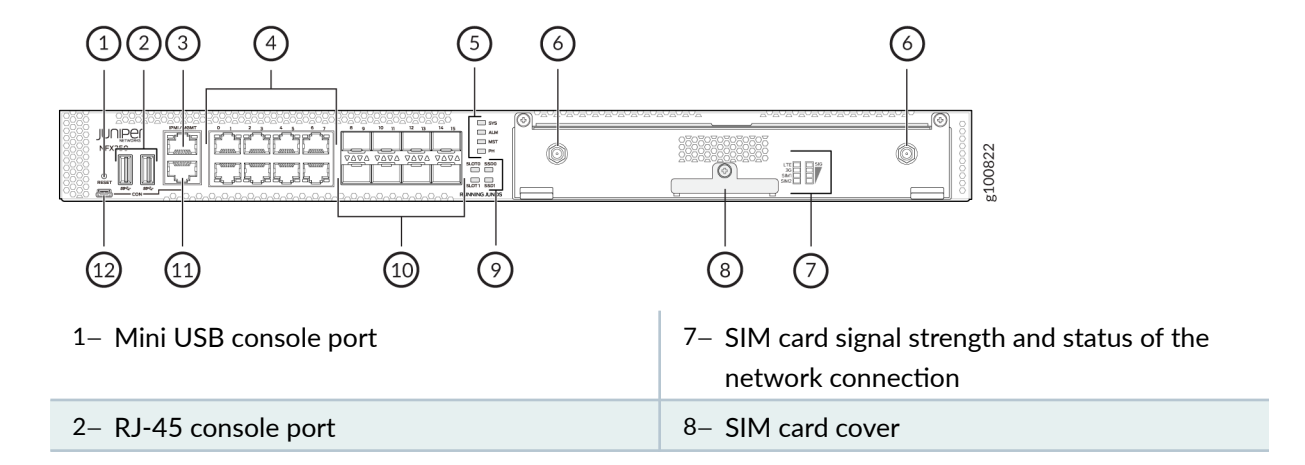

| 3– One 10/100/1000BASE-T RJ-45<br>management port | 9– Two 1-Gigabit Ethernet/10-Gigabit Ethernet<br>SFP+ WAN ports |
|---------------------------------------------------|-----------------------------------------------------------------|
| 4- Four 10/100/1000BASE-T RJ-45 LAN ports         | 10– USB 3.0 port                                                |
| 5– System status LEDs                             | 11– Reset button                                                |
| 6– Antenna slot                                   |                                                                 |

Table 11 on page 31 lists the components on the front panel of the LTE expansion module.

| Component          | Description                                                                                                    |
|--------------------|----------------------------------------------------------------------------------------------------|
| Antenna connectors | Two SubMiniature version A (SMA) connectors.                                                                                                    |
| SIM slots          | Two slots, <b>SIM1</b> and <b>SIM2</b> , for inserting the SIM cards. The LTE Mini-PIM supports standard, micro, and nano SIMs. The standard SIM can be inserted directly in the SIM slot. To insert micro and nano SIMs, use the SIM adapters supplied with the Mini-PIM. The Mini-PIM is shipped with two SIM adapters. |
| LEDs               | Indicate the status at a glance.                                                                                                    |

The LTE expansion module supports two multi-band swivel-mount dipole antennas, which can be rotated 360°. You can rotate the antennas and select the angle at which the signal strength is high. Table 12 on page 31 lists the specifications for the antenna.

#### Table 12: Specifications for the LTE Expansion Module Antenna

| Specification                      | Value                                                  |
|------------------------------------|--------------------------------------------------------|
| Part number                        | 640-077768                                             |
| Operating frequency range          | <ul> <li>700~960 MHz</li> <li>1575~2700 MHz</li> </ul> |
| Voltage Standing Wave Ratio (VSWR) | <=2.8                                                  |
| Impedance                          | 50 Ohms                                                |

| Specification  | Value           |
|----------------|-----------------|
| Radiation      | Omnidirectional |
| Gain           | 1-4 dBi         |
| Polarization   | Vertical        |
| Connector type | SMA             |
| Length         | 120 mm          |

#### Table 12: Specifications for the LTE Expansion Module Antenna (Continued)

The antenna is connected to the NFX350 device through the magnetic antenna base. Table 13 on page 32 lists the specifications for the antenna base.

**Table 13: Antenna Base Specifications** 

| Specification          | Value                    |
|------------------------|--------------------------|
| Part number            | 640-077767               |
| Cable length           | 3 m                      |
| Connector type         | SMA                      |
| Dimensions (H x W x L) | 29.50 mm x 73 mm x 73 mm |

Table 14 on page 32 provides the hardware specifications for the LTE expansion module.

#### Table 14: LTE Expansion module Hardware Specifications

| Description            | Value                       |
|------------------------|-----------------------------|
| Dimensions (W x D x H) | 8.40 in x 5.20 in x 1.45 in |

#### Table 14: LTE Expansion module Hardware Specifications (Continued)

| Description                         | Value                               |
|-------------------------------------|-------------------------------------|
| Weight                              | 368 grams                           |
| Connector Type                      | Golden Finger                       |
| Environmental Operating Temperature | 32° to 104° F (0° to 40° C)         |
| Storage Temperature                 | - 40°F to 158° F (-40° to 70° C)    |
| Relative Humidity                   | (Operating) 5 to 90% non-condensing |

#### **RELATED DOCUMENTATION**

NFX350 Network Cable and Transceiver Planning | 49 NFX350 Cable Specifications and Pinouts | 57

# NFX350 Cooling System

The NFX350 devices have front-to-back airflow. The air intake to cool the chassis is located on the front of the chassis. Air is pulled into the chassis and pushed toward the fans. Hot air exhausts from the rear of the chassis. See Figure 20 on page 34.

Figure 20: Front-to-Back Airflow Through the NFX350 Chassis

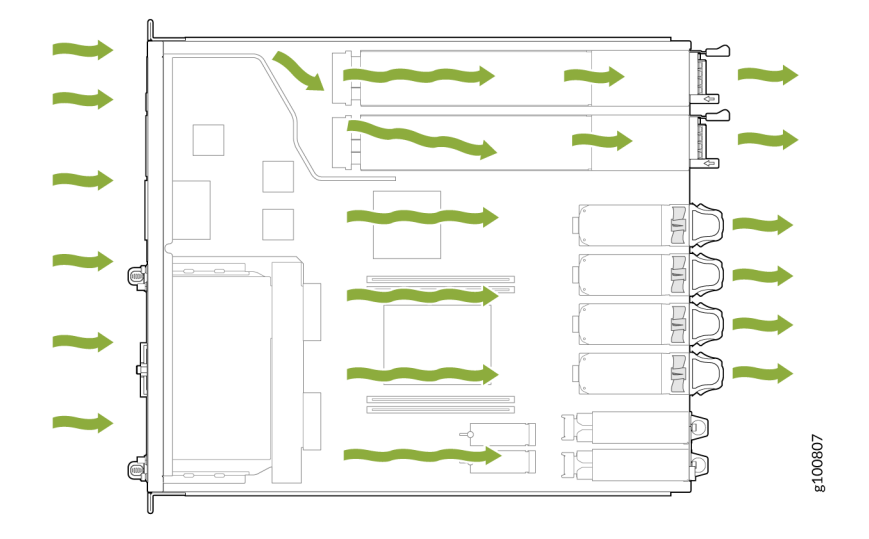

# NFX350 Power System

#### IN THIS SECTION

- Power Supply in NFX350 Devices | 34
- Power Supply Specifications for an NFX350 Device | 35
- AC Power Cord Specifications for an NFX350 Device | 36

### Power Supply in NFX350 Devices

NFX350 devices use a pluggable power supply. The power supply distributes different output voltages to the device components according to their voltage requirements. The power supply is field-replaceable.

The power supply has AC and DC appliance inlets that require dedicated AC and DC power feed.

# Power Supply Specifications for an NFX350 Device

Table 15 on page 35 describes the AC power specifications for an NFX350 device.

| Product SKUs | AC Input<br>Voltage<br>(Operating<br>Range) | AC Input Line<br>Frequency | AC Input<br>Current Rating | Maximum Power<br>Consumption | Power Supply<br>Type       |
|--------------|---------------------------------------------|----------------------------|----------------------------|------------------------------|----------------------------|
| NFX350-S1    | 100 through 240<br>VAC                      | 50-60 Hz<br>nominal        | 3.7 A to 1.7 A             | 205 W                        | External, hot<br>swappable |
| NFX350-S2    | 100 through 240<br>VAC                      | 50-60 Hz<br>nominal        | 3.7 A to 1.7 A             | 220 W                        | External, hot<br>swappable |
| NFX350-S3    | 100 through 240<br>VAC                      | 50-60 Hz<br>nominal        | 3.7 A to 1.7 A             | 230 W                        | External, hot<br>swappable |

Table 15: AC Power Specifications for an NFX350 Device

Table 16 on page 35 describes the DC power specifications for an NFX350 device.

#### Table 16: DC Power Specifications for an NFX350 Device

| Product SKUs | DC Input Voltage<br>(Operating Range)                                                                                                    | DC Input Current<br>Rating                       | Maximum Power<br>Consumption | Power Supply Type          |
|--------------|----------------------------------------------------------------------------------------------------|--------------------------------------------------|------------------------------|----------------------------|
| NFX350-S1    | Minimum operating<br>voltage: -40 VDC<br>Nominal operating<br>voltage: -48 VDC<br>Operating voltage<br>range: -40 VDC<br>through -72 VDC | 8.0 A maximum at<br>nominal operating<br>voltage | 205 W                        | External, hot<br>swappable |

| Product SKUs | DC Input Voltage<br>(Operating Range)                                                                                                    | DC Input Current<br>Rating                       | Maximum Power<br>Consumption | Power Supply Type          |
|--------------|----------------------------------------------------------------------------------------------------|--------------------------------------------------|------------------------------|----------------------------|
| NFX350-S2    | Minimum operating<br>voltage: -40 VDC<br>Nominal operating<br>voltage: -48 VDC<br>Operating voltage<br>range: -40 VDC<br>through -72 VDC | 8.0 A maximum at<br>nominal operating<br>voltage | 220 W                        | External, hot<br>swappable |
| NFX350-S3    | Minimum operating<br>voltage: -40 VDC<br>Nominal operating<br>voltage: -48 VDC<br>Operating voltage<br>range: -40 VDC<br>through -72 VDC | 8.0 A maximum at<br>nominal operating<br>voltage | 230 W                        | External, hot<br>swappable |

Table 16: DC Power Specifications for an NFX350 Device (Continued)

#### SEE ALSO

General Safety Guidelines and Warnings | 131 General Electrical Safety Guidelines and Warnings | 155

# AC Power Cord Specifications for an NFX350 Device

A detachable AC power cord is supplied with the AC power supplies. The coupler is type C13 as described by International Electrotechnical Commission (IEC) standard 60320. The plug at the male end of the power cord fits into the power source outlet that is standard for your geographical location.

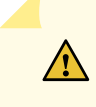

**CAUTION**: The AC power cord provided with each power supply is intended for use with that power supply only and not for any other use.

**NOTE**: In North America, AC power cords must not exceed 4.5 meters in length, to comply with National Electrical Code (NEC) Sections 400-8 (NFPA 75, 5-2.2) and 210-52 and Canadian Electrical Code (CEC) Section 4-010(3). The cords supplied with the switch are in compliance.

Table 17 on page 37 gives the AC power cord specifications for the countries and regions listed in the table.

| Country/Region                                               | Electrical Specifications        | Plug Standards             | Juniper Model Number |
|--------------------------------------------------------------|----------------------------------|----------------------------|----------------------|
| Argentina                                                    | 250 VAC, 10 A, 50 Hz             | IRAM 2073 Type RA/3        | CBL-EX-PWR-C13-AR    |
| Australia                                                    | 250 VAC, 10 A, 50 Hz             | AS/NZZS 3112 Type<br>SAA/3 | CBL-EX-PWR-C13-AU    |
| Brazil                                                       | 250 VAC, 10 A, 50 Hz             | NBR 14136 Type BR/3        | CBL-EX-PWR-C13-BR    |
| China                                                        | 250 VAC, 10 A, 50 Hz             | GB 1002-1996 Type<br>PRC/3 | CBL-EX-PWR-C13-CH    |
| Europe (except Italy,<br>Switzerland, and United<br>Kingdom) | 250 VAC, 10 A, 50 Hz             | CEE (7) VII Type VIIG      | CBL-EX-PWR-C13-EU    |
| India                                                        | 250 VAC, 10 A, 50 Hz             | IS 1293 Type IND/3         | CBL-EX-PWR-C13-IN    |
| Israel                                                       | 250 VAC, 10 A, 50 Hz             | SI 32/1971 Type IL/3G      | CBL-EX-PWR-C13-IL    |
| Italy                                                        | 250 VAC, 10 A, 50 Hz             | CEI 23-16 Type I/3G        | CBL-EX-PWR-C13-IT    |
| Japan                                                        | 125 VAC, 12 A, 50 Hz or<br>60 Hz | SS-00259 Type VCTF         | CBL-EX-PWR-C13-JP    |
| Korea                                                        | 250 VAC, 10 A, 50 Hz or<br>60 Hz | CEE (7) VII Type VIIGK     | CBL-EX-PWR-C13-KR    |

**Table 17: AC Power Cord Specifications** 

| Country/Region | Electrical Specifications        | Plug Standards                | Juniper Model Number |
|----------------|----------------------------------|-------------------------------|----------------------|
| North America  | 125 VAC, 13 A, 60 Hz             | NEMA 5-15 Type N5-15          | CBL-EX-PWR-C13-US    |
| South Africa   | 250 VAC, 10 A, 50 Hz             | SABS 164/1:1992 Type<br>ZA/13 | CBL-EX-PWR-C13-SA    |
| Switzerland    | 250 VAC, 10 A, 50 Hz             | SEV 6534-2 Type 12G           | CBL-EX-PWR-C13-SZ    |
| Taiwan         | 125 VAC, 11 A and 15 A,<br>50 Hz | NEMA 5-15P Type<br>N5-15P     | CBL-EX-PWR-C13-TW    |
| United Kingdom | 250 VAC, 10 A, 50 Hz             | BS 1363/A Type BS89/13        | CBL-EX-PWR-C13-UK    |

Table 17: AC Power Cord Specifications (Continued)

Figure 21 on page 38 illustrates the plug on the power cord for some of the countries or regions listed in Table 17 on page 37.

#### Figure 21: AC Plug Types

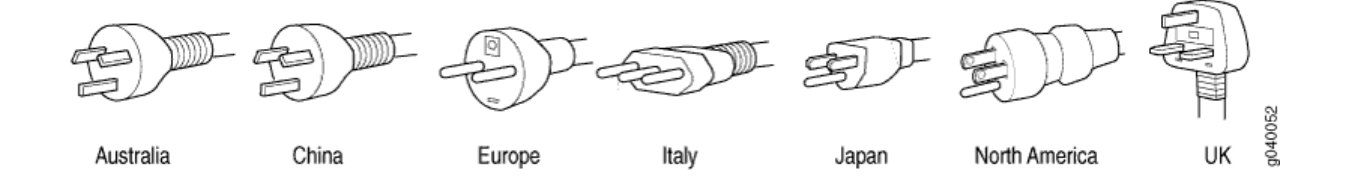

#### SEE ALSO

| General Safety Guidelines and Warnings   131              |  |
|-----------------------------------------------------------|--|
| General Electrical Safety Guidelines and Warnings   155   |  |
| Prevention of Electrostatic Discharge Damage   <b>157</b> |  |

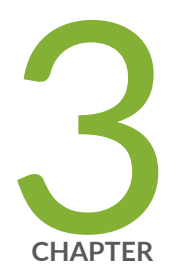

# Site Planning, Preparation, and Specifications

Site Preparation Checklist for NFX350 Devices | 40 NFX350 Site Guidelines and Requirements | 42 NFX350 Network Cable and Transceiver Planning | 49 NFX350 Cable Specifications and Pinouts | 57

# Site Preparation Checklist for NFX350 Devices

The checklist in Table 18 on page 40 summarizes the tasks you need to perform when preparing a site for NFX350 devices installation.

#### Table 18: Site Preparation Checklist

| Item or Task                                                                                              | For More Information                                                                                              | Performed by | Date |
|----------------------------------------------------------------------------------------------------|----------------------------------------------------------------------------------------------------|--------------|------|
| Environment                                                                                               |                                                                                                    |              |      |
| Verify that environmental factors such as<br>temperature and humidity do not exceed<br>device tolerances. | "NFX350 Site Guidelines and Requirements" on page 42                                                              |              |      |
| Power                                                                                                    |                                                                                                    |              |      |
| Measure distance between external power sources and device installation site.                             |                                                                                                    |              |      |
| Locate sites for connection of system grounding.                                                          |                                                                                                    |              |      |
| Calculate the power consumption and requirements.                                                         | "NFX350 Power System" on page 34                                                                                  |              |      |
| Hardware Configuration                                                                                    |                                                                                                    |              |      |
| Choose the number and types of devices you want to install.                                               | "NFX350 Network Services<br>Platform Overview" on page 13                                                         |              |      |
| Rack or Cabinet                                                                                           |                                                                                                    |              |      |
| Verify that your rack or cabinet meets the minimum requirements for the installation of the device.       | "Rack Requirements for NFX350<br>Devices" on page 46<br>"Cabinet Requirements for an<br>NFX350 Device" on page 48 |              |      |

#### Table 18: Site Preparation Checklist (Continued)

| Item or Task                                                        | For More Information                                                                                   | Performed by | Date |
|---------------------------------------------------------------------|----------------------------------------------------------------------------------------------------|--------------|------|
| Plan rack or cabinet location, including required space clearances. | "Clearance Requirements for<br>Airflow and Hardware<br>Maintenance for an NFX350<br>Device" on page 45 |              |      |
| Secure the rack or cabinet to the floor and building structure.     |                                                                                                    |              |      |

#### Cables

| Acquire cables and connectors:                                                                                                    |  |  |
|----------------------------------------------------------------------------------------------------|--|--|
| • Determine the number of cables needed based on your planned configuration.                                                                                        |  |  |
| • Review the maximum distance allowed<br>for each cable. Choose the length of<br>cable based on the distance between<br>the hardware components being<br>connected. |  |  |
| Plan the cable routing and management.                                                                                                    |  |  |

#### **RELATED DOCUMENTATION**

General Safety Guidelines and Warnings | 131

General Site Guidelines | 42

NFX350 Installation Overview | 67

# NFX350 Site Guidelines and Requirements

#### IN THIS SECTION

- General Site Guidelines | 42
- Chassis Physical Specifications for an NFX350 Device | 42
- Environmental Requirements and Specifications for an NFX350 Device | 43
- Site Electrical Wiring Guidelines | 44
- Clearance Requirements for Airflow and Hardware Maintenance for an NFX350 Device | 45
- Rack Requirements for NFX350 Devices | 46
- Cabinet Requirements for an NFX350 Device | 48

### **General Site Guidelines**

Efficient device operation requires proper site planning and maintenance. It also requires proper layout of the equipment, rack or cabinet, and wiring closet.

To plan and create an acceptable operating environment for your device and prevent environmentally caused equipment failures:

- Keep the area around the chassis free from dust and conductive material, such as metal flakes.
- Follow the prescribed airflow guidelines to ensure that the cooling system functions properly. Ensure that exhaust from other equipment does not blow into the intake vents of the device.
- Follow the prescribed electrostatic discharge (ESD) prevention procedures to prevent damaging the equipment. Static discharge can cause components to fail completely or intermittently over time.
- Install the device in a secure area, so that only authorized personnel can access the device.

## **Chassis Physical Specifications for an NFX350 Device**

NFX350 device chassis is a rigid sheet-metal structure that houses the hardware components. Table 19 on page 43 summarizes the physical specifications of the NFX350 chassis.

| Product SKU | Height             | Width               | Depth             | Weight             |
|-------------|--------------------|---------------------|-------------------|--------------------|
| NFX350-S1   | 1.72 in. (4.37 cm) | 17.36 in. (44.1 cm) | 20.87 in. (53 cm) | 18.54 lb (8.41 kg) |
| NFX350-S2   | 1.72 in. (4.37 cm) | 17.36 in. (44.1 cm) | 20.87 in. (53 cm) | 18.62 lb (8.45 kg) |
| NFX350-S3   | 1.72 in. (4.37 cm) | 17.36 in. (44.1 cm) | 20.87 in. (53 cm) | 18.62 lb (8.45 kg) |

Table 19: Physical Specifications for the NFX350 Device Chassis

# **Environmental Requirements and Specifications for an NFX350 Device**

The device must be installed in a rack or cabinet. It must be housed in a dry, clean, well-ventilated, and temperature-controlled environment.

Follow these environmental guidelines:

- The site must be as dust-free as possible, because dust can clog air intake vents and filters, reducing the efficiency of the device cooling system.
- Maintain ambient airflow for normal operation of the device. If the airflow is blocked or restricted, or if the intake air is too warm, the device might overheat, leading to the device temperature monitor shutting down the device to protect the hardware components.

Table 20 on page 43 provides the required environmental conditions for normal operation of the device.

#### Table 20: NFX350 Device Environmental Tolerances

| Description       | Tolerance                                                                            |
|-------------------|--------------------------------------------------------------------------------------|
| Altitude          | No performance degradation up to 2000 meters at 96° F (40° C)                        |
| Relative humidity | Normal operation ensured in relative humidity range of 5% through 90%, noncondensing |

#### Table 20: NFX350 Device Environmental Tolerances (Continued)

| Description | Tolerance                                                                                  |
|-------------|--------------------------------------------------------------------------------------------|
| Temperature | Normal operation ensured in temperature range of 32° F through 122° F (0° C through 40° C) |

# **Site Electrical Wiring Guidelines**

Table 21 on page 44 describes the factors you must consider while planning the electrical wiring at your site.

**WARNING**: You must provide a properly grounded and shielded environment and use electrical surge-suppression devices.

**Avertissement** Vous devez établir un environnement protégé et convenablement mis à la terre et utiliser des dispositifs de parasurtension.

#### **Table 21: Site Electrical Wiring Guidelines**

Â

| Site Wiring<br>Factor    | Guidelines                                                                                                    |
|--------------------------|----------------------------------------------------------------------------------------------------|
| Signaling<br>limitations | <ul> <li>If your site experiences any of the following problems, consult experts in electrical surge suppression and shielding:</li> <li>Improperly installed wires cause radio frequency interference (RFI).</li> <li>Damage from lightning strikes occurs when wires exceed recommended distances or pass between buildings.</li> <li>Electromagnetic pulses (EMPs) caused by lightning damage unshielded conductors and</li> </ul> |
|                          | electronic devices.                                                                                                    |

| Site Wiring<br>Factor                | Guidelines                                                                                                    |
|--------------------------------------|----------------------------------------------------------------------------------------------------|
| Radio<br>frequency<br>interference   | <ul> <li>To reduce or eliminate RFI from your site wiring, do the following:</li> <li>Use a twisted-pair cable with a good distribution of grounding conductors.</li> <li>If you must exceed the recommended distances, use a high-quality twisted-pair cable with one ground conductor for each data signal, when applicable.</li> </ul>                                                       |
| Electromagnet<br>ic<br>compatibility | If your site is susceptible to problems with electromagnetic compatibility (EMC), particularly from lightning or radio transmitters, seek expert advice.<br>Strong sources of electromagnetic interference (EMI) can cause:<br>• Destruction of the signal drivers and receivers in the device<br>• Electrical hazards as a result of power surges conducted over the lines into the equipment. |

#### Table 21: Site Electrical Wiring Guidelines (Continued)

# Clearance Requirements for Airflow and Hardware Maintenance for an NFX350 Device

When planning the site for installing an NFX350 device, you must allow sufficient clearance around the installed chassis (see Figure 22 on page 46).

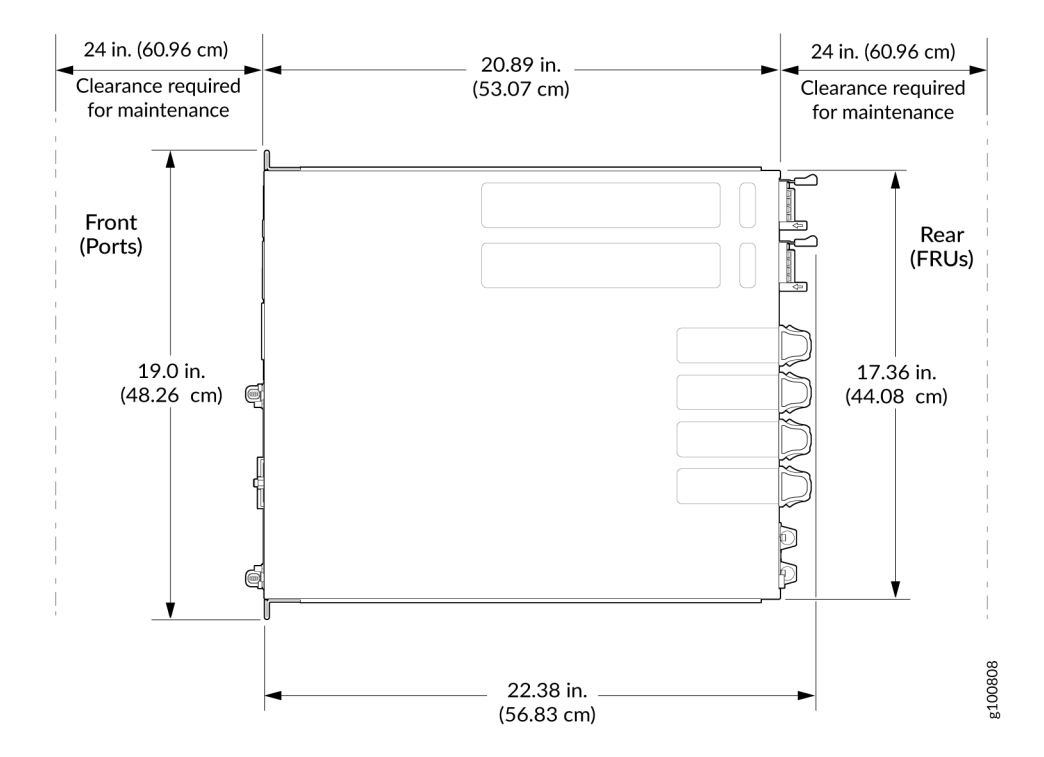

#### Figure 22: Clearance Requirements for Airflow and Hardware Maintenance for an NFX350 Device

- For the cooling system to function properly, the airflow around the chassis must be unrestricted. See "NFX350 Cooling System" on page 33 for more information about the airflow through the chassis.
- When you are mounting an NFX350 device in a rack or cabinet with other equipment, ensure that the exhaust from other equipment does not blow into the intake vents of the chassis.
- Leave at least 24 in. (61 cm) both in front of and behind the NFX350 device. For service personnel to remove and install hardware components, you must leave adequate space at the front and back of the NFX350. NEBS GR-63 recommends that you allow at least 30 in. (76.2 cm) in front of the rack or cabinet and 24 in. (61 cm) behind the rack or cabinet.

#### SEE ALSO

Rack-Mounting and Cabinet-Mounting Warnings | 139

### **Rack Requirements for NFX350 Devices**

You can mount the NFX350 devices on four-post racks.

Rack requirements consist of:

- Rack type
- Mounting bracket hole spacing
- Rack size and strength
- Rack connection to the building structure

Table 22 on page 47 provides the rack requirements and specifications for the device.

#### Table 22: Rack Requirements and Specifications for the Device

| Rack Requirement                 | Guidelines                                                                                                    |
|----------------------------------|----------------------------------------------------------------------------------------------------|
| Rack type                        | Use a four-post rack. You can mount the device on any four-post rack that provides bracket holes or hole patterns spaced at 1 U (1.75 in. or 4.45 cm) increments and that meets the size and strength requirements to support the weight.<br>A U is the standard rack unit defined in <i>Cabinets, Racks, Panels, and Associated Equipment</i> (document number EIA-310-D) published by the Electronics Industry Association (http://www.ecianow.org/standards-practices/standards/).<br>The rack must meet the strength requirements to support the weight of the chassis.                                                                                                    |
| Mounting bracket<br>hole spacing | The holes in the mounting brackets are spaced at 1 U (1.75 in. or 4.45 cm), so that the device can be mounted in any rack that provides holes spaced at that distance.                                                                                                    |
| Rack size and<br>strength        | <ul> <li>Ensure that the rack complies with the standard defined for 19-in. rack as defined in <i>Cabinets, Racks, Panels, and Associated Equipment</i> (document number EIA-310-D) published by the Electronics Industry Association (http://www.ecianow.org/standards-practices/standards/).</li> <li>Ensure that the rack rails are spaced widely enough to accommodate the device chassis' external dimensions of 1.72 in. (4.3 cm) height, 17.36 in. (44.1 cm) width, and 20.87 in. (53 cm) depth. The 19-in. rack brackets dimensions are 0.82 in. (2.1 cm) wide, 1.72 in. (4.3 cm) height, and 20.86 in. (53 cm) depth.</li> <li>The rack must be strong enough to support the weight of the device.</li> <li>Ensure that the spacing of rails and adjacent racks allows for the proper clearance around the device and rack.</li> </ul> |

| Rack Requirement                            | Guidelines                                                                                                    |
|---------------------------------------------|----------------------------------------------------------------------------------------------------|
| Rack connection<br>to building<br>structure | <ul> <li>Secure the rack to the building structure.</li> <li>If earthquakes are a possibility in your geographical area, secure the rack to the floor.</li> <li>Secure the rack to the ceiling brackets as well as wall or floor brackets for maximum stability.</li> </ul> |

#### Table 22: Rack Requirements and Specifications for the Device (Continued)

For mounting the device on four posts of a rack or cabinet, you can order a four-post rack-mount kit separately.

#### SEE ALSO

NFX350 Chassis | 20

Rack-Mounting and Cabinet-Mounting Warnings | 139

## Cabinet Requirements for an NFX350 Device

You can mount the NFX350 device in an enclosure or cabinet that contains a four-post 19-in. open rack as defined in *Cabinets, Racks, Panels, and Associated Equipment* (document number EIA-310-D) published by the Electronics Industry Association.

Cabinet requirements consist of:

- Cabinet size and clearance
- Cabinet airflow requirements

Table 23 on page 49 provides the cabinet requirements and specifications for the NFX350 device.

| Table 23: Cabinet Requirements for the | ne NFX350 Device |
|----------------------------------------|------------------|
|----------------------------------------|------------------|

| Cabinet Requirement          | Guidelines                                                                                                    |
|------------------------------|----------------------------------------------------------------------------------------------------|
| Cabinet size and clearance   | The minimum cabinet size for accommodating an NFX350 device is 36 in.<br>(91.4 cm) deep. Large cabinets improve airflow and reduce the chance of<br>overheating.                                                                                                    |
| Cabinet airflow requirements | <ul> <li>When you mount the NFX350 device in a cabinet, ensure that ventilation through the cabinet is sufficient to prevent overheating.</li> <li>Ensure that the cool air supply you provide through the cabinet adequately dissipates the thermal output of the NFX350 device.</li> <li>Ensure that the cabinet allows the chassis hot exhaust air to exit the cabinet without recirculating into the NFX350 device. An open cabinet (without a top or doors) that employs hot air exhaust extraction from the top allows the best airflow through the chassis. If the cabinet contains a top or doors, perforations in these elements assist with removing the hot air exhaust.</li> <li>Install the NFX350 device in the cabinet in a way that maximizes the open space on the side of the chassis that has the hot air exhaust.</li> <li>Route and dress all cables to minimize the blockage of airflow to and from the chassis.</li> <li>Ensure that the spacing of rails and adjacent cabinets allows for the proper clearance around the NFX350 device and cabinet.</li> <li>A cabinet larger than the minimum required provides better airflow and reduces the chance of overheating.</li> </ul> |

# NFX350 Network Cable and Transceiver Planning

#### IN THIS SECTION

Pluggable Transceivers Supported on NFX350 Devices | 50

- SFP+ Direct Attach Cables for NFX350 Devices | 51
- Understanding NFX350 Devices Fiber-Optic Cable Signal Loss, Attenuation, and Dispersion | 52
- Calculating the Fiber-Optic Cable Power Budget for an NFX350 Device | 54
- Calculating the Fiber-Optic Cable Power Margin for an NFX350 Device | 55

## **Pluggable Transceivers Supported on NFX350 Devices**

Uplink module ports on NFX350 devices support SFP and SFP+ transceivers.

**NOTE**: We recommend that you use only optical transceivers and optical connectors purchased from Juniper Networks with your Juniper Networks device.

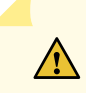

**CAUTION**: The Juniper Networks Technical Assistance Center (JTAC) provides complete support for Juniper-supplied optical modules and cables. However, JTAC does not provide support for third-party optical modules and cables that are not qualified or supplied by Juniper Networks. If you face a problem running a Juniper device that uses third-party optical modules or cables, JTAC may help you diagnose host-related issues if the observed issue is not, in the opinion of JTAC, related to the use of the third-party optical modules or cables. Your JTAC engineer will likely request that you check the third-party optical module or cable and, if required, replace it with an equivalent Juniper-qualified component.

Use of third-party optical modules with high-power consumption (for example, coherent ZR or ZR+) can potentially cause thermal damage to or reduce the lifespan of the host equipment. Any damage to the host equipment due to the use of third-party optical modules or cables is the users' responsibility. Juniper Networks will accept no liability for any damage caused due to such use.

For the list of supported transceivers and its specifications, see the Hardware Compatibility Tool.

#### **SEE ALSO**

NFX350 Chassis | 20

## SFP+ Direct Attach Cables for NFX350 Devices

#### IN THIS SECTION

- Cable Specifications | 51
- Standards Supported by DAC Cables | 52

Small form-factor pluggable plus transceiver (SFP+) direct attach copper (DAC) cables, also known as Twinax cables, are suitable for in-rack connections between servers and devices. They are suitable for short distances of up to 23 ft (7 m), making them ideal for highly cost-effective networking connectivity within a rack and between adjacent racks.

This topic describes:

#### **Cable Specifications**

NFX350 devices support SFP+ passive DAC cables. The passive Twinax cable is a straight cable with no active electronic components. NFX350 devices support 1 m, 3 m, and 5 m long SFP+ passive DAC cables.

**NOTE**: We recommend that you use only SFP+ DAC cables purchased from Juniper Networks with your Juniper Networks device.

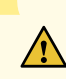

**CAUTION**: The Juniper Networks Technical Assistance Center (JTAC) provides complete support for Juniper-supplied optical modules and cables. However, JTAC does not provide support for third-party optical modules and cables that are not qualified or supplied by Juniper Networks. If you face a problem running a Juniper device that uses third-party optical modules or cables, JTAC may help you diagnose host-related issues if the observed issue is not, in the opinion of JTAC, related to the use of the third-party optical modules or cables. Your JTAC engineer will likely request that you check the third-party optical module or cable and, if required, replace it with an equivalent Juniper-qualified component.

Use of third-party optical modules with high-power consumption (for example, coherent ZR or ZR+) can potentially cause thermal damage to or reduce the lifespan of

the host equipment. Any damage to the host equipment due to the use of third-party optical modules or cables is the users' responsibility. Juniper Networks will accept no liability for any damage caused due to such use.

The cables are hot-removable and hot-insertable: You can remove and replace them without powering off the device or disrupting device functions. A cable comprises a low-voltage cable assembly that connects directly into two SFP+ ports, one at each end of the cable. The cables use high-performance integrated duplex serial data links for bidirectional communication and are designed for data rates of up to 10 Gbps.

For the list of supported DAC cables and its specifications, see the Hardware Compatibility Tool.

#### Standards Supported by DAC Cables

The cables comply with the following standards:

- SFP mechanical standard SFF-843—see ftp://ftp.seagate.com/sff/SFF-8431.PDF.
- Electrical interface standard SFF-8432—see ftp://ftp.seagate.com/sff/SFF-8432.PDF.
- SFP+ Multi-Source Alliance (MSA) standards

#### **SEE ALSO**

Pluggable Transceivers Supported on NFX350 Devices | 50 Installing a Transceiver in an NFX350 Device | 107 Removing a Transceiver from an NFX350 Device | 108

# Understanding NFX350 Devices Fiber-Optic Cable Signal Loss, Attenuation, and Dispersion

#### IN THIS SECTION

- Signal Loss in Multimode and Single-Mode Fiber-Optic Cables | 53
- Attenuation and Dispersion in Fiber-Optic Cable | 53

To determine the power budget and power margin needed for fiber-optic connections, you need to understand how signal loss, attenuation, and dispersion affect transmission. The NFX350 devices use various types of network cable, including multimode and single-mode fiber-optic cables.

#### Signal Loss in Multimode and Single-Mode Fiber-Optic Cables

Multimode fiber is large enough in diameter to allow rays of light to reflect internally (bounce off the walls of the fiber). Interfaces with multimode optics typically use LEDs as light sources. However, LEDs are not coherent light sources. They spray varying wavelengths of light into the multimode fiber, which reflects the light at different angles. Light rays travel in jagged lines through a multimode fiber, causing signal dispersion. When light traveling in the fiber core radiates into the fiber cladding (layers of lower refractive index material in close contact with a core material of higher refractive index), higher-order mode loss occurs. Together, these factors reduce the transmission distance of multimode fiber compared to that of single-mode fiber.

Single-mode fiber is so small in diameter that rays of light reflect internally through one layer only. Interfaces with single-mode optics use lasers as light sources. Lasers generate a single wavelength of light, which travels in a straight line through the single-mode fiber. Compared to multimode fiber, singlemode fiber has a higher bandwidth and can carry signals for longer distances. It is consequently more expensive.

For information about the maximum transmission distance and supported wavelength range for the types of single-mode and multimode fiber-optic cables that are connected to the NFX350 devices, see "Pluggable Transceivers Supported on NFX350 Devices" on page 50. Exceeding the maximum transmission distances can result in significant signal loss, which causes unreliable transmission.

#### Attenuation and Dispersion in Fiber-Optic Cable

An optical data link functions correctly provided that modulated light reaching the receiver has enough power to be demodulated correctly. *Attenuation* is the reduction in strength of the light signal during transmission. Passive media components such as cables, cable splices, and connectors cause attenuation. Although attenuation is significantly lower for optical fiber than for other media, it still occurs in both multimode and single-mode transmission. An efficient optical data link must transmit enough light to overcome attenuation.

*Dispersion* is the spreading of the signal over time. The following two types of dispersion can affect signal transmission through an optical data link:

- Chromatic dispersion, which is the spreading of the signal over time caused by the different speeds of light rays.
- Modal dispersion, which is the spreading of the signal over time caused by the different propagation modes in the fiber.

For multimode transmission, modal dispersion, rather than chromatic dispersion or attenuation, usually limits the maximum bit rate and link length. For single-mode transmission, modal dispersion is not a factor. However, at higher bit rates and over longer distances, chromatic dispersion limits the maximum link length.

An efficient optical data link must have enough light to exceed the minimum power that the receiver requires to operate within its specifications. In addition, the total dispersion must be within the limits specified for the type of link in Telcordia Technologies document GR-253-CORE (Section 4.3) and International Telecommunications Union (ITU) document G.957.

When chromatic dispersion is at the maximum allowed, its effect can be considered as a power penalty in the power budget. The optical power budget must allow for the sum of component attenuation, power penalties (including those from dispersion), and a safety margin for unexpected losses.

## Calculating the Fiber-Optic Cable Power Budget for an NFX350 Device

Calculate the link's power budget when planning fiber-optic cable layout and distances to ensure that fiber-optic connections have sufficient power for correct operation. The power budget is the maximum amount of power the link can transmit. When you calculate the power budget, you use a worst-case analysis to provide a margin of error, even though all the parts of an actual system do not operate at the worst-case levels.

To calculate the worst-case estimate for fiber-optic cable power budget (P<sup>B</sup>) for the link:

 Determine values for the link's minimum transmitter power (P<sub>T</sub>) and minimum receiver sensitivity (P<sub>R</sub>). For example, here, (P<sub>T</sub>) and (P<sub>R</sub>) are measured in decibels, and decibels are referenced to 1 milliwatt (dBm).

 $P_T = -15 \text{ dBm}$ 

 $P_R = -28 \text{ dBm}$ 

**NOTE**: See the specifications for your transmitter and receiver to find the minimum transmitter power and minimum receiver sensitivity.

**2.** Calculate the power budget (PB) by subtracting  $(P_R)$  from (PT):

-15 dBm - (-28 dBm) = 13 dBm

# Calculating the Fiber-Optic Cable Power Margin for an NFX350 Device

Before you begin to calculate the power margin:

• Calculate the power budget. See "Calculating the Fiber-Optic Cable Power Budget for an NFX350 Device" on page 54.

Calculate the link's power margin when planning fiber-optic cable layout and distances to ensure that fiber-optic connections have sufficient signal power to overcome system losses and still satisfy the minimum input requirements of the receiver for the required performance level. The power margin ( $P_M$ ) is the amount of power available after attenuation or link loss (LL) has been subtracted from the power budget ( $P_B$ ).

When you calculate the power margin, you use a worst-case analysis to provide a margin of error, even though all the parts of an actual system do not operate at worst-case levels. A power margin ( $P_M$ ) greater than zero indicates that the power budget is sufficient to operate the receiver and that it does not exceed the maximum receiver input power. This means the link will work. A ( $P_M$ ) that is zero or negative indicates insufficient power to operate the receiver. See the specification for your receiver to find the maximum receiver input power.

To calculate the worst-case estimate for the power margin  $(P_M)$  for the link:

Determine the maximum value for link loss (LL) by adding estimated values for applicable link-loss factors—for example, use the sample values for various factors as provided in Table 24 on page 55 (here, the link is 2 km long and multimode, and the (P<sub>B</sub>) is 13 dBm):

| Link-Loss Factor               | Estimated Link-Loss Value                                                          | Sample Link Loss (LL) Calculation Values |
|--------------------------------|------------------------------------------------------------------------------------|------------------------------------------|
| Higher-order mode<br>losses    | Multimode—0.5 dBm                                                                  | 0.5 dBm                                  |
|                                | Single-mode-None                                                                   | 0 dBm                                    |
| Modal and chromatic dispersion | Multimode—None, if product of<br>bandwidth and distance is less<br>than 500 MHz/km | 0 dBm                                    |
|                                | Single-mode-None                                                                   | 0 dBm                                    |

 Table 24: Estimated Values for Factors Causing Link Loss

| Link-Loss Factor               | Estimated Link-Loss Value | Sample Link Loss (LL) Calculation Values                                                                  |
|--------------------------------|---------------------------|----------------------------------------------------------------------------------------------------|
| Connector                      | 0.5 dBm                   | This example assumes five connectors. Loss for five connectors: 5 (0.5 dBm) = 2.5 dBm.                    |
| Splice                         | 0.5 dBm                   | This example assumes two splices. Loss for two splices: 2 (0.5 dBm) = 1 dBm.                              |
| Fiber attenuation              | Multimode—1 dBm/km        | This example assumes the link is 2 km long.<br>Fiber attenuation for 2 km: 2 km (1 dBm/<br>km) = 2 dBm.   |
|                                | Single-mode—0.5 dBm/km    | This example assumes the link is 2 km long.<br>Fiber attenuation for 2 km: 2 km (0.5 dBm/<br>km) = 1 dBm. |
| Clock Recovery Module<br>(CRM) | 1 dBm                     | 1 dBm                                                                                                    |

Table 24: Estimated Values for Factors Causing Link Loss (Continued)

**NOTE**: For information about the actual amount of signal loss caused by equipment and other factors, see your vendor documentation for that equipment.

**2.** Calculate the  $(P_M)$  by subtracting (LL) from  $(P_B)$ :

 $P_B - LL = P_M$ 

13 dBm - 0.5 dBm [HOL] - 5 (0.5 dBm) - 2 (0.5 dBm) - 2 km (1.0 dBm/km) - 1 dB [CRM] = P<sub>M</sub>

13 dBm - 0.5 dBm - 2.5 dBm - 1 dBm - 2 dBm - 1 dBm = P<sub>M</sub>

 $P_M = 6 dBm$ 

The calculated power margin is greater than zero, indicating that the link has sufficient power for transmission. Also, the power margin value does not exceed the maximum receiver input power. Refer to the specifications for your receiver to find the maximum receiver input power.

# **NFX350 Cable Specifications and Pinouts**

#### IN THIS SECTION

- Cable Specifications for Console and Management Connections for the NFX350 Devices | 57
- Mini-USB Type-B Console Port Specifications for an NFX350 Device | 58
- Console Port Connector Pinouts for NFX350 Devices | 59
- USB Port Specifications for an NFX350 Device | 60
- Management Port Connector Pinout Information for an NFX350 Device | 61
- Network Port Connector Pinout Information for an NFX350 Device | 62
- RJ-45 to DB-9 Serial Port Adapter Pinout Information for an NFX350 Device | 64

# Cable Specifications for Console and Management Connections for the NFX350 Devices

Table 25 on page 57 lists the specifications for the cables that connect the NFX350 devices to a management device.

Table 25: Cable Specifications for Console and Management Connections for the NFX350 Devices

| Port on NFX350 Device | Cable Specification                                              | Maximum Length        | Device Receptacle |
|-----------------------|------------------------------------------------------------------|-----------------------|-------------------|
| Console port          | RS-232 (EIA-232) serial cable                                    | 7 feet (2.13 meters)  | RJ-45             |
| Management port       | Category 5 cable or equivalent suitable for 1000BASE-T operation | 328 feet (100 meters) | RJ-45             |

**NOTE**: We no longer include the console cable as part of the device package. If the console cable and adapter are not included in your device package, or if you need a different type of adapter, you can order the following separately:

- RJ-45 to DB-9 adapter (JNP-CBL-RJ45-DB9)
- RJ-45 to USB-A adapter (JNP-CBL-RJ45-USBA)
- RJ-45 to USB-C adapter (JNP-CBL-RJ45-USBC)

If you want to use an RJ-45 to USB-A or RJ-45 to USB-C adapter, you must have the X64 (64-Bit) Virtual COM port (VCP) driver installed on your PC. See https://ftdichip.com/drivers/vcp-drivers/ to download the driver.

#### SEE ALSO

Connecting the NFX350 to Power | 74

## Mini-USB Type-B Console Port Specifications for an NFX350 Device

NFX350 Device has two: an RJ-45 port, and a Mini-USB port.

By default, the RJ-45 port is set as the active console port. It can display all the early boot and low-level message output and you can access the device through this port in the debugger prompt.

When the mini-USB console port cable is active, the RJ45 console port is deactivated. Either USB or RJ45 console is active at a time. For the mini-USB console port to be active, you must ensure that the USB to serial driver is installed in the device, where mini-USB console cable is connected.

The Mini-USB console port uses a Mini-B plug (5-pin) connector to connect to a console management device. The default baud rate for the console port is 9600 baud.

Table 26 on page 58 provides the pinout information of the Mini-USB Type-B console port.

Table 26: Mini-USB Type-B Console Port Pinout Information for Devices

| Pin | Signal | Description |
|-----|--------|-------------|
| 1   | VCC    | +5 VDC      |
| 2   | D-     | Data -      |

| Pin | Signal | Description                                                      |
|-----|--------|------------------------------------------------------------------|
| 3   | D+     | Data +                                                           |
| х   | N/C    | May be N/C, GND or used as an attached device presence indicator |
| 4   | GND    | Ground                                                           |

#### Table 26: Mini-USB Type-B Console Port Pinout Information for Devices (Continued)

#### **SEE ALSO**

NFX350 Network Services Platform Overview | 13

## **Console Port Connector Pinouts for NFX350 Devices**

The console port (labeled **CON**) is an RS-232 serial interface that uses an RJ-45 connector to connect to a console management device. The default baud rate for the console port is 9600 baud.

Table 27 on page 60 provides the pinout information for the RJ-45 console connector.

**NOTE**: We no longer include the console cable as part of the device package. If the console cable and adapter are not included in your device package, or if you need a different type of adapter, you can order the following separately:

- RJ-45 to DB-9 adapter (JNP-CBL-RJ45-DB9)
- RJ-45 to USB-A adapter (JNP-CBL-RJ45-USBA)
- RJ-45 to USB-C adapter (JNP-CBL-RJ45-USBC)

If you want to use an RJ-45 to USB-A or RJ-45 to USB-C adapter, you must have the X64 (64-Bit) Virtual COM port (VCP) driver installed on your PC. See https://ftdichip.com/drivers/vcp-drivers/ to download the driver.

**NOTE**: If your laptop or PC does not have a DB-9 plug connector pin and you want to connect your laptop or PC directly to an NFX350 device, use a combination of the RJ-45 cable and RJ-45 to DB-9 adapter and a USB to DB-9 plug adapter. You must provide the USB to DB-9 plug adapter.

| Pin | Signal        | Description         |
|-----|---------------|---------------------|
| 1   | RTS Output    | Request to send     |
| 2   | DTR Output    | Data terminal ready |
| 3   | TxD Output    | Transmit data       |
| 4   | Signal Ground | Signal ground       |
| 5   | Signal Ground | Signal ground       |
| 6   | RxD Input     | Receive data        |
| 7   | DCD Input     | Data carrier detect |
| 8   | CTS Input     | Clear to send       |

Table 27: Console Port Connector Pinouts for the NFX350 Device

# **USB Port Specifications for an NFX350 Device**

The following Juniper Networks USB flash drive has been tested and is officially supported for the USB port in the NFX350 devices:

• RE-USB-4G-S-4-GB USB flash drive

**CAUTION**: Any USB memory product not listed as supported for the NFX350 device has not been tested by Juniper Networks. The use of any unsupported USB memory product could expose your device to unpredictable behavior. Juniper Networks Technical Assistance Center (JTAC) can provide only limited support for issues related to unsupported hardware. We strongly recommend that you use only supported USB flash drives.

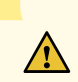

**CAUTION**: Remove the USB flash drive before upgrading Junos OS or rebooting a NFX350 device. Failure to do so could expose your device to unpredictable behavior.

**NOTE**: Executing the request system snapshot CLI command on a NFX350 device requires an external USB flash drive with at least 4 GB of free space. We recommend using the RE-USB-4G-S flash drive.

**NOTE**: USB flash drives used with the NFX350 device must support USB 2.0 or later.

#### SEE ALSO

NFX350 Chassis | 20

## Management Port Connector Pinout Information for an NFX350 Device

The 1000BASE-T RJ-45 management port on an NFX350 device uses an RJ-45 connector to connect to a management device for out-of-band management.

Table 28 on page 61 provides the pinout information of the RJ-45 management port connector.

#### Table 28: RJ-45 Management Port Connector Pinouts for the NFX350 Devices

| Pin | Signal | Description                  |
|-----|--------|------------------------------|
| 1   | TRP1+  | Transmit/receive data pair 1 |

| Pin | Signal | Description                  |
|-----|--------|------------------------------|
| 2   | TRP1-  | Transmit/receive data pair 1 |
| 3   | TRP2+  | Transmit/receive data pair 2 |
| 4   | TRP3+  | Transmit/receive data pair 3 |
| 5   | TRP3-  | Transmit/receive data pair 3 |
| 6   | TRP2-  | Transmit/receive data pair 2 |
| 7   | TRP4+  | Transmit/receive data pair 4 |
| 8   | TRP4-  | Transmit/receive data pair 4 |

Table 28: RJ-45 Management Port Connector Pinouts for the NFX350 Devices (Continued)

#### SEE ALSO

NFX350 Chassis | 20

# Network Port Connector Pinout Information for an NFX350 Device

A network port on an NFX350 device uses an RJ-45 connector to connect to a device.

The port uses an autosensing RJ-45 connector to support a 10/100/1000Base-T connection. Two LEDs on the port indicate link/activity on the port and the port status. See "NFX350 Chassis" on page 20.

Table 29 on page 63 provides the pinout information for the RJ-45 connector.

| Pin | Signal | Description                                                    |
|-----|--------|----------------------------------------------------------------|
| 1   | TRP1+  | Transmit/receive data pair 1<br>Negative Vport (in PoE models) |
| 2   | TRP1-  | Transmit/receive data pair 1<br>Negative Vport (in PoE models) |
| 3   | TRP2+  | Transmit/receive data pair 2<br>Positive Vport (in PoE models) |
| 4   | TRP3+  | Transmit/receive data pair 3                                   |
| 5   | TRP3-  | Transmit/receive data pair 3                                   |
| 6   | TRP2-  | Transmit/receive data pair 2<br>Positive Vport (in PoE models) |
| 7   | TRP4+  | Transmit/receive data pair 4                                   |
| 8   | TRP4-  | Transmit/receive data pair 4                                   |

#### Table 29: Network Port Connector Pinout Information for NFX350 Devices

#### SEE ALSO

NFX350 Network Services Platform Overview | 13
# RJ-45 to DB-9 Serial Port Adapter Pinout Information for an NFX350 Device

The console port is an RS-232 serial interface that uses an RJ-45 connector to connect to a management device such as a PC or a laptop. If your laptop or PC does not have a DB-9 plug connector pin and you want to connect your laptop or PC to an NFX350 device, use a combination of the RJ-45 to DB-9 socket adapter along with a USB to DB-9 plug adapter.

**NOTE**: We no longer include the console cable as part of the device package. If the console cable and adapter are not included in your device package, or if you need a different type of adapter, you can order the following separately:

- RJ-45 to DB-9 adapter (JNP-CBL-RJ45-DB9)
- RJ-45 to USB-A adapter (JNP-CBL-RJ45-USBA)
- RJ-45 to USB-C adapter (JNP-CBL-RJ45-USBC)

If you want to use an RJ-45 to USB-A or RJ-45 to USB-C adapter, you must have the X64 (64-Bit) Virtual COM port (VCP) driver installed on your PC. See https://ftdichip.com/drivers/vcp-drivers/ to download the driver.

Table 30 on page 64 provides the pinout information for the RJ-45 to DB-9 serial port adapter.

| RJ-45 Pin | Signal | DB-9 Pin | Signal |
|-----------|--------|----------|--------|
| 1         | RTS    | 8        | СТЅ    |
| 2         | DTR    | 6        | DSR    |
| 3         | TXD    | 2        | RXD    |
| 4         | GND    | 5        | GND    |
| 6         | RXD    | 3        | TXD    |

| RJ-45 Pin | Signal | DB-9 Pin | Signal |
|-----------|--------|----------|--------|
| 7         | DSR    | 4        | DTR    |
| 8         | СТЅ    | 7        | RTS    |

### Table 30: RJ-45 to DB-9 Serial Port Adapter Pinout Information (Continued)

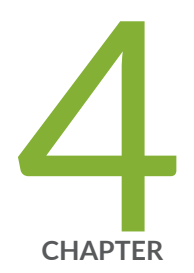

## Initial Installation and Configuration

NFX350 Installation Overview | 67 Unpacking and Mounting the NFX350 | 67 Connecting the NFX350 to Power | 74 Connecting the NFX350 to the Network | 84 Initial Configuration on NFX350 Devices | 88 Installing and Configuring the NFX350 Expansion Modules | 91

## NFX350 Installation Overview

To install and connect an NFX350 device:

- 1. Follow instructions in "Unpacking and Mounting the NFX350" on page 67.
- 2. Mount the device by following instructions appropriate for your site:
  - "Mounting an NFX350 Device on Four Posts in a Rack or Cabinet" on page 71 (using the fourpost rack-mount kit).
- 3. Follow instructions in "Connecting Earth Ground to an NFX350 Device" on page 75.
- **4.** Follow instructions in "Connecting AC Power to an NFX350 Device" on page 77.
- Perform initial configuration of the device by following instructions in Initial Configuration on NFX350 Devices.
- 6. Set the device's management options by following the appropriate instructions:
  - "Connecting an NFX350 Device to a Management Console" on page 85
  - "Connecting an NFX350 Device to a Network for Out-of-Band Management" on page 84

## **Unpacking and Mounting the NFX350**

#### IN THIS SECTION

- Unpacking an NFX350 Device | 67
- Parts Inventory (Packing List) for an NFX350 Device | 68
- Register Products—Mandatory to Validate SLAs | 70
- Mounting an NFX350 Device | 70
- Mounting an NFX350 Device on Four Posts in a Rack or Cabinet | 71

## Unpacking an NFX350 Device

The NFX350 devices are shipped in a cardboard carton, secured with foam packing material. The carton has an accessory compartment and contains the quick start instructions.

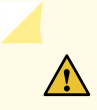

**CAUTION**: NFX350 devices are maximally protected inside the shipping carton. Do not unpack the devices until you are ready to begin installation.

To unpack the device:

- 1. Open the carton.
- **2.** Pull out the packing material holding the device in place.
- **3.** Verify the parts received against the inventory on the label attached to the carton. See "Parts Inventory (Packing List) for an NFX350 Device" on page 68.
- 4. Save the shipping carton and packing materials in case you need to move or ship the device later.

#### **SEE ALSO**

NFX350 Network Services Platform Overview | 13

## Parts Inventory (Packing List) for an NFX350 Device

The device shipment includes a packing list. Check the parts you receive in the device shipping carton against the items on the packing list. The parts shipped depend on the configuration you order.

NOTE: The NFX350 Series devices are shipped with only one power supply unit (PSU).

If any part on the packing list is missing, contact your customer service representative or contact Juniper customer care from within the U.S. or Canada by telephone at 1-888-314-5822. For international-dial or direct-dial options in countries without toll-free numbers, see https://www.juniper.net/support/requesting-support.html.

Table 31 on page 68 lists the parts and their quantities in the packing list.

#### Table 31: Packing List for an NFX350 Device

| Component | Quantity |
|-----------|----------|
| Device    | 1        |

#### Table 31: Packing List for an NFX350 Device (Continued)

| Component                                                | Quantity |
|----------------------------------------------------------|----------|
| AC power cord appropriate for your geographical location | 1        |
| AC power cord retainer clip                              | 1        |
| Rack mounting kit                                        | 1        |
| Documentation Roadmap Card                               | 1        |
| End User License Agreement                               | 1        |

**NOTE**: We no longer include the console cable as part of the device package. If the console cable and adapter are not included in your device package, or if you need a different type of adapter, you can order the following separately:

- RJ-45 to DB-9 adapter (JNP-CBL-RJ45-DB9)
- RJ-45 to USB-A adapter (JNP-CBL-RJ45-USBA)
- RJ-45 to USB-C adapter (JNP-CBL-RJ45-USBC)

If you want to use an RJ-45 to USB-A or RJ-45 to USB-C adapter, you must have the X64 (64-Bit) Virtual COM port (VCP) driver installed on your PC. See https://ftdichip.com/drivers/vcp-drivers/ to download the driver.

**NOTE**: You must provide mounting screws that are appropriate for your rack or cabinet to mount the chassis on a rack or a cabinet.

#### **SEE ALSO**

NFX350 Network Services Platform Overview | 13

## **Register Products-Mandatory to Validate SLAs**

Register all new Juniper Networks hardware products and changes to an existing installed product using the Juniper Networks website to activate your hardware replacement service-level agreements (SLAs).

**CAUTION**: Register product serial numbers on the Juniper Networks website. Update the installation base data if any addition or change to the installation base occurs or if the installation base is moved. Juniper Networks is not responsible for not meeting the hardware replacement service-level agreement for products that do not have registered serial numbers or accurate installation base data.

Register your product(s) at https://tools.juniper.net/svcreg/SRegSerialNum.jsp. Update your installation base at https://www.juniper.net/customers/csc/management/ updateinstallbase.jsp.

## Mounting an NFX350 Device

Table 32 on page 70 lists the methods you can use to mount an NFX350 device.

#### Table 32: NFX350 Device Mounting Methods

| Mounting Method           | Device Model                                  | Comments                                                           |
|---------------------------|-----------------------------------------------|--------------------------------------------------------------------|
| Four-post rack or cabinet | <ul><li>NFX350-S1</li><li>NFX350-S2</li></ul> | On four posts in a rack or cabinet by using the mounting brackets. |
|                           | • NFX350-S3                                   |                                                                    |

The holes in the mounting brackets are placed at 1 U (1.75 in. or 4.45 cm) apart so that the device can be mounted in any rack or cabinet that provides holes spaced at that distance.

#### SEE ALSO

Initial Configuration on NFX350 Devices

## Mounting an NFX350 Device on Four Posts in a Rack or Cabinet

Before mounting the device on four posts in a rack:

- Place the rack in its permanent location, allowing adequate clearance for airflow and maintenance, and secure it to the building structure.
- Read "General Safety Guidelines and Warnings" on page 131, with particular attention to "Chassis Lifting Guidelines for NFX350 Devices" on page 137.
- Remove the device from the shipping carton (see "Unpacking and Mounting the NFX350" on page 67).
- Have two persons available to mount the device. One person will support the device in a level position, and the second person will secure the device to the rack.

Ensure that you have the following parts and tools available:

- Phillips (+) screwdriver, number 2
- 6 flat-head 4-40 mounting screws (provided with the four-post rack-mount kit)
- 12 flat-head M4x6-mm Phillips mounting screws (provided with the four-post rack-mount kit)
- One pair each of flush or 2-in.-recess front-mounting brackets (provided with the four-post rackmount kit)
- One pair of side-mounting rails (provided with the four-post rack-mount kit)
- One pair of rear-mounting blades (provided with the four-post rack-mount kit)
- Screws to secure the chassis to the rack (not provided)

You can mount an NFX350 device on four posts of a 19-in. rack or cabinet by using the four-post rackmount kit. (The remainder of this topic uses *rack* to mean *rack or cabinet*.).

You can mount the device a four-post rack by using the mounting brackets provided with the device.

**NOTE**: When you are mounting the device on four posts, ensure that the rack is 21.5 in. through 31.5 in. deep if you will mount the device flush with the rack front and that the rack is 23.5 in. through 32.5 in. deep if you will mount the device 2 in. recessed from the rack front, thus ensuring that the protective earthing terminal is accessible through the opening in the rear mounting-blade.

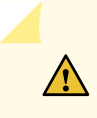

**CAUTION**: If you are mounting multiple units on a rack, mount the heaviest unit at the bottom of the rack and mount the other units from the bottom of the rack to the top in decreasing order of the weight of the units.

To mount the device on four posts in a rack:

- **1.** Place the device on a flat, stable surface.
- Attach the front-mounting brackets (either the flush or the 2-in.-recess front-mounting brackets) to the side mounting rails by using the six 4-40 flat-head Phillips mounting screws. See Figure 23 on page 72.

#### Figure 23: Attaching the Front-Mounting Bracket to the Side Mounting-Rail

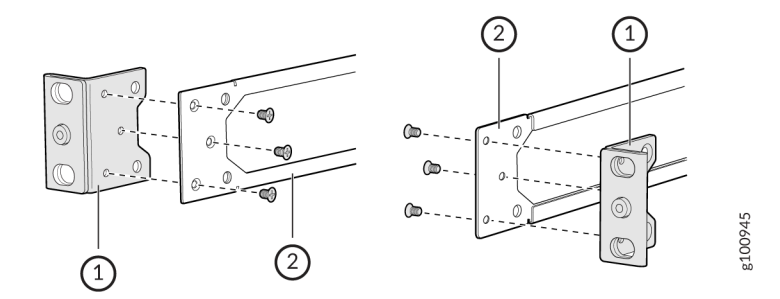

**3.** Align a front bracket (either flush with the front of the chassis or 2-in.-recessed from the front of the chassis) along the side panel of the device chassis. Align the two holes in the front of the brackets with the two holes on the front of the side panel.

**NOTE**: Each side of the chassis has twelve holes for attaching the front-mounting brackets to the device.

Six holes on the chassis side align with six holes in the front bracket when the front bracket is mounted flush with the chassis front or recessed 2 in. from the front of the chassis.

**4.** Insert M4x6-mm Phillips flat-head mounting screws into the two aligned holes and tighten the screws. Ensure that the remaining two holes in the front bracket are aligned with the two holes in the side panel. See Figure 24 on page 73.

#### Figure 24: Attaching the Front-Mounting Bracket to the Device Chassis

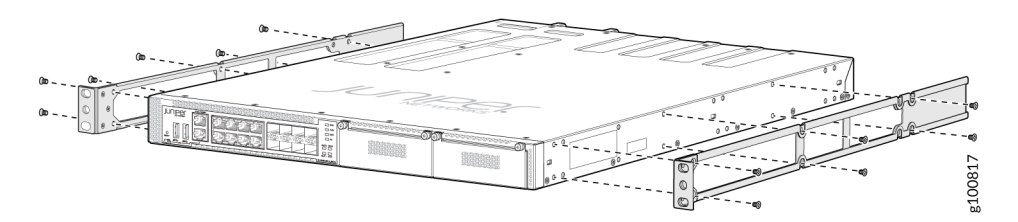

- **5.** Insert M4x6-mm Phillips flat-head mounting screws into the remaining two holes in the front bracket and tighten the screws.
- 6. Repeat steps 2 through 4 for attaching the front bracket to the other side of the chassis.
- 7. Have one person grasp both sides of the device, lift the device, and position it in the rack, aligning the front bracket holes with the threaded holes in the front post of the rack. Align the bottom hole in both the front-mounting brackets with a hole in each rack rail, making sure the chassis is level. See Figure 25 on page 73 and Figure 26 on page 73.

#### Figure 25: Attaching the Device to the Rack

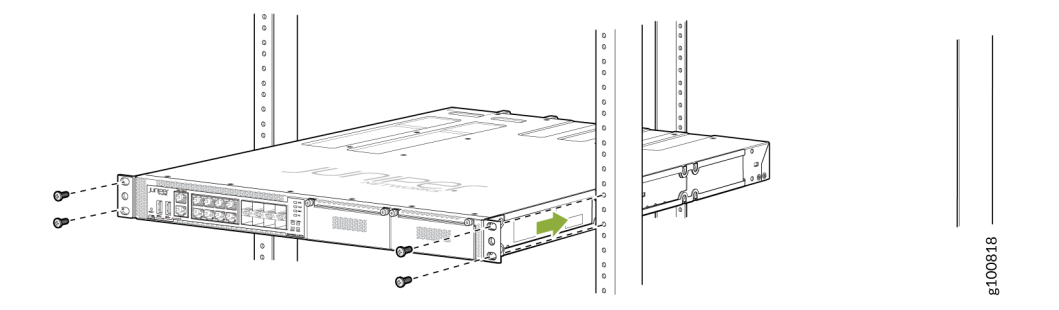

Figure 26: Mounting the Device on the Front Posts in a Rack

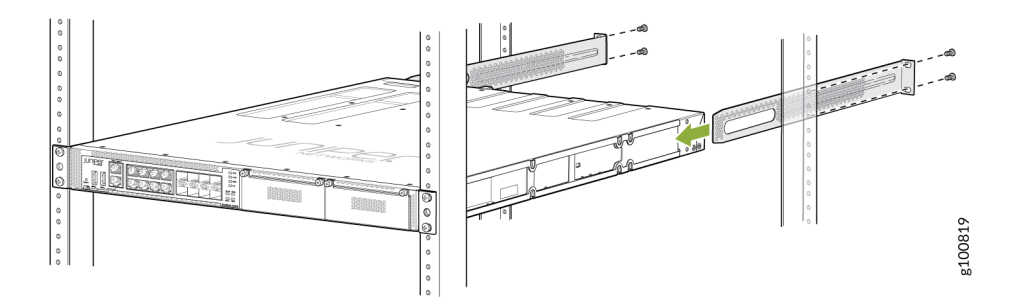

**8.** Have a second person secure the front of the device to the rack by using the appropriate screws for your rack.

- 9. Slide the rear mounting-blades into the front-mounting brackets.
- **10.** Attach the rear mounting-blades to the rear post by using the appropriate screws for your rack. Tighten the screws.
- **11.** Ensure that the device chassis is level by verifying that all the screws on the front of the rack are aligned with the screws at the back of the rack. See Figure 27 on page 74.

Figure 27: Rack Mounted NFX350 Device

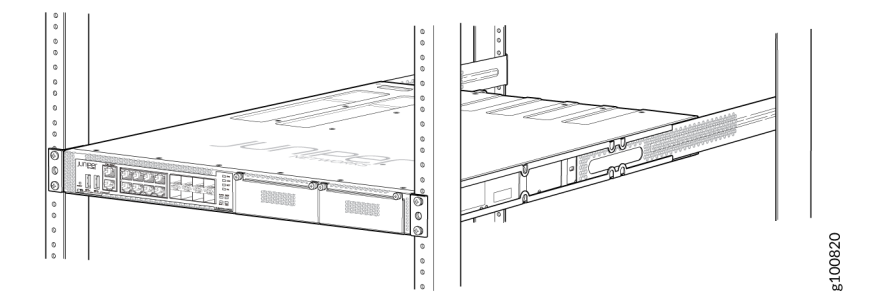

#### SEE ALSO

NFX350 Chassis | 20

## Connecting the NFX350 to Power

#### IN THIS SECTION

- Connecting Earth Ground to an NFX350 Device | **75**
- Connecting AC Power to an NFX350 Device | 77
- Connecting DC Power to an NFX350 Device | 79

## Connecting Earth Ground to an NFX350 Device

#### IN THIS SECTION

- Parts and Tools Required for Connecting an NFX350 Device to Earth Ground | 75
- Connecting Earth Ground to an NFX350 Device | 76

Earth grounding is recommended, but optional for the NFX350 device. The device functions normally without earth grounding. Electromagnetic Compatibility (EMC) and Electrostatic Discharge (ESD) requirements are met by the device. The AC power cord provides surge protection.

You must install the NFX350 device in a restricted-access location and ensure that the chassis is always properly grounded. The NFX350 device has a two-hole protective grounding terminal provided on the chassis. See Figure 28 on page 76. We recommend that you use this protective grounding terminal as the preferred method for grounding the chassis regardless of the power supply configuration. However, if additional grounding methods are available, you can also use those methods. For example, you can use the grounding wire in the AC power cord or use the grounding terminal or lug on a DC power supply. This tested system meets or exceeds all applicable EMC regulatory requirements with the two-hole protective grounding terminal.

This topic describes:

#### Parts and Tools Required for Connecting an NFX350 Device to Earth Ground

Table 33 on page 76 lists the earthing terminal location, grounding cable requirements, grounding lug specifications, screws and washers required, and the screwdriver needed for connecting a device to earth ground. Before you begin connecting a device to earth ground, ensure you have the parts and tools required for your device.

| Device | Earthing<br>Terminal<br>Location | Grounding Cable<br>Requirements                                               | Grounding Lug<br>Specifications                          | Screws and<br>Washers                                                                                                    | Screwdriver              |
|--------|----------------------------------|-------------------------------------------------------------------------------|----------------------------------------------------------|----------------------------------------------------------------------------------------------------|--------------------------|
| NFX350 | Rear panel of<br>the device      | 14 AWG (2 mm²),<br>minimum 90°C wire,<br>or as permitted by<br>the local code | Panduit<br>LCC10-14BWL or<br>equivalent—<br>not provided | <ul> <li>Two 10-32<br/>x .25 in. screws<br/>with #10 split-<br/>lock washer—<br/>not provided</li> <li>Two #10 flat<br/>washers—not<br/>provided</li> </ul> | Phillips (+)<br>number 2 |

#### Table 33: Parts and Tools Required for Connecting an NFX350 Device to Earth Ground

#### Connecting Earth Ground to an NFX350 Device

To connect earth ground to a device:

- **1.** Connect one end of the grounding cable to a proper earth ground, such as the rack in which the device is mounted.
- **2.** Place the grounding lug attached to the grounding cable over the protective earthing terminal. See Figure 28 on page 76.

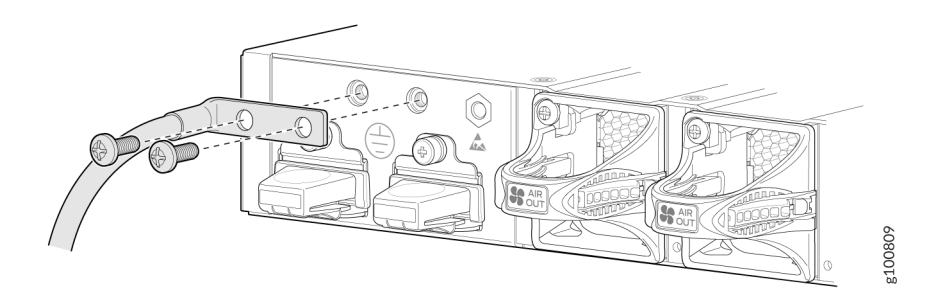

#### Figure 28: Connecting a Grounding Cable to an NFX350 Device

- 3. Secure the grounding lug to the protective earthing terminal with the washers and screws.
- **4.** Dress the grounding cable and ensure that it does not touch or block access to other device components.

WARNING: Ensure that the cable does not drape where people could trip over it.

## Connecting AC Power to an NFX350 Device

Ensure that you have the following parts and tools available:

- A power cord appropriate for your geographical location
- A power cord retainer clip

Ţ

**CAUTION**: NFX350 device gets additional grounding when you plug the power supply in the device into a grounded AC power outlet by using the AC power cord appropriate for your geographical location (see "AC Power Cord Specifications for an NFX350 Device" on page 36).

The power supply in an NFX350 device is located on the rear panel.

Figure 29 on page 77 and Figure 30 on page 78 show the AC power supply unit for the NFX350 device.

#### Figure 29: Front Panel Components of the NFX350 AC Power Supply

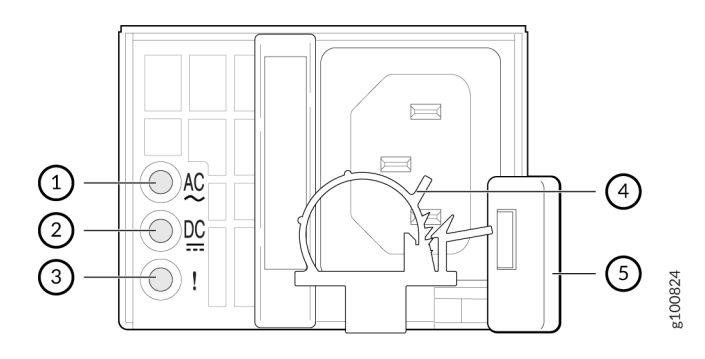

| 1– Input status LED  | 4- AC power cord retainer installed |
|----------------------|-------------------------------------|
| 2– Output status LED | 5– Ejector level                    |
| 3– Fault LED         |                                     |

#### Figure 30: NFX350 AC Power Supply

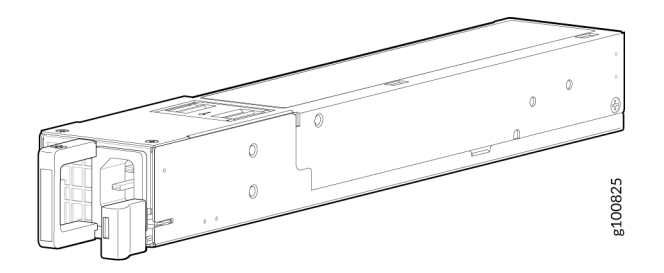

To connect AC power to the device:

14

- Squeeze the two sides of the power cord retainer clip and insert the L-shaped ends of the wire clip into the holes in the bracket on each side of the AC power cord inlet on the rear panel. See The power cord retainer clip extends out of the device by 3 in.
- **2.** Locate the power cord or cords shipped with the device; the cords have plugs appropriate for your geographical location. See "AC Power Cord Specifications for an NFX350 Device" on page 36.

**WARNING**: Ensure that the power cord does not drape where people can trip on it or block access to device components.

- 3. Insert the coupler end of the power cord into the AC power cord inlet on the rear panel.
- **4.** Push the power cord into the slot in the adjustment nut of the power cord retainer clip. Turn the nut until it is tight against the base of the coupler and the slot in the nut is turned 90° from the top of the device.
- 5. If the AC power source outlet has a power switch, set it to the OFF (0) position.
- **6.** Insert the power cord plug into an AC power source outlet.
- 7. If the AC power source outlet has a power switch, set it to the ON (|) position.

**NOTE**: The retainer brackets on your device might be above and below the power inlet rather than on either side.

Figure 31: Connecting an AC Power Cord to the AC Power Cord Inlet on NFX350 Device

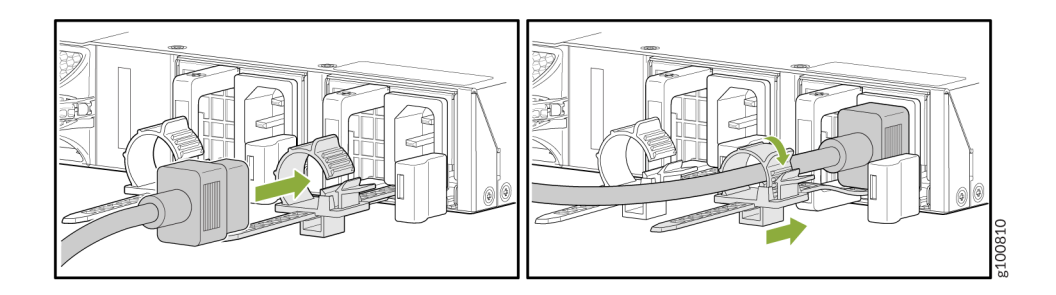

## Connecting DC Power to an NFX350 Device

Before you begin connecting DC power to the NFX350 device, ensure that you have connected earth ground to the NFX350 device.

**CAUTION**: Before you connect power to the device, a licensed electrician must attach a cable lug to the grounding and power cables that you supply. A cable with an incorrectly attached lug can damage the device (for example, by causing a short circuit). To meet safety and electromagnetic interference (EMI) requirements and to ensure proper operation, you must connect the device to earth ground before you connect them to power. For installations that require a separate grounding conductor to the device, use the protective earthing terminal on the device to connect to the earth ground. For instructions on connecting earth ground, see "Connecting Earth Ground to an NFX350 Device" on page 75.

**NOTE**: Grounding is required for DC systems and recommended for AC systems. An ACpowered device gets additional grounding when you plug the power supply in the device into a grounded AC power outlet by using the AC power cord appropriate for your geographical location.

Ensure that you have the following parts and tools available:

- DC power source cables (14 AWG) with ring lug (Molex 0190700067 or equivalent) (not provided) attached to them by a licensed electrician
- Phillips (+) screwdriver, number 2

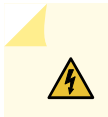

**WARNING**: DC-powered devices are intended for installation only in a restricted access location.

Figure 32 on page 80 and Figure 33 on page 80 show the AC power supply unit for the NFX350 device.

Figure 32: Front Panel Components of the NFX350 DC Power Supply

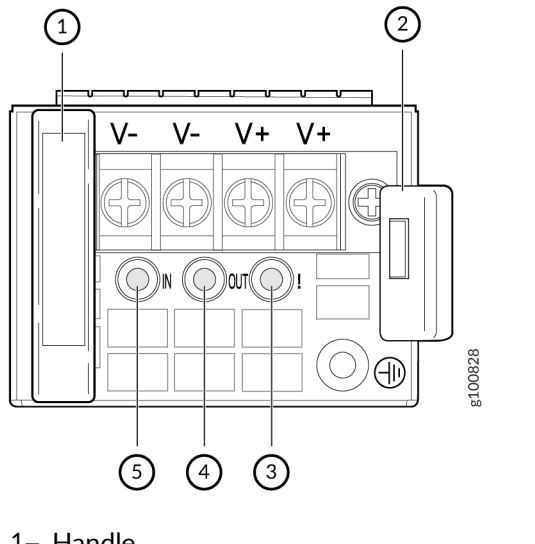

| 1– Handle        | 4– Output LED |
|------------------|---------------|
| 2- Ejector level | 5– Input LED  |
| 3– Fault LED     |               |

Figure 33: NFX350 DC Power Supply

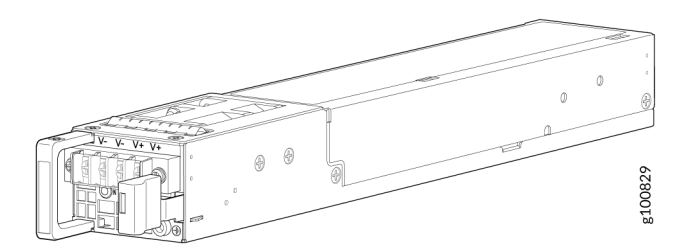

To connect DC power to the NFX350 device:

**1.** Ensure that the input circuit breaker is open so that the cable leads do not become active while you are connecting DC power.

**NOTE**: The DC power supply in the device has four terminals labeled **A+**, **B+**, **A–**, and **B–** for connecting DC power source cables labeled positive (+) and negative (–). The terminals are covered by a clear plastic cover.

**NOTE**: The **A+** and **B+** terminals are referred to as +RTN and **A-** and **B-** terminals are referred to as -48 V in *DC Power Wiring Sequence Warning* and *DC Power Electrical Safety Guidelines*.

- 2. Install heat-shrink tubing insulation around the power cables:
  - **a.** Slide the tubing over the portion of the cable where it is attached to the lug barrel. Ensure that the tubing covers the end of the wire and the barrel of the lug attached to it.
  - **b.** Shrink the tubing with a heat gun. Ensure that you heat all sides of the tubing evenly so that it shrinks around the cable tightly.

NOTE: Do not overheat the tubing.

Figure 34 on page 82 shows how to install heat-shrink tubing.

#### Figure 34: How to Install Heat-Shrink Tubing

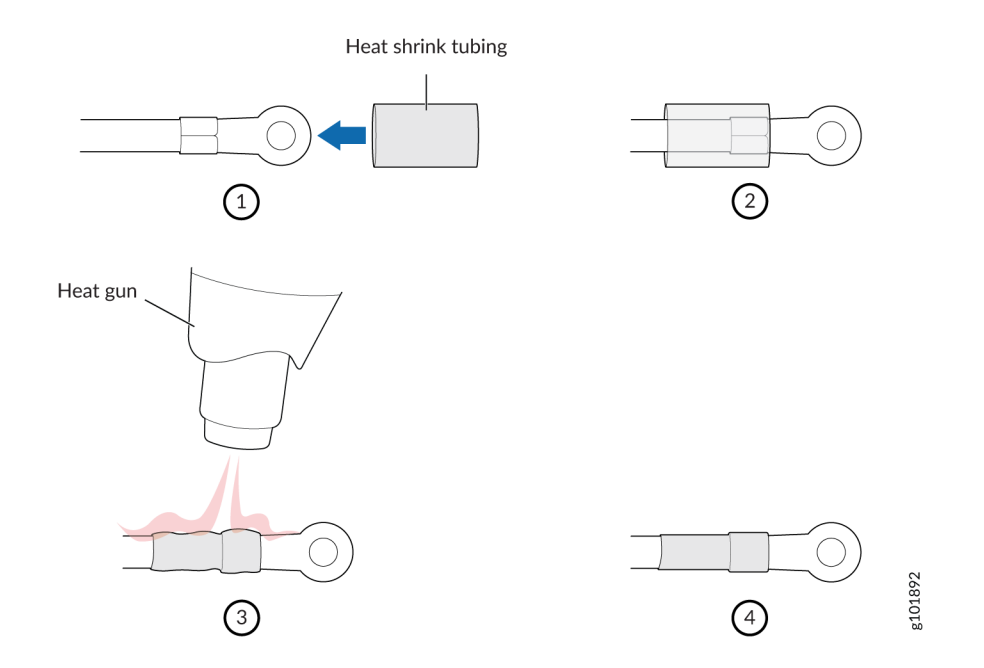

- **3.** Grasp the plastic cover in the middle, gently flex it outward, and pull it out. Save the cover.
- 4. Remove the screws on the terminals by using the screwdriver. Save the screws.

Â

**WARNING**: Ensure that the power cables do not block access to device components or drape where people can trip on them.

**NOTE**: To supply sufficient power, terminate the DC input wiring on a facility DC source that is capable of supplying a minimum of 7.5 A at -48 VDC.

**5.** Connect the power supply to the power sources. Secure power source cables to the power supply by screwing the ring lugs attached to the cables to the appropriate terminals by using the screw from the terminals.

#### Figure 35: Connecting a DC Power Cord to the DC Power Cord Inlet on NFX350 Device

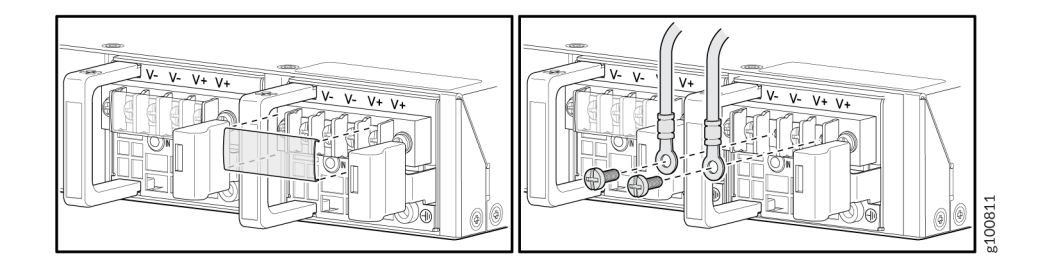

- To connect the power supply to a power source:
  - **a.** Secure the ring lug of the positive (+) DC power source cable to the A+ or B+ terminal on the DC power supply.
  - **b.** Secure the ring lug of the negative (-) DC power source cable to the A- or B- terminal on the DC power supply.
  - **c.** Tighten the screws on the power supply terminals until snug by using the screwdriver. Do not overtighten—apply between 8 in.-lb (0.9 Nm) and 9 in.-lb (1.02 Nm) of torque to the screws.
- To connect the power supply to two power sources:
  - **a.** Secure the ring lug of the positive (+) DC power source cable from the first DC power source to the A+ terminal on the power supply.
  - **b.** Secure the ring lug of the negative (-) DC power source cable from the first DC power source to the A- terminal on the power supply.
  - **c.** Secure the ring lug of the positive (+) DC power source cable from the second DC power source to the B+ terminal on the power supply.
  - **d.** Secure the ring lug of the negative (-) DC power source cable from the second DC power source to the B- terminal on the power supply.
  - e. Tighten the screws on the power supply terminals on both the power supplies until snug by using the screwdriver. Do not overtighten—apply between 8 in.-lb (0.9 Nm) and 9 in.-lb (1.02 Nm) of torque to the screws.
- **6.** Hook the plastic cover on one side of the terminal block and gently flex it inward to hook it on the other side also.
- 7. Close the input circuit breaker.

## Connecting the NFX350 to the Network

#### IN THIS SECTION

- Connecting an NFX350 Device to a Network for Out-of-Band Management | 84
- Connecting an NFX350 Device to a Management Console | 85
- Connecting an NFX350 Device to a Management Console Using Mini-USB Type-B Console Port | 86

## Connecting an NFX350 Device to a Network for Out-of-Band Management

Ensure that you have an appropriate cable available.

You can monitor and manage the NFX350 device using a dedicated management channel. NFX350 devices have one management port, eight 1-Gigabit Ethernet RJ-45 ports, two 1-Gigabit Ethernet RJ-45 network/uplink ports, two 1-Gigabit Ethernet small form-factor pluggable (SFP) ports, and two 1/10-Gigabit Ethernet SFP+ ports. Use the management port to connect the NFX350 device to a network for out-of-band management.

To connect an NFX350 device to a network for out-of-band management (see Figure 36 on page 85):

- 1. Connect one end of the cable to the management port (labeled MGMT) on the NFX350 device.
- 2. Connect the other end of the cable to the management switch (see Figure 36 on page 85).

#### Figure 36: Connecting an NFX350 Device to a Network for Out-of-Band Management

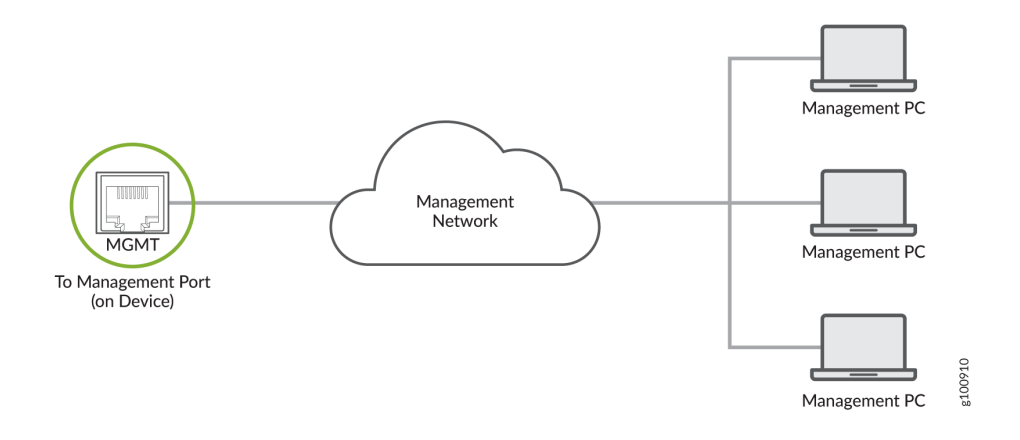

#### SEE ALSO

NFX350 Chassis | 20

## Connecting an NFX350 Device to a Management Console

Ensure that you have an RJ-45 to DB-9 rollover cable available.

**NOTE**: We no longer include the console cable as part of the device package. If the console cable and adapter are not included in your device package, or if you need a different type of adapter, you can order the following separately:

- RJ-45 to DB-9 adapter (JNP-CBL-RJ45-DB9)
- RJ-45 to USB-A adapter (JNP-CBL-RJ45-USBA)
- RJ-45 to USB-C adapter (JNP-CBL-RJ45-USBC)

If you want to use an RJ-45 to USB-A or RJ-45 to USB-C adapter, you must have the X64 (64-Bit) Virtual COM port (VCP) driver installed on your PC. See https://ftdichip.com/drivers/vcp-drivers/ to download the driver.

**NOTE**: If your laptop or PC does not have a DB-9 plug connector pin and you want to connect your laptop or PC directly to the NFX350 device, use a combination of the RJ-45 cable and RJ-45 to DB-9 adapter and a USB to DB-9 plug adapter. You must provide the USB to DB-9 plug adapter.

NFX350 device has a console port with an RJ-45 connector. Use the console port to connect the device to a management console or to a console server.

To connect the NFX350 device to a management console (see Figure 37 on page 86 and Figure 38 on page 86):

- 1. Connect one end of the Ethernet cable to the console port (labeled CON).
- **2.** Connect the other end of the Ethernet cable into the console server (see Figure 37 on page 86) or management console (see Figure 38 on page 86).

#### Figure 37: Connecting the NFX350 Device to a Management Console Through a Console Server

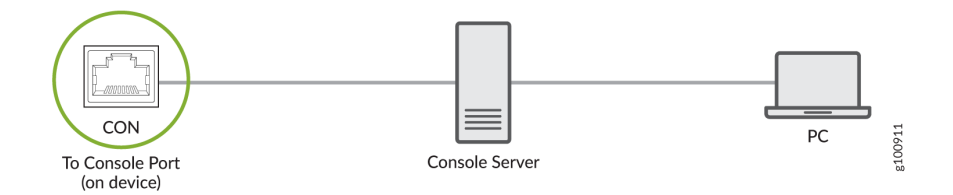

#### Figure 38: Connecting the NFX350 Device Directly to a Management Console

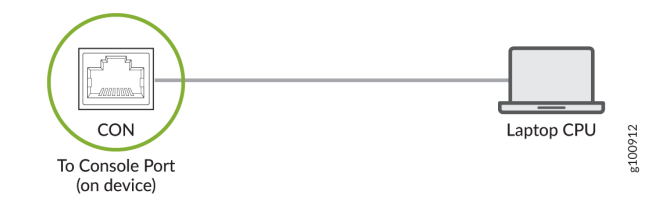

## Connecting an NFX350 Device to a Management Console Using Mini-USB Type-B Console Port

Before you begin connecting an NFX350 device by using the Mini-USB Type-B console port:

- Ensure that the USB to Serial driver is installed on the host machine. You can download the driver from https://webdownload.juniper.net/swdl/dl/secure/site/1/record/5029.html
- Ensure that the hyper terminal properties of the console server or laptop are set as follows:
  - Baud rate-9600
  - Flow control-None
  - Data-8
  - Parity-None
  - Stop bits-1
  - DCD state-Disregard

Ensure that you have the following parts and tools available:

• 1 mini-USB cable with Standard-A and Mini-USB Type- B (5-pin) connectors (not provided).

You can configure and manage NFX350 devices by using the RJ-45 console port or the Mini-USB Type-B console port. However, the console input will be active only on one port at a time—only one port will be set active at a time.

By default, the RJ-45 port is set as an active console port and the Mini-USB Type-B port is the passive console port.

If your laptop or PC does not have a DB-9 plug connector pin or RJ-45 connector pin, you can connect your laptop or PC directly to an NFX350 device by using a mini-USB cable that has a Standard-A USB connector on one end and a Mini-USB Type-B (5 pin) connector on the other end.

This section describes the process of connecting an NFX350 device to the management console by using the Mini-USB Type-B console port.

For information about configuring and managing an NFX350 device by using the RJ-45 console port, see "Connecting an NFX350 Device to a Management Console" on page 85.

To connect the NFX350 device to the console using Mini-USB Type-B console port:

- 1. Connect the Standard-A connector of the mini-USB cable to the host machine (PC or Laptop).
- **2.** Connect the Mini-USB Type-B (5-pin) connector of the mini-USB cable to the Mini-USB Type-B console port (labeled **CON**) on the NFX350 device.
- 3. Set the Mini-USB Type-B console port as the active console port by using the command port-type.
- 4. Reboot the NFX350 device.

After the connection is established, the Mini-USB Type-B becomes the active console port. The host machine connected to the Mini-USB Type-B console port displays log messages and lets you control NFX350 device functionality through it.

## **Initial Configuration on NFX350 Devices**

#### IN THIS SECTION

- Factory Default Settings | 88
- Enabling Basic Connectivity | 89
- Establishing the Connection | 91

## **Factory Default Settings**

The NFX350 is shipped with the following factory default settings:

#### **Table 34: Security Policies**

| Source Zone | Destination Zone | Policy Action |
|-------------|------------------|---------------|
| trust       | trust            | permit        |
| trust       | untrust          | permit        |

#### Table 35: Interfaces

| Port Label | Interface               | Security Zone | DHCP State | IP Address     |
|------------|-------------------------|---------------|------------|----------------|
| 0/0 to 0/7 | ge-0/0/0 to<br>ge-0/0/7 | trust         | server     | 192.168.2.1/24 |

#### Table 35: Interfaces (Continued)

| Port Label  | Interface                | Security Zone | DHCP State | IP Address     |
|-------------|--------------------------|---------------|------------|----------------|
| 0/8 to 0/15 | xe-0/0/8 to<br>xe-0/0/15 | trust         | client     | ISP assigned   |
| MGMT        | fxp0                     | N/A           | N/A        | 192.168.1.1/24 |

The device is shipped with the following services enabled in the default security policy: DHCP, HTTP, HTTPS, and SSH.

To provide secure traffic, a basic set of screens are configured on the untrust zone.

## **Enabling Basic Connectivity**

- **1.** Ensure that the device is powered on.
- **2.** Connect to the console port:
  - a. Plug one end of the Ethernet cable into the console port on your device.
  - b. Connect the other end of the Ethernet cable to the RJ-45 to DB-9 serial port adapter.
  - c. Connect the RJ-45 to DB-9 serial port adapter to the serial port on the management device. Use the following values to configure the serial port:

Bits per second–9600; Parity–None; Data bits–8; Stop bits–1; Flow control–None.

**NOTE**: We no longer include the console cable as part of the device package. If the console cable and adapter are not included in your device package, or if you need a different type of adapter, you can order the following separately:

- RJ-45 to DB-9 adapter (JNP-CBL-RJ45-DB9)
- RJ-45 to USB-A adapter (JNP-CBL-RJ45-USBA)
- RJ-45 to USB-C adapter (JNP-CBL-RJ45-USBC)

If you want to use an RJ-45 to USB-A or RJ-45 to USB-C adapter, you must have the X64 (64-Bit) Virtual COM port (VCP) driver installed on your PC. See https://ftdichip.com/ drivers/vcp-drivers/ to download the driver. **NOTE**: Alternately, you can use the USB cable to connect to the mini-USB console port on the device. To use the mini-USB console port, you must download the USB driver from the following page and install the driver on the management device: https://www.juniper.net/support/downloads/junos.html

- **3.** Use any terminal emulation program such as HyperTerminal to connect to the device console. The CLI displays a login prompt.
- **4.** Log in as **root**. If the software completes booting before you connect to the console, you might need to press the Enter key for the prompt to appear.

login: root

5. Start the CLI.

root@:~ # **cli** root@>

**6.** Enter configuration mode.

root@> configure
[edit]
root@#

7. Change the password for the root administration user account.

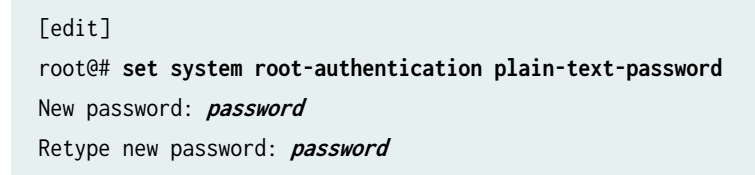

8. Enable SSH service for the root user.

[edit]
root@# set system services ssh root-login allow

9. (Optional) Enable Internet connection for the devices connected on LAN by setting the DNS IP.

```
[edit]
root@# set access address-assignment pool junosDHCPPool family inet dhcp-attributes name-
server dns-server-ip
```

**10.** Commit the configuration.

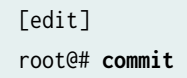

## **Establishing the Connection**

**1.** Connect the device to the ISP by connecting one of the WAN ports (0/8 and 0/15) to the ISP. The device is assigned an IP address by the ISP through DHCP.

NOTE: For information about NFX350 interfaces, see Table 35 on page 88.

- **2.** Connect the laptop to one of the front panel LAN ports (0/0 to 0/7). The laptop is assigned an IP address by the DHCP server running on the device.
- **3.** Open a browser window on your laptop, navigate to <a href="https://www.juniper.net">https://www.juniper.net</a>, and verify your connectivity.

## Installing and Configuring the NFX350 Expansion Modules

#### IN THIS SECTION

- Installing the LTE Expansion Module | 92
- Configuring the LTE Expansion Module | 93
- Configuring the LTE Expansion Module for Primary Mode | 94

- Configuring the LTE Expansion Module for Dial-on-Demand Mode | 95
- Configuring the LTE Expansion Module for Backup Mode | 98
- Upgrading the Modem Firmware on NFX Devices Through Over-the-Air (OTA) | 99

## Installing the LTE Expansion Module

**NOTE**: You can install only one expansion module on the NFX350 devices. The expansion module must be installed in the first slot, which is present beside the chassis LEDs.

To install the LTE expansion modules such as NFX-LTE-AE and NFX-LTE-AA in an NFX350 device:

- 1. Attach an electrostatic discharge (ESD) grounding strap to your bare wrist, and connect the strap to the grounding point on the back of the device.
- 2. Power off the device using the following command:

request system power-off

- 3. Remove both the blank modules installed on the device:
  - Loosen the screws on the faceplate of the blank module.
  - Grasp the screws on each side and remove the blank module.
- 4. Remove the LTE expansion module from the electrostatic bag.
- **5.** Grasp the screws on each side of the module faceplate and align the notches in the connector at the rear of the module with the notches in the module slot in the device.
- **6.** Slide the module in until it lodges firmly in the services gateway.
- **7.** Using a 1/8-in. (3-mm) flat-blade (-) screwdriver, tighten the screws on each side of the module faceplate.
- **8.** Remove the cover from the SIM slot, SIM 1. Insert the SIM card into the SIM slot. You can use the other slot, SIM 2, for installing a secondary SIM.
- 9. Replace the cover over the SIM slots.
- **10.** Attach the antennas to the chassis. See Figure 39 on page 93.

#### Figure 39: Attaching Antennas to the LTE Expansion Module

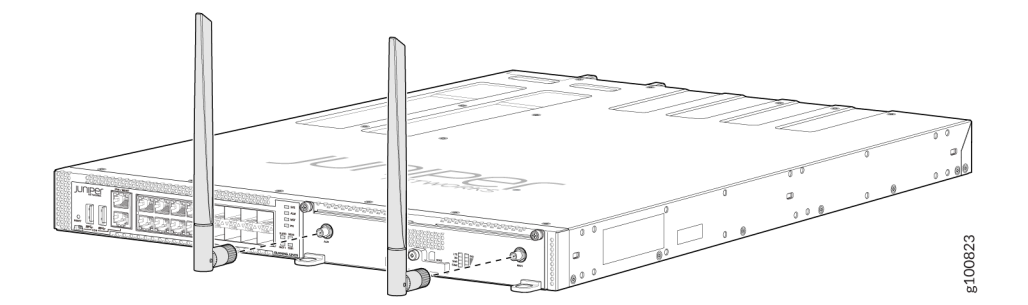

**11.** Power on the device.

## Configuring the LTE Expansion Module

The LTE expansion module can be configured in three modes:

• Always-on—The LTE expansion module connects to the 3G/4G network after booting. The connection is always maintained, as long as there are no network or connectivity problems.

**NOTE**: The default mode for LTE expansion module is always-on. For the LTE expansion module to be operational, you only need to install one SIM card on the LTE expansion module before powering on the device. There is no additional configuration required.

- Dial-on-demand—The LTE expansion module initiates a connection when it receives interesting traffic. You define interesting traffic using the dialer filter. To configure dial-on-demand using a dialer filter, you first configure the dialer filter and then apply the filter to the dialer interface.
- Backup—The LTE expansion module connects to the 3G/4G network when the primary connection fails.

You can configure the LTE expansion module either as a primary interface or as a backup interface. When configured as the primary interface, the LTE expansion module supports both the always-on and dial-on-demand modes. When configured as the backup interface, the LTE expansion module connects to the network only when the primary interface fails.

Profile configuration is not needed in most scenarios, as LTE has a built-in database of many service providers and can automatically select the profile to use. Occasionally, you might need to specify profiles explicitly in the configuration, in which case, the automatic profile selection is disabled.

Before you begin the configuration, insert the Subscriber Identity Module (SIM) in the LTE expansion module. The SIM uses a profile to establish a connection with the network. You can configure up to 16

profiles for each SIM card. The LTE expansion module supports two SIM cards and so you can configure a total of 32 profiles, although only one profile can be active at a time. To configure the SIM profile, you will require the following information from the service provider:

- Username and password
- Access Point Name (APN)
- Authentication (Challenge Handshake Authentication Protocol (CHAP) or Password Authentication Protocol (PAP))

### Configuring the LTE Expansion Module for Primary Mode

Before you begin the procedure, ensure that the logical interface (dl0.0) is not configured as a backup. If dl0.0 is configured as a backup option for any interface on the device, then this configuration overrides the configuration outlined in this procedure, and the LTE expansion module will function as a backup interface.

Use the show interfaces | display set | match backup-option | match dl0.0 command to check whether any interface uses dl0.0 as a backup interface. If dl0.0 is configured as a backup interface, then delete the configuration by issuing the following command:

delete interfaces *interface-name* unit 0 backup-options interface dl0.0

To configure the LTE expansion module as a primary interface:

**1.** Configure the dialer interface:

user@host# set interfaces dl0 unit 0 family inet negotiate-address user@host# set interfaces dl0 unit 0 family inet6 negotiate-address user@host# set interfaces dl0 unit 0 dialer-options pool *dialer-pool-number* user@host# set interfaces dl0 unit 0 dialer-options dial-string *dial-number* user@host# set interfaces dl0 unit 0 dialer-options always-on

2. Configure the dialer pool for the LTE physical interface:

user@host# set interfaces cl-1/1/0 dialer-options pool dialer-pool-number

NOTE: The *dialer-pool-number* is always 1 as there is only one LTE interface on the NFX350.

**3.** Configure the profile.

user@host# run request modem wireless create-profile profile-id *profile-id* cl-1/1/0 slot *sim-slot-number* access-point-name *apn-name* authentication-method *none* 

**NOTE**: sim-slot-number is the slot on the module in which the SIM card is inserted.

**4.** Verify that the profile is configured successfully:

user@host# run show modem wireless profiles cl-1/1/0 slot 1

5. Activate the SIM card:

user@host# set interfaces cl-1/1/0 act-sim sim-slot-number

6. Select the profile and configure the radio access type for the SIM card:

```
user@host# set interfaces cl-1/1/0 cellular-options sim sim-slot-number select-profile profile-id profile-id
```

user@host# set interfaces cl-1/1/0 cellular-options sim *sim-slot-number* radio-access automatic

**NOTE**: If a SIM card is installed in the second slot, then select the profile and configure the radio access type for the SIM card in the second slot as well.

7. Verify the status of the wireless network and dialer interface:

user@host# run show modem wireless network
user@host# run show interfaces dl0.0

### Configuring the LTE Expansion Module for Dial-on-Demand Mode

When the LTE expansion module is configured as a primary interface, it can function either in always-on mode or in dial-on-demand mode. In always-on mode, the interface remains connected to the network whereas In dial-on-demand mode, the connection is established only when needed.

In dial-on-demand mode, the dialer interface is enabled only when network traffic configured as an "interesting traffic" arrives on the network. Interesting traffic triggers or activates the wireless WAN connection. You define an interesting packet by using the dialer filter. To configure dial-on-demand by using a dialer filter, you first configure the dialer filter and then apply the filter to the dialer interface.

Once the traffic is sent over the network, an inactivity timer is triggered and the connection is closed after the timer expires.

**NOTE**: The dial-on-demand mode is supported only if the LTE expansion module is configured as a primary interface.

To configure the LTE expansion module as a dial-on-demand interface:

**1.** Configure the dialer interface:

user@host# set interfaces dl0 unit 0 family inet negotiate-address user@host# set interfaces dl0 unit 0 family inet6 negotiate-address user@host# set interfaces dl0 unit 0 family inet filter dialer dialer-filter-name user@host# set interfaces dl0 unit 0 dialer-options pool dialer-pool-number user@host# set interfaces dl0 unit 0 dialer-options dial-string dial-number

**2.** (Optional) Configure the idle-timeout value, which determines the duration for which the connection will remain enabled in the absence of interesting traffic.

user@host# set interfaces dl0 unit 0 dialer-options idle-timeout idle-timeout-value

**3.** Configure the dialer pool for the LTE physical interface:

user@host# set interfaces cl-1/1/0 dialer-options pool dialer-pool-number

NOTE: The *dialer-pool-number* is always 1 as there is only one LTE interface on the NFX350.

4. Create the dialer filter rule:

user@host# set firewall family inet dialer-filter *dialer-filter-name* term *term1* from destinationaddress *ip-address* then note 5. Set the default route:

set routing-options static route *ip-address* next-hop dl0.0

**6.** Configure the profile.

user@host# run request modem wireless create-profile profile-id *profile-id* cl-1/1/0 slot *sim-slot-number* access-point-name *apn-name* authentication-method *none* 

**NOTE**: *sim-slot-number* is the slot on the module in which the SIM card is inserted.

7. Verify that the profile is configured successfully:

user@host# run show modem wireless profiles cl-1/1/0 slot 1

**8.** Activate the SIM card:

user@host# set interfaces cl-1/1/0 act-sim sim-slot-number

9. Select the profile and configure the radio access type for the SIM card:

user@host# set interfaces cl-1/1/0 cellular-options sim *sim-slot-number* select-profile profile-id *profile-id* 

user@host# set interfaces cl-1/1/0 cellular-options sim *sim-slot-number* radio-access automatic

**NOTE**: If a SIM card is installed in the second slot, then select the profile and configure the radio access type for the SIM card in the second slot as well.

- **10.** Verify the configuration by sending traffic to the destination address. The traffic is routed to the dl0 interface and if it matches the dialer filter rule, then the dl0 is triggered to dial.
- **11.** Verify the status of the wireless network and dialer interface:

user@host# run show modem wireless network
user@host# run show interfaces dl0.0

## Configuring the LTE Expansion Module for Backup Mode

You can configure the LTE expansion module as a backup interface. If the primary interface fails, the LTE expansion module connects to the network and remains online only until the primary interface becomes functional. The dialer interface is enabled only when the primary interface fails.

To configure the LTE expansion module as a backup interface:

**1.** Configure the dialer interface:

user@host# set interfaces dl0 unit 0 family inet negotiate-address user@host# set interfaces dl0 unit 0 family inet6 negotiate-address user@host# set interfaces dl0 unit 0 dialer-options pool dialer-pool-number user@host# set interfaces dl0 unit 0 dialer-options dial-string dial-number

**2.** Configure the dialer pool for the LTE physical interface:

user@host# set interfaces cl-1/1/0 dialer-options pool dialer-pool-number

NOTE: The *dialer-pool-number* is always 1 as there is only one LTE interface on the NFX350.

**3.** Configure the profile.

user@host# run request modem wireless create-profile profile-id *profile-id* cl-1/1/0 slot *sim-slot-number* access-point-name *13vpn.corp* authentication-method none

**NOTE**: sim-slot-number is the slot on the LTE expansion module in which the SIM card is inserted.

**4.** Verify that the profile is configured successfully:

user@host# run show modem wireless profiles cl-1/1/0 slot 1

5. Activate the SIM card:

user@host# set interfaces cl-1/1/0 act-sim *sim-slot-number* 

6. Select the profile and configure the radio access type for the SIM card:

```
user@host# set interfaces cl-1/1/0 cellular-options sim sim-slot-number select-profile profile-id profile-id
```

user@host# set interfaces cl-1/1/0 cellular-options sim *sim-slot-number* radio-access automatic

**NOTE**: If a SIM card is installed in the second slot, then select the profile and configure the radio access type for the SIM card in the second slot as well.

**7.** Configure the Ethernet interface as the primary interface, which connects to the wireless network. Configure the dl0 interface as the backup interface.

user@host# set interfaces ge-1/0/2 unit 0 family inet address *192.168.2.1/24* user@host# set interfaces ge-1/0/2 unit 0 backup-options interface dl0.0

8. Verify the status of the wireless network and dialer interface:

user@host# run show modem wireless network
user@host# run show interfaces dl0.0

# Upgrading the Modem Firmware on NFX Devices Through Over-the-Air (OTA)

Over-the-Air (OTA) firmware upgrade enables automatic and timely upgrade of modem firmware when new firmware versions are available. The OTA upgrade can be enabled or disabled on the LTE module. OTA is disabled by default.

**NOTE**: When upgrading the software on the NFX devices, the LTE firmware is also upgraded if the software contains a newer firmware version.

1. Enable OTA upgrade on the LTE module:
user@host > request modem wireless fota cl-1/1/0 enable

Set FOTA on modem succeeded

2. Initiate the firmware upgrade:

user@host > request modem wireless upgrade cl-1/1/0

Launch FOTA upgrade succeeded

**3.** Verify the firmware upgrade status:

```
user@host > show modem wireless firmware cl-1/1/0
```

```
LTE mPIM firmware details
  Product name: Junos LTE mPIM
  Serial number: D23F4349-10FA-41AA-A538-03648DE
  Hardware version: AcceleratedConcepts/porter
  Firmware version: 17.11.13
 MAC: 00:00:5e:00:53:82
  System uptime: 4632 seconds
Wireless modem firmware details
  Modem firmware version: 999999999904609_SWI9X30C_02.24.05.06_00_GENERIC_002.026_000
 Modem Firmware build date: 19/05/2017
  Card type: MC7455
  Modem manufacturer: Sierra Wireless, Inc
  Hardware version: 1.0
  Power & Temperature: Normal 3368 mV, Normal 29.00 C
OTA status
  State: Enabled
  New firmware available: No
Number of SIM: 1
Slot of active: 1
Status of SIM 1
  SIM state: SIM present
 Modem PIN security status: Disabled
  SIM status: SIM Okay
  SIM user operation needed: No Op
  Retries remaining: 3
```

**4.** Check the LTE module connection status:

```
LTE Connection details
 Connected time: 2880
 IP: 10.12.219.210
 Gateway: 10.12.219.209
 DNS: 123.123.123.123
 IPv6: ::
 Gatewayv6: ::
 DNSv6: ::
 Input bps: 0
 Output bps: 0
 Bytes Received: 1952
 Bytes Transferred: 2164
 Packets Received: 10
 Packets Transferred: 20
Wireless Modem Network Info
 Current Modem Status: Connected
 Current Service Status: Normal
 Current Service Type: PS
 Current Service Mode: LTE
 Current Band: B3
 Network: UNICOM
 Mobile Country Code (MCC): 460
 Mobile Network Code (MNC): 1
 Location Area Code (LAC): 65534
 Routing Area Code (RAC): 0
 Cell Identification: 239907605
 Access Point Name (APN): 3gnet
 Public Land Mobile Network (PLMN): CHN-UNICOM
 Physical Cell ID (PCI): 452
 Integrate Circuit Card Identity (ICCID): 89860117811046631207
 Reference Signal Receiving Power (RSRP): -71
 Reference Signal Receiving Quality (RSRQ): -8
 Signal to Interference-plus-Noise Ratio (SiNR): 19
 Signal Noise Ratio (SNR): 22
 Energy per Chip to Interference (ECIO): 0
```

#### SEE ALSO

Configuring the LTE Module on NFX Devices

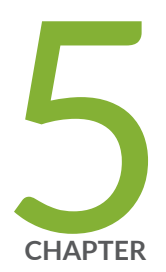

# Maintaining Components

Maintaining the NFX350 Cooling System | 104 Maintaining Transceivers on the NFX350 | 107 Maintaining Fiber-Optic Cables on the NFX350 | 110 Removing the NFX350 Device from a Rack or Cabinet | 114 Maintaining the NFX350 SSD | 117

# Maintaining the NFX350 Cooling System

#### IN THIS SECTION

- Removing a Fan Module from an NFX350 Device | 104
- Installing a Fan Module in an NFX350 Device | 105

#### Removing a Fan Module from an NFX350 Device

Ensure that you have the following parts and tools available:

- Phillips (+) screwdriver, number 2
- An antistatic bag or an antistatic mat
- A replacement fan module

The fan module in NFX350 devices is a hot-removable and hot-insertable field-replaceable unit (FRU) installed in the rear panel of the device. You can remove and replace it without powering off the device or disrupting device functions.

**NOTE**: The fan module slots are at the left end of the rear panel on 24-port and 48-port devices, and at the right end on 32-port devices. Figure 40 on page 105 shows how to remove a fan module from 24- port or 48-port devices. The procedure is the same for 32-port devices.

- **1.** Place the antistatic bag or the antistatic mat on a flat, stable surface.
- **2.** Loosen the captive screws on the front faceplate of the fan module by using your fingers. If you are unable to loosen the captive screws by using your fingers, use the screwdriver.

WARNING: To prevent injury, do not touch the fan with your hands or any tools as you slide the fan module out of the device—the fan might still be running.

- **3.** Grasp the handle on the fan module and pull it firmly to slide the fan module out of the device.
- **4.** Place the fan module in the antistatic bag or on the antistatic mat placed on a flat, stable surface.
- 5. Install the replacement fan.

**6.** Tighten the captive screws on the faceplate of the fan module by using your fingers. If you are unable to tighten the captive screws by using your fingers, use the screwdriver.

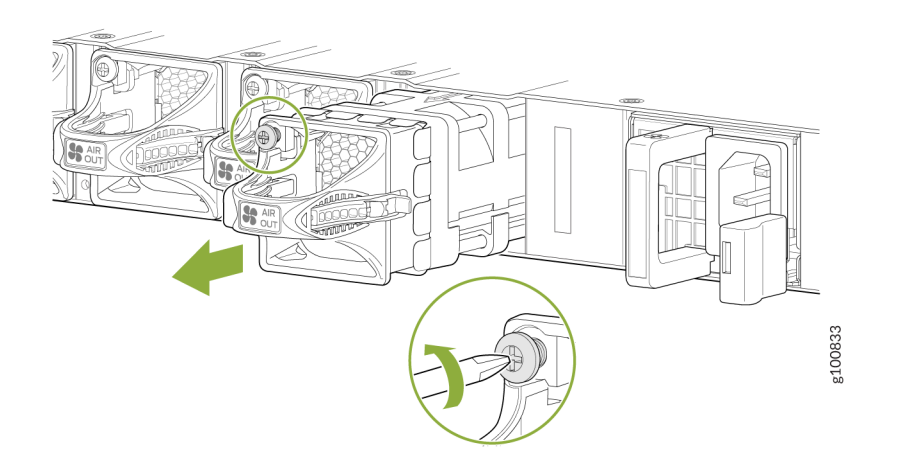

#### Figure 40: Removing a Fan Module from an NFX350 Device

**NOTE**: Both the fan modules must be installed and operational for optimal functioning of the device.

#### Installing a Fan Module in an NFX350 Device

Before you install a fan module in an NFX350 device, ensure that you have taken the necessary precautions to prevent electrostatic discharge (ESD) damage (see "Prevention of Electrostatic Discharge Damage" on page 157).

The fan modules in an NFX350 device are hot-removable and hot-insertable field-replaceable units (FRUs): you can remove and replace them without powering off the device or disrupting device functions.

**CAUTION**: Replace a failed fan module with a new fan module within 1 minute of removal to prevent device overheating. Before removing the fan module, ensure you have a replacement fan module at hand.

**NOTE**: The fan module provides FRU-to-port or port-to-FRU airflow depending on the NFX350 device you purchase. In legacy devices, or devices with an LCD, this airflow is called front to back and back to front.

To install a fan module in an NFX350 device (see Figure 41 on page 106):

- **1.** Attach the ESD grounding strap to your bare wrist, and connect the strap to the ESD point on the device.
- 2. Taking care not to touch the connectors, remove the fan module from its bag.
- **3.** Align the module with the open slot on the management panel of the device and slide it in until it is fully seated.

**CAUTION**: Damage can occur if you attempt to install a fan module into a device with a different airflow direction. Compare the NFX350 device with the airflow marking on the handle to ensure that you are installing a fan module with the same airflow direction as the device. The fan modules are designed so that they can only be inserted into the NFX350 device that supports the same airflow type.

**4.** Using a Phillips screwdriver, turn the locking screw until it is tight.

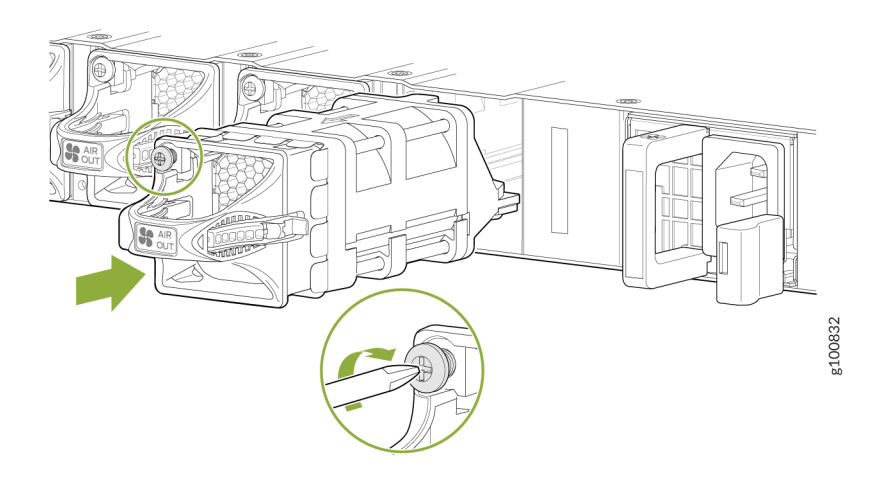

#### Figure 41: Installing a Fan Module in an NFX350 Device

# Maintaining Transceivers on the NFX350

#### IN THIS SECTION

- Installing a Transceiver in an NFX350 Device | 107
- Removing a Transceiver from an NFX350 Device | 108

#### Installing a Transceiver in an NFX350 Device

Before you begin installing a transceiver in an NFX350 device, ensure that you have taken the necessary precautions for safe handling of lasers (see "Laser and LED Safety Guidelines and Warnings for the NFX350 Devices" on page 143).

Ensure that you have a rubber safety cap available to cover the transceiver.

The transceivers for the NFX350 devices are hot-removable and hot-insertable field-replaceable units (FRUs). You can remove and replace them without powering off the device or disrupting device functions.

To install a transceiver in a NFX350 device:

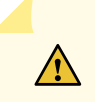

**CAUTION**: To avoid electrostatic discharge (ESD) damage to the transceiver, do not touch the connector pins at the end of the transceiver.

- **1**. Remove the transceiver from its bag.
- **2.** Check to see whether the transceiver is covered by a rubber safety cap. If it is not, cover the transceiver with a rubber safety cap.

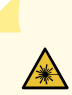

**LASER WARNING**: Do not leave a fiber-optic transceiver uncovered except when inserting or removing a cable. The rubber safety cap keeps the port clean and prevents accidental exposure to laser light.

**3.** If the port in which you want to install the transceiver is covered with a dust cover, remove the dust cover and save it in case you need to cover the port later.

**4.** Using both hands, carefully place the transceiver in the empty port. The connectors must face the device chassis.

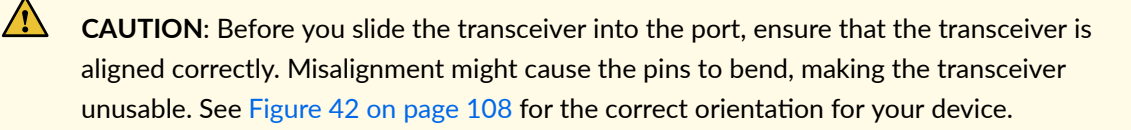

- **5.** Slide the transceiver in gently until it is fully seated. See Figure 42 on page 108 for an example of inserting an SFP or SFP+ transceiver.
- 6. Remove the rubber safety cap when you are ready to connect the cable to the transceiver.

**LASER WARNING**: Do not look directly into a fiber-optic transceiver or into the ends of fiber-optic cables. Fiber-optic transceivers and fiber-optic cables connected to transceivers emit laser light that can damage your eyes.

#### Figure 42: Installing a Transceiver in an NFX350 Device

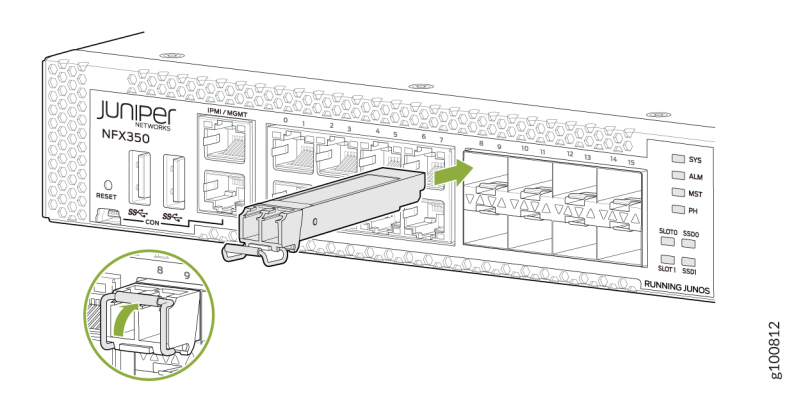

#### Removing a Transceiver from an NFX350 Device

Before you begin removing a transceiver from the NFX350 device, ensure that you have taken the necessary precautions for safe handling of lasers (see "Laser and LED Safety Guidelines and Warnings for the NFX350 Devices" on page 143).

Ensure that you have the following parts and tools available:

• Electrostatic bag or an antistatic mat

- Rubber safety caps to cover the transceiver and fiber-optic cable connector
- Dust cover to cover the port

The transceivers for the NFX350 devices are hot-removable and hot-insertable field-replaceable units (FRUs). You can remove and replace them without powering off the device or disrupting device functions.

To remove a transceiver from the NFX350 device:

- 1. Place the antistatic bag or antistatic mat on a flat, stable surface.
- 2. Label the cable connected to the transceiver so that you can reconnect it correctly.

**LASER WARNING**: Do not look directly into a fiber-optic transceiver or into the ends of fiber-optic cables. Fiber-optic transceivers and fiber-optic cables connected to transceivers emit laser light that can damage your eyes.

∕!∖

**LASER WARNING**: Do not leave a fiber-optic transceiver uncovered except when inserting or removing a cable. The rubber safety cap keeps the port clean and prevents accidental exposure to laser light.

**CAUTION**: Do not bend fiber-optic cables beyond their minimum bend radius. Bending the cables beyond their minimum bend radius can damage the cables and cause problems that are difficult to diagnose.

- **3.** Remove the cable connected to the transceiver (see "Maintaining Fiber-Optic Cables on the NFX350" on page 110). Cover the transceiver and the end of each fiber-optic cable connector wisee th a rubber safety cap immediately after disconnecting the fiber-optic cables.
- 4. Using your fingers, pull the ejector lever away from the transceiver to unlock the transceiver.

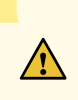

**CAUTION**: Before removing the transceiver, make sure you open the ejector lever completely until you hear it click. This prevents damage to the transceiver.

**5.** Grasp the transceiver ejector lever and gently slide the transceiver approximately 0.5 in. (1.3 cm) straight out of the port (see Figure 43 on page 110).

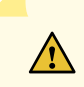

**CAUTION**: To avoid electrostatic discharge (ESD) damage to the transceiver, do not touch the connector pins at the end of the transceiver.

- 6. Using your fingers, grasp the body of the transceiver and pull it straight out of the port.
- 7. Place the transceiver in the electrostatic bag or on the antistatic mat placed on a flat, stable surface.
- **8.** Place the dust cover over the empty port.

#### Figure 43: Removing a Transceiver from an NFX350 Device

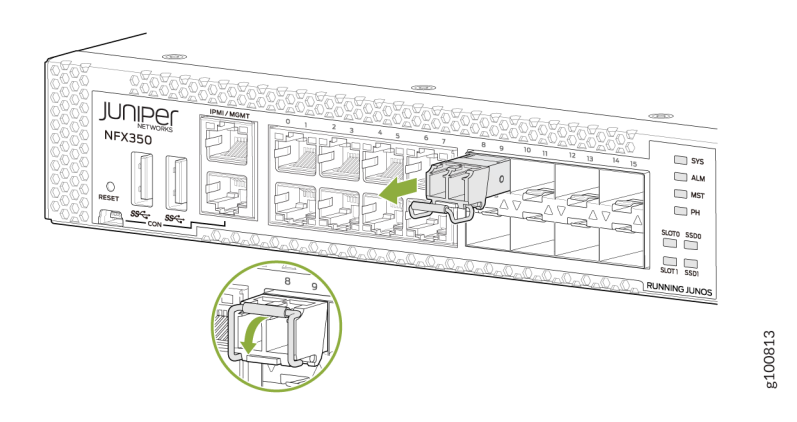

# Maintaining Fiber-Optic Cables on the NFX350

#### IN THIS SECTION

- Maintaining Fiber-Optic Cables in an NFX150 Device | **110**
- Disconnecting a Fiber-Optic Cable from an NFX350 Device | 111
- Connecting a Fiber-Optic Cable to an NFX350 Device | **112**

#### Maintaining Fiber-Optic Cables in an NFX150 Device

To maintain fiber-optic cables in NFX150 devices:

- When you unplug a fiber-optic cable from a transceiver, place rubber safety caps over the transceiver and on the end of the cable.
- Anchor fiber-optic cable to avoid stress on the connectors. When attaching a fiber-optic cable to a transceiver, be sure to secure the fiber-optic cable so that it is not supporting its own weight as it hangs to the floor. Never let a fiber-optic cable hang free from the connector.
- Do not bend fiber-optic cables beyond their minimum bend radius. Bending the cables beyond their minimum bend radius can damage the cables and cause problems that are difficult to diagnose.
- Frequent plugging and unplugging of fiber-optic cables in and out of optical instruments can damage the instruments, which are expensive to repair. Attach a short fiber extension to the optical equipment. Any wear and tear due to frequent plugging and unplugging is then absorbed by the short fiber extension, which is easier and less expensive to replace than the instruments.
- Keep fiber-optic cable connections clean. Microdeposits of oil and dust in the canal of the transceiver or cable connector can cause loss of light, reduction in signal power, and possibly intermittent problems with the optical connection.

To clean the transceiver canal, use an appropriate fiber-cleaning device such as RIFOCS Fiber Optic Adaptor Cleaning Wands (part number 946). Follow the directions in the cleaning kit you use.

After cleaning the transceiver, make sure that the connector tip of the fiber-optic cable is clean. Use only an approved alcohol-free fiber-optic cable cleaning kit such as the Cletop-S® Fiber Cleaner. Follow the directions in the cleaning kit you use.

#### Disconnecting a Fiber-Optic Cable from an NFX350 Device

Before you disconnect a fiber-optic cable from an optical transceiver installed in an NFX350 device, ensure that you have taken the necessary precautions for safe handling of lasers (see "Laser and LED Safety Guidelines and Warnings for the NFX350 Devices" on page 143).

Ensure that you have the following parts and tools available:

- Rubber safety cap to cover the transceiver
- Rubber safety cap to cover the fiber-optic cable connector

To disconnect a fiber-optic cable from an optical transceiver installed in the NFX350 device:

1. (Recommended) Disable the port in which the transceiver is installed by including the disable statement at the [edit interfaces] hierarchy level for the specific interface.

**LASER WARNING**: Do not look directly into a fiber-optic transceiver or into the ends of fiber-optic cables. Fiber-optic transceivers and fiber-optic cables connected to transceivers emit laser light that can damage your eyes.

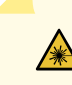

**LASER WARNING**: Do not stare into the laser beam or view it directly with optical instruments even if the interface has been disabled.

- 2. Carefully unplug the fiber-optic cable connector from the transceiver.
- **3.** Cover the transceiver with a rubber safety cap.

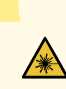

LASER WARNING: Do not leave a fiber-optic transceiver uncovered except when inserting or removing a cable. The rubber safety cap keeps the port clean and prevents accidental exposure to laser light.

**4.** Cover the fiber-optic cable connector with the rubber safety cap.

#### SEE ALSO

Installing a Transceiver in an NFX350 Device | 107

#### Connecting a Fiber-Optic Cable to an NFX350 Device

Before you connect a fiber-optic cable to an optical transceiver installed in an NFX350 device, ensure that you have taken the necessary precautions for safe handling of lasers (see "Laser and LED Safety Guidelines and Warnings for the NFX350 Devices" on page 143).

You can connect fiber-optic cables to the field-replaceable unit (FRU) optical transceivers installed in NFX350 devices.

To connect a fiber-optic cable to an optical transceiver installed in an NFX350 device:

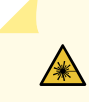

**LASER WARNING**: Do not look directly into a fiber-optic transceiver or into the ends of fiber-optic cables. Fiber-optic transceivers and fiber-optic cables connected to transceivers emit laser light that can damage your eyes.

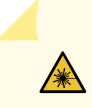

∕!∖

∕!∖

**LASER WARNING**: Do not stare into the laser beam or view it directly with optical instruments even if the interface has been disabled.

- **1.** If the fiber-optic cable connector is covered by a rubber safety cap, remove the cap. Save the cap.
- 2. If the optical transceiver is covered by a rubber safety cap, remove the cap. Save the cap.
- **3.** Insert the cable connector into the optical transceiver (see Figure 44 on page 113).
- **4.** Secure the cables so that they are not supporting their own weight. Place excess cable out of the way in a neatly coiled loop. Placing fasteners on a loop helps cables maintain their shape.

**CAUTION**: Do not bend fiber-optic cables beyond their minimum bend radius. Bending the cables beyond their minimum bend radius can damage the cables and cause problems that are difficult to diagnose.

**CAUTION**: Do not let fiber-optic cables hang free from the connector. Do not allow fastened loops of cables to dangle, which stresses the cables at the fastening point.

## 

#### Figure 44: Inserting a Fiber-Optic Cable into a Transceiver on an NFX350 Device

# Removing the NFX350 Device from a Rack or Cabinet

#### IN THIS SECTION

- Powering off an NFX350 Device | 114
- Removing an NFX350 Device from a Rack or Cabinet | 116

#### Powering off an NFX350 Device

To power off the NFX350 device, follow the procedure in this topic.

Before you power off the switch:

- Ensure that you understand how to prevent electrostatic discharge damage. See "Prevention of Electrostatic Discharge Damage" on page 157.
- Ensure that you do not need to forward traffic through the device.

Ensure that you have the following parts and tools available to power off the switch:

- An electrostatic discharge (ESD) grounding strap
- An external management device such as a PC
- A cable to connect the external management device to the console port (CON) or management port (MGMT) on the device

To power off the device:

- **1.** Connect the management device (such as a PC) to the console (CON) port or the management (MGMT) port on the device:
  - For connecting a management device to the console port, see "Connecting an NFX350 Device to a Management Console" on page 85.
  - For connecting a management device to the management port, see "Connecting an NFX350 Device to a Network for Out-of-Band Management" on page 84.
- **2.** From the PC connected to the device, issue the following operational mode CLI command:

#### user@switch> request vmhost halt

This command shuts down the device gracefully and preserves system state information. A message displays on the console confirming that the operating system has halted.

You will see the following output (or something similar, depending on the hardware being shut down):

```
user@switch> request vmhost halt
warning: This command will halt all the members.
If planning to halt only one member use the member option
Halt the system ? [yes,no] (no) yes
*** FINAL System shutdown message from user@switch ***
System going down IMMEDIATELY
Shutdown NOW!
[pid 14102]
message sent
{master:0}
user@switch> Waiting (max 300 seconds) for system process `vnlru' to stop...done
Waiting (max 300 seconds) for system process `vnlru_mem' to stop...done
Waiting (max 300 seconds) for system process `bufdaemon' to stop...done
Waiting (max 300 seconds) for system process `syncer' to stop...
Syncing disks, vnodes remaining...3 3 1 2 2 0 0 0 0 done
syncing disks... All buffers synced.
Uptime: 38d18h0m6s
recorded reboot as normal shutdown
```

The operating system has halted. Please press any key to reboot

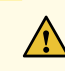

**CAUTION**: The final output of any version of this command is the The operating system has halted. Please press any key to reboot. message. Wait for at least 60 seconds after seeing this message and before following the instructions in Steps 3 and 4 to power off the device.

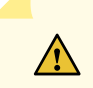

**CAUTION**: Ensure that you have halted your system safely before turning off the power supply.

- **3.** Wrap and fasten one end of the ESD grounding strap around your wrist and connect the other end to a site ESD point.
- 4. Set the power switch to OFF (O) position.

#### SEE ALSO

Connecting the NFX350 to Power | 74

#### Removing an NFX350 Device from a Rack or Cabinet

Before removing the device from a rack:

Ensure that you have the following parts and tools available to remove the device:

- A Phillips (+) screwdriver, number 2 or number 3, depending on the size of your rack mounting screws.
- A labeled bag to hold the removed screws.

If you need to relocate an installed NFX350 device, use the procedure described in this topic. (The remainder of this topic uses *rack* to mean *rack or cabinet*.)

**NOTE**: When you remove multiple devices from a rack, remove the device at the top of the rack first and proceed to remove the rest of the devices from top to bottom.

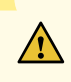

**CAUTION**: At least two people must be available to lift a device chassis out of a rack one person to unscrew the mounting screws from the brackets and the second person to hold the chassis.

- Ensure that the rack or cabinet is stable and secured to the building.
- Ensure that there is enough space to place the removed device in its new location and along the path to the new location.

- Read "General Safety Guidelines and Warnings" on page 131, with particular attention to "Chassis Lifting Guidelines for NFX350 Devices" on page 137.
- Ensure that the device has been safely powered off and that you have unplugged (disconnected) the power cords.
- Ensure that you have disconnected any cables or wires attached to the device.

To remove an NFX350 device from a rack:

- **1.** Use the appropriate Phillips (+) screwdriver to remove the mounting screws that attach the chassis front-mounting brackets to the rack.
- 2. Place the removed screws in a labeled bag. You will need them when you reinstall the chassis.
- 3. Lift the chassis from the rack and carefully move the chassis to its new location.

#### SEE ALSO

General Safety Guidelines and Warnings | 131

# Maintaining the NFX350 SSD

#### IN THIS SECTION

- Removing an SSD from an NFX350 Series Device | 117
- Installing an SSD in an NFX350 Series Device | 118

#### Removing an SSD from an NFX350 Series Device

Ensure that you have the following equipment available:

- Electrostatic discharge (ESD) grounding strap
- An antistatic bag or an antistatic mat
- SSD to replace

You need to power off the NFX350 Series device to remove an SSD from the device.

To remove an SSD, see (Figure 45 on page 118):

- **1.** Attach an ESD grounding strap to your bare wrist and connect the strap to one of the ESD points on the chassis.
- 2. Place the antistatic bag or the antistatic mat on a flat, stable surface.
- **3.** Place your thumb on the SSD handle and press the tab below the SSD handle with one finger to unlock the SSD from its slot.
- **4.** Pull the SSD firmly to slide it out of its slot.
- 5. Place the SSD in the antistatic bag or on the antistatic mat placed on a flat, stable surface.

#### Figure 45: Removing an SSD

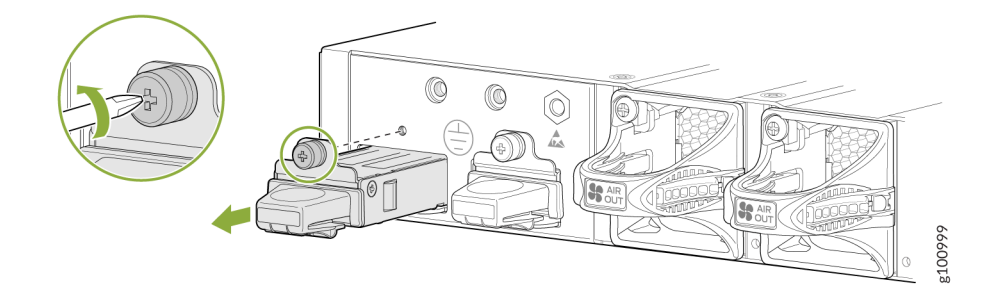

### Installing an SSD in an NFX350 Series Device

Ensure that you have the following equipment available:

• ESD grounding strap

You need to power off the NFX350 Series device to install an SSD into the device.

To install an SSD, see (Figure 46 on page 119):

- **1.** Attach an ESD grounding strap to your bare wrist and connect the strap to one of the ESD points on the chassis.
- **2.** Hold the SSD by its handle and slide it gently into its slot until the tab below the handle locks into the SSD slot.

#### Figure 46: Installing the SSD

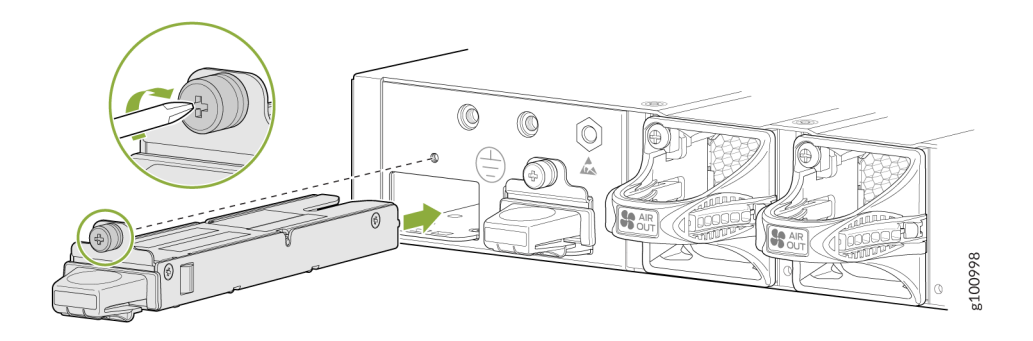

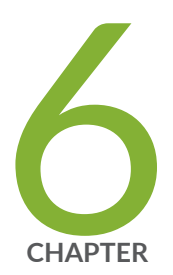

# Troubleshooting Hardware

Understanding Alarm Types and Severity Levels on NFX350 Devices | 121

# Understanding Alarm Types and Severity Levels on NFX350 Devices

Alarms alert you to conditions that might prevent normal operation of the NFX350 device. Table 36 on page 121 provides a list of alarm terms and definitions that may help you in monitoring the device.

| Term                        | Definition                                                                                                    |
|-----------------------------|----------------------------------------------------------------------------------------------------|
| Alarm                       | Signal alerting you to conditions that might prevent normal operation. LEDs are the alarm indicators on the device. Blinking amber LEDs indicate yellow alarm conditions for chassis components.                                                                                                    |
| Alarm<br>condition          | Failure event that triggers an alarm.                                                                                                    |
| Alarm<br>severity<br>levels | <ul> <li>Seriousness of the alarm. The level of severity can be either major (red) or minor (yellow).</li> <li>Major (red)—Indicates a critical situation on the device that has resulted from one of the following conditions. A red alarm condition requires immediate action.</li> <li>One or more hardware components have failed.</li> <li>One or more hardware components have exceeded temperature thresholds.</li> <li>An alarm condition configured on an interface has triggered a critical warning.</li> <li>Minor (yellow or amber)—Indicates a noncritical condition on the device that, if left unchecked, might cause an interruption in service or degradation in performance. A yellow alarm condition requires monitoring or maintenance. For example, a missing rescue configuration generates a yellow system alarm.</li> </ul> |

**Table 36: Alarm Terms and Definitions** 

| Term        | Definition                                                                                                    |
|-------------|----------------------------------------------------------------------------------------------------|
| Alarm types | <ul> <li>Alarms include the following types:</li> <li>Chassis alarm—Predefined alarm triggered by a physical condition on the device such as a power supply failure or excessive component temperature.</li> <li>Interface alarm—Alarm you configure to alert you when an interface link is down. Applies to ethernet, fibre-channel, and management-ethernet interfaces. You can configure a red (major) or yellow (minor) alarm for the link-down condition, or have the condition ignored.</li> <li>System alarm—Predefined alarm that might be triggered by a missing rescue configuration, failure to install a license for a licensed software feature, or high disk usage.</li> </ul> |

#### Table 36: Alarm Terms and Definitions (Continued)

#### **RELATED DOCUMENTATION**

NFX350 Network Services Platform Overview | 13

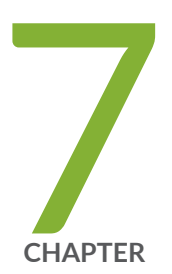

# Contacting Customer Support and Returning the Chassis or Components

Returning the NFX350 Chassis or Components | 124

# **Returning the NFX350 Chassis or Components**

#### IN THIS SECTION

- Returning a NFX350 Device or Component for Repair or Replacement | 124
- Locating the Serial Number on an NFX350 Device | 125
- Contacting Customer Support to Obtain a Return Materials Authorization for an NFX350 Device | 127
- Packing NFX350 Device Components for Shipping | 128

#### **Returning a NFX350 Device or Component for Repair or Replacement**

If you need to return a NFX350 device or component to Juniper Networks for repair or replacement, follow this procedure:

- **1.** Determine the serial number of the device or component. For instructions, see "Locating the Serial Number on an NFX350 Device" on page 125.
- **2.** Obtain a Return Materials Authorization (RMA) number from the Juniper Technical Assistance Center (JTAC) as described in "Returning the NFX350 Chassis or Components" on page 124.

**NOTE**: Do not return any device or component to Juniper Networks unless you have first obtained an RMA number. Juniper Networks reserves the right to refuse shipments that do not have an RMA. Refused shipments are returned to the customer through collect freight.

**3.** Pack the NFX350 device or component for shipping as described in "Packing NFX350 Device Components for Shipping" on page 128.

For more information about return and repair policies, see the customer support page at https://www.juniper.net/support/guidelines.html .

#### SEE ALSO

NFX350 Network Services Platform Overview | 13

#### Locating the Serial Number on an NFX350 Device

#### IN THIS SECTION

- Listing the Device and Components Details with the CLI | 125
- Locating the Chassis Serial Number ID Label on an NFX350 Device | 126

If you are returning a device to Juniper Networks for repair or replacement, you must locate the serial number of the device. You must provide the serial number to the Juniper Networks Technical Assistance Center (JTAC) when you contact them to obtain Return Materials Authorization (RMA).

If the device is operational and you can access the CLI, you can list serial numbers for the device with a CLI command.

#### Listing the Device and Components Details with the CLI

To list the device and device components and their serial numbers, enter the following CLI command:

The following output lists the device components and serial numbers for a NFX350 device:

```
user@switch> show chassis hardware
Hardware inventory:
Item
                                                        Description
                Version Part number Serial number
CChassis
                                       D
Pseudo CB 0
Routing Engine 0
                         BUILTIN
                                      BUILTIN
                                                        RE-NFX350
FPC 0
                REV 02 650-065559
                                      DC4115AN0025
 CPU
                         BUILTIN
                                      BUILTIN
                                                        FPC CPU
 PIC 0
                REV 02
                         BUILTIN
                                      BUILTIN
                                                        10x10/100/1000 Base-T-2x1G SFP-
                REV 01 740-031980
                                      ARN2FUA
   Xcvr 12
                                                        SFP+-10G-SR
   Xcvr 13
                REV 01 740-031980
                                     AN40MW2
                                                        SFP+-10G-SR
Power Supply 0
Fan Tray 0
                                                        fan-ctrl-0 0, Front to Back Airflow -
AF0
Fan Tray 1
                                                        fan-ctrl-0 1, Front to Back Airflow -
AF0
```

For information about the show chassis hardware command, see the *Junos OS System Basics and Services Command Reference* at https://www.juniper.net/documentation/software/junos/index.html .

#### Locating the Chassis Serial Number ID Label on an NFX350 Device

The serial number ID label is located on the back of the chassis on an NFX350 device. See Figure 1 and Figure 2.

#### Figure 47: Location of the Serial Number ID Label on an NFX350 Device

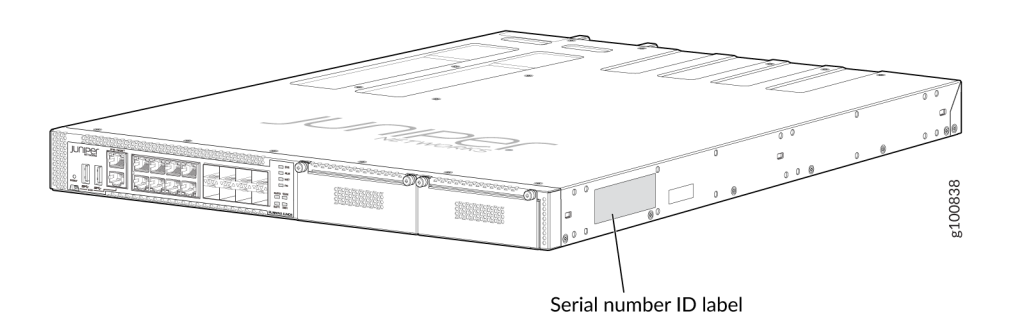

#### Figure 48: Location of the Expansion Module Serial ID Label on an NFX350 Device

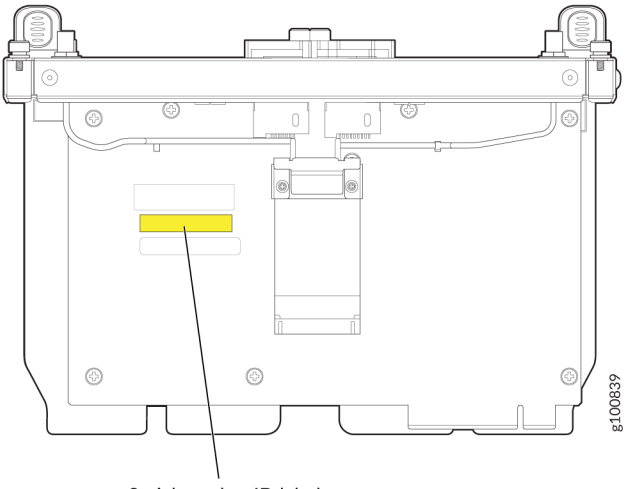

Serial number ID label

#### **RELATED DOCUMENTATION**

Returning a NFX350 Device or Component for Repair or Replacement | 124

# Contacting Customer Support to Obtain a Return Materials Authorization for an NFX350 Device

If you are returning a NFX350 device or component to Juniper Networks for repair or replacement, obtain a Return Materials Authorization (RMA) from the Juniper Networks Technical Assistance Center (JTAC).

After locating the serial number of the device or component you want to return, open a service request with Juniper Networks Technical Assistance Center (JTAC) on the Web or by telephone.

For instructions on locating the serial number of the device or component you want to return, see "Locating the Serial Number on an NFX350 Device" on page 125.

Before you request an RMA from JTAC, be prepared to provide the following information:

- Your existing service request number, if you have one
- Serial number of the component
- Your name, organization name, telephone number, fax number, and shipping address
- Details of the failure or problem
- Type of activity being performed on the device when the problem occurred
- Configuration data displayed by one or more show commands

You can contact JTAC 24 hours a day, seven days a week on the Web or by telephone:

- Service Request Manager: https://support.juniper.net/support
- Telephone: +1-888-314-JTAC (+1-888-314-5822), toll-free in the USA, Canada, and Mexico

**NOTE**: For international or direct-dial options in countries without toll-free numbers, see <a href="https://support.juniper.net/support">https://support.juniper.net/support</a> .

If you are contacting JTAC by telephone, enter your 12-digit service request number followed by the pound (#) key for an existing case, or press the star (\*) key to be routed to the next available support engineer.

The support representative validates your request and issues an RMA number for return of the component.

#### SEE ALSO

Returning the NFX350 Chassis or Components | 124

### Packing NFX350 Device Components for Shipping

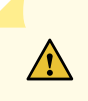

**CAUTION**: Do not stack the NFX350 device components. Return individual components in separate boxes if they do not fit together on one level in the shipping box.

To pack and ship NFX350 device components:

- Place individual FRUs in antistatic bags.
- Ensure that the components are adequately protected with packing materials and packed so that the pieces are prevented from moving around inside the carton.
- Close the top of the cardboard shipping box and seal it with packing tape.
- Write the RMA number on the exterior of the box to ensure proper tracking.

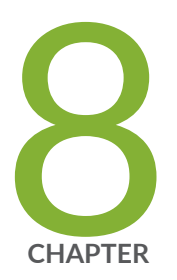

# Safety and Compliance Information

General Safety Guidelines and Warnings | 131 Definitions of Safety Warning Levels | 132 Qualified Personnel Warning | 134 Warning Statement for Norway and Sweden | 134 Fire Safety Requirements | 135 Installation Instructions Warning | 136 Chassis Lifting Guidelines for NFX350 Devices | 137 Restricted Access Warning | 137 Ramp Warning | 138 Rack-Mounting and Cabinet-Mounting Warnings | 139 Laser and LED Safety Guidelines and Warnings for the NFX350 Devices | 143 Radiation from Open Port Apertures Warning | 149 Maintenance and Operational Safety Guidelines and Warnings | 150 General Electrical Safety Guidelines and Warnings | 155 Action to Take After an Electrical Accident | 157 Prevention of Electrostatic Discharge Damage | 157 AC Power Electrical Safety Guidelines | 159 AC Power Disconnection Warning | 160 TN Power Warning | 161 Agency Approvals for NFX350 Devices | 162

# **General Safety Guidelines and Warnings**

The following guidelines help ensure your safety and protect the device from damage. The list of guidelines might not address all potentially hazardous situations in your working environment, so be alert and exercise good judgment at all times.

- Perform only the procedures explicitly described in the hardware documentation for this device. Make sure that only authorized service personnel perform other system services.
- Keep the area around the device clear and free from dust before, during, and after installation.
- Keep tools away from areas where people could trip over them while walking.
- Do not wear loose clothing or jewelry, such as rings, bracelets, or chains, which could become caught in the device.
- Wear safety glasses if you are working under any conditions that could be hazardous to your eyes.
- Do not perform any actions that create a potential hazard to people or make the equipment unsafe.
- Never attempt to lift an object that is too heavy for one person to handle.
- Never install or manipulate wiring during electrical storms.
- Never install electrical jacks in wet locations unless the jacks are specifically designed for wet environments.
- Operate the device only when it is properly grounded.
- Follow the instructions in this guide to properly ground the device to earth.
- Replace fuses only with fuses of the same type and rating.
- Do not open or remove chassis covers or sheet-metal parts unless instructions are provided in the hardware documentation for this device. Such an action could cause severe electrical shock.
- Do not push or force any objects through any opening in the chassis frame. Such an action could result in electrical shock or fire.
- Avoid spilling liquid onto the chassis or onto any device component. Such an action could cause electrical shock or damage the device.
- Avoid touching uninsulated electrical wires or terminals that have not been disconnected from their power source. Such an action could cause electrical shock.

• Some parts of the chassis, including AC and DC power supply surfaces, power supply unit handles, SFB card handles, and fan tray handles might become hot. The following label provides the warning for hot surfaces on the chassis:

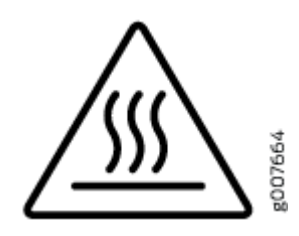

• Always ensure that all modules, power supplies, and cover panels are fully inserted and that the installation screws are fully tightened.

# **Definitions of Safety Warning Levels**

The documentation uses the following levels of safety warnings (there are two Warning formats):

**NOTE**: You might find this information helpful in a particular situation, or you might overlook this important information if it was not highlighted in a Note.

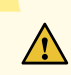

**CAUTION**: You need to observe the specified guidelines to prevent minor injury or discomfort to you or severe damage to the device.

**Attention** Veillez à respecter les consignes indiquées pour éviter toute incommodité ou blessure légère, voire des dégâts graves pour l'appareil.

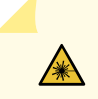

**LASER WARNING**: This symbol alerts you to the risk of personal injury from a laser. **Avertissement** Ce symbole signale un risque de blessure provoquée par rayon laser.

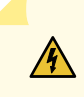

**WARNING**: This symbol means danger. You are in a situation that could cause bodily injury. Before you work on any equipment, be aware of the hazards involved with electrical circuitry, and familiarize yourself with standard practices for preventing accidents.

**Waarschuwing** Dit waarschuwingssymbool betekent gevaar. U verkeert in een situatie die lichamelijk letsel kan veroorzaken. Voordat u aan enige apparatuur gaat werken, dient u zich bewust te zijn van de bij elektrische schakelingen betrokken risico's en dient u op de hoogte te zijn van standaard maatregelen om ongelukken te voorkomen.

Varoitus Tämä varoitusmerkki merkitsee vaaraa. Olet tilanteessa, joka voi johtaa ruumiinvammaan. Ennen kuin työskentelet minkään laitteiston parissa, ota selvää sähkökytkentöihin liittyvistä vaaroista ja tavanomaisista onnettomuuksien ehkäisykeinoista.

Avertissement Ce symbole d'avertissement indique un danger. Vous vous trouvez dans une situation pouvant causer des blessures ou des dommages corporels. Avant de travailler sur un équipement, soyez conscient des dangers posés par les circuits électriques et familiarisez-vous avec les procédures couramment utilisées pour éviter les accidents.

Warnung Dieses Warnsymbol bedeutet Gefahr. Sie befinden sich in einer Situation, die zu einer Körperverletzung führen könnte. Bevor Sie mit der Arbeit an irgendeinem Gerät beginnen, seien Sie sich der mit elektrischen Stromkreisen verbundenen Gefahren und der Standardpraktiken zur Vermeidung von Unfällen bewußt.

**Avvertenza** Questo simbolo di avvertenza indica un pericolo. La situazione potrebbe causare infortuni alle persone. Prima di lavorare su qualsiasi apparecchiatura, occorre conoscere i pericoli relativi ai circuiti elettrici ed essere al corrente delle pratiche standard per la prevenzione di incidenti.

Advarsel Dette varselsymbolet betyr fare. Du befinner deg i en situasjon som kan føre til personskade. Før du utfører arbeid på utstyr, må du vare oppmerksom på de faremomentene som elektriske kretser innebærer, samt gjøre deg kjent med vanlig praksis når det gjelder å unngå ulykker.

**Aviso** Este símbolo de aviso indica perigo. Encontra-se numa situação que lhe poderá causar danos físicos. Antes de começar a trabalhar com qualquer equipamento, familiarize-se com os perigos relacionados com circuitos eléctricos, e com quaisquer práticas comuns que possam prevenir possíveis acidentes.

¡Atención! Este símbolo de aviso significa peligro. Existe riesgo para su integridad física. Antes de manipular cualquier equipo, considerar los riesgos que entraña la corriente eléctrica y familiarizarse con los procedimientos estándar de prevención de accidentes.

**Varning!** Denna varningssymbol signalerar fara. Du befinner dig i en situation som kan leda till personskada. Innan du utför arbete på någon utrustning måste du vara medveten om farorna med elkretsar och känna till vanligt förfarande för att förebygga skador.

# **Qualified Personnel Warning**

**WARNING**: Only trained and qualified personnel should install or replace the device. **Waarschuwing** Installatie en reparaties mogen uitsluitend door getraind en bevoegd personeel uitgevoerd worden.

**Varoitus** Ainoastaan koulutettu ja pätevä henkilökunta saa asentaa tai vaihtaa tämän laitteen.

**Avertissement** Tout installation ou remplacement de l'appareil doit être réalisé par du personnel qualifié et compétent.

Warnung Gerät nur von geschultem, qualifiziertem Personal installieren oder auswechseln lassen.

**Avvertenza** Solo personale addestrato e qualificato deve essere autorizzato ad installare o sostituire questo apparecchio.

Advarsel Kun kvalifisert personell med riktig opplæring bør montere eller bytte ut dette utstyret.

**Aviso** Este equipamento deverá ser instalado ou substituído apenas por pessoal devidamente treinado e qualificado.

**¡Atención!** Estos equipos deben ser instalados y reemplazados exclusivamente por personal técnico adecuadamente preparado y capacitado.

**Varning!** Denna utrustning ska endast installeras och bytas ut av utbildad och kvalificerad personal.

# Warning Statement for Norway and Sweden

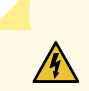

1

**WARNING**: The equipment must be connected to an earthed mains socket-outlet. **Advarsel** Apparatet skal kobles til en jordet stikkontakt.

Varning! Apparaten skall anslutas till jordat nätuttag.

## **Fire Safety Requirements**

#### IN THIS SECTION

- Fire Suppression | 135
- Fire Suppression Equipment | 135

In the event of a fire emergency, the safety of people is the primary concern. You should establish procedures for protecting people in the event of a fire emergency, provide safety training, and properly provision fire-control equipment and fire extinguishers.

In addition, you should establish procedures to protect your equipment in the event of a fire emergency. Juniper Networks products should be installed in an environment suitable for electronic equipment. We recommend that fire suppression equipment be available in the event of a fire in the vicinity of the equipment and that all local fire, safety, and electrical codes and ordinances be observed when you install and operate your equipment.

#### **Fire Suppression**

In the event of an electrical hazard or an electrical fire, you should first turn power off to the equipment at the source. Then use a Type C fire extinguisher, which uses noncorrosive fire retardants, to extinguish the fire.

#### **Fire Suppression Equipment**

Type C fire extinguishers, which use noncorrosive fire retardants such as carbon dioxide and Halotron<sup>™</sup>, are most effective for suppressing electrical fires. Type C fire extinguishers displace oxygen from the point of combustion to eliminate the fire. For extinguishing fire on or around equipment that draws air from the environment for cooling, you should use this type of inert oxygen displacement extinguisher instead of an extinguisher that leaves residues on equipment.

Do not use multipurpose Type ABC chemical fire extinguishers (dry chemical fire extinguishers). The primary ingredient in these fire extinguishers is monoammonium phosphate, which is very sticky and
difficult to clean. In addition, in the presence of minute amounts of moisture, monoammonium phosphate can become highly corrosive and corrodes most metals.

Any equipment in a room in which a chemical fire extinguisher has been discharged is subject to premature failure and unreliable operation. The equipment is considered to be irreparably damaged.

**NOTE**: To keep warranties effective, do not use a dry chemical fire extinguisher to control a fire at or near a Juniper Networks device. If a dry chemical fire extinguisher is used, the unit is no longer eligible for coverage under a service agreement.

We recommend that you dispose of any irreparably damaged equipment in an environmentally responsible manner.

## Installation Instructions Warning

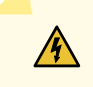

**WARNING**: Read the installation instructions before you connect the device to a power source.

**Waarschuwing** Raadpleeg de installatie-aanwijzingen voordat u het systeem met de voeding verbindt.

Varoitus Lue asennusohjeet ennen järjestelmän yhdistämistä virtalähteeseen.

**Avertissement** Avant de brancher le système sur la source d'alimentation, consulter les directives d'installation.

Warnung Lesen Sie die Installationsanweisungen, bevor Sie das System an die Stromquelle anschließen.

**Avvertenza** Consultare le istruzioni di installazione prima di collegare il sistema all'alimentatore.

Advarsel Les installasjonsinstruksjonene før systemet kobles til strømkilden.

Aviso Leia as instruções de instalação antes de ligar o sistema à sua fonte de energia.

¡Atención! Ver las instrucciones de instalación antes de conectar el sistema a la red de alimentación.

**Varning!** Läs installationsanvisningarna innan du kopplar systemet till dess strömförsörjningsenhet.

# **Chassis Lifting Guidelines for NFX350 Devices**

The weight of an NFX350 device is approximately 9.4 lb (4.3 kg). Observe the following guidelines for lifting and moving an NFX350 device:

- Before installing the device, verify that the intended site meets the specified power, environmental, and clearance requirements.
- Before lifting or moving the switch, disconnect all external cables.

#### **RELATED DOCUMENTATION**

/4

General Safety Guidelines and Warnings | 131

Installation Instructions Warning | 136

## **Restricted Access Warning**

**WARNING**: This unit is intended for installation in restricted access areas. A restricted access area is an area to which access can be gained only by service personnel through the use of a special tool, lock and key, or other means of security, and which is controlled by the authority responsible for the location.

**Waarschuwing** Dit toestel is bedoeld voor installatie op plaatsen met beperkte toegang. Een plaats met beperkte toegang is een plaats waar toegang slechts door servicepersoneel verkregen kan worden door middel van een speciaal instrument, een slot en sleutel, of een ander veiligheidsmiddel, en welke beheerd wordt door de overheidsinstantie die verantwoordelijk is voor de locatie.

**Varoitus** Tämä laite on tarkoitettu asennettavaksi paikkaan, johon pääsy on rajoitettua. Paikka, johon pääsy on rajoitettua, tarkoittaa paikkaa, johon vain huoltohenkilöstö pääsee jonkin erikoistyökalun, lukkoon sopivan avaimen tai jonkin muun turvalaitteen avulla ja joka on paikasta vastuussa olevien toimivaltaisten henkilöiden valvoma.

**Avertissement** Cet appareil est à installer dans des zones d'accès réservé. Ces dernières sont des zones auxquelles seul le personnel de service peut accéder en utilisant un outil spécial, un mécanisme de verrouillage et une clé, ou tout autre moyen de sécurité.

L'accès aux zones de sécurité est sous le contrôle de l'autorité responsable de l'emplacement.

Warnung Diese Einheit ist zur Installation in Bereichen mit beschränktem Zutritt vorgesehen. Ein Bereich mit beschränktem Zutritt ist ein Bereich, zu dem nur Wartungspersonal mit einem Spezialwerkzeugs, Schloß und Schlüssel oder anderer Sicherheitsvorkehrungen Zugang hat, und der von dem für die Anlage zuständigen Gremium kontrolliert wird.

**Avvertenza** Questa unità deve essere installata in un'area ad accesso limitato. Un'area ad accesso limitato è un'area accessibile solo a personale di assistenza tramite un'attrezzo speciale, lucchetto, o altri dispositivi di sicurezza, ed è controllata dall'autorità responsabile della zona.

**Advarsel** Denne enheten er laget for installasjon i områder med begrenset adgang. Et område med begrenset adgang gir kun adgang til servicepersonale som bruker et spesielt verktøy, lås og nøkkel, eller en annen sikkerhetsanordning, og det kontrolleres av den autoriteten som er ansvarlig for området.

**Aviso** Esta unidade foi concebida para instalação em áreas de acesso restrito. Uma área de acesso restrito é uma área à qual apenas tem acesso o pessoal de serviço autorizado, que possua uma ferramenta, chave e fechadura especial, ou qualquer outra forma de segurança. Esta área é controlada pela autoridade responsável pelo local.

¡Atención! Esta unidad ha sido diseñada para instalarse en áreas de acceso restringido. Área de acceso restringido significa un área a la que solamente tiene acceso el personal de servicio mediante la utilización de una herramienta especial, cerradura con llave, o algún otro medio de seguridad, y que está bajo el control de la autoridad responsable del local.

Varning! Denna enhet är avsedd för installation i områden med begränsat tillträde. Ett område med begränsat tillträde får endast tillträdas av servicepersonal med ett speciellt verktyg, lås och nyckel, eller annan säkerhetsanordning, och kontrolleras av den auktoritet som ansvarar för området.

## **Ramp Warning**

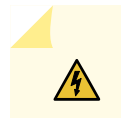

**WARNING**: When installing the device, do not use a ramp inclined at more than 10 degrees.

Waarschuwing Gebruik een oprijplaat niet onder een hoek van meer dan 10 graden.
Varoitus Älä käytä sellaista kaltevaa pintaa, jonka kaltevuus ylittää 10 astetta.
Avertissement Ne pas utiliser une rampe dont l'inclinaison est supérieure à 10 degrés.
Warnung Keine Rampen mit einer Neigung von mehr als 10 Grad verwenden.
Avvertenza Non usare una rampa con pendenza superiore a 10 gradi.
Advarsel Bruk aldri en rampe som heller mer enn 10 grader.
Aviso Não utilize uma rampa com uma inclinação superior a 10 graus.
¡Atención! No usar una rampa inclinada más de 10 grados.
Varning! Använd inte ramp med en lutning på mer än 10 grader.

# **Rack-Mounting and Cabinet-Mounting Warnings**

Ensure that the rack or cabinet in which the device is installed is evenly and securely supported. Uneven mechanical loading could lead to a hazardous condition.

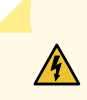

**WARNING**: To prevent bodily injury when mounting or servicing the device in a rack, take the following precautions to ensure that the system remains stable. The following directives help maintain your safety:

- Install the device in a rack that is secured to the building structure.
- Mount the device at the bottom of the rack if it is the only unit in the rack.
- When mounting the device on a partially filled rack, load the rack from the bottom to the top, with the heaviest component at the bottom of the rack.
- If the rack is provided with stabilizing equipment, install the stabilizers before mounting or servicing the device in the rack.

**Waarschuwing** Om lichamelijk letsel te voorkomen wanneer u dit toestel in een rek monteert of het daar een servicebeurt geeft, moet u speciale voorzorgsmaatregelen nemen om ervoor te zorgen dat het toestel stabiel blijft. De onderstaande richtlijnen worden verstrekt om uw veiligheid te verzekeren:

- De Juniper Networks switch moet in een stellage worden geïnstalleerd die aan een bouwsel is verankerd.
- Dit toestel dient onderaan in het rek gemonteerd te worden als het toestel het enige in het rek is.
- Wanneer u dit toestel in een gedeeltelijk gevuld rek monteert, dient u het rek van onderen naar boven te laden met het zwaarste onderdeel onderaan in het rek.
- Als het rek voorzien is van stabiliseringshulpmiddelen, dient u de stabilisatoren te monteren voordat u het toestel in het rek monteert of het daar een servicebeurt geeft.

**Varoitus** Kun laite asetetaan telineeseen tai huolletaan sen ollessa telineessä, on noudatettava erityisiä varotoimia järjestelmän vakavuuden säilyttämiseksi, jotta vältytään loukkaantumiselta. Noudata seuraavia turvallisuusohjeita:

- Juniper Networks switch on asennettava telineeseen, joka on kiinnitetty rakennukseen.
- Jos telineessä ei ole muita laitteita, aseta laite telineen alaosaan.
- Jos laite asetetaan osaksi täytettyyn telineeseen, aloita kuormittaminen sen alaosasta kaikkein raskaimmalla esineellä ja siirry sitten sen yläosaan.
- Jos telinettä varten on vakaimet, asenna ne ennen laitteen asettamista telineeseen tai sen huoltamista siinä.

**Avertissement** Pour éviter toute blessure corporelle pendant les opérations de montage ou de réparation de cette unité en casier, il convient de prendre des précautions spéciales afin de maintenir la stabilité du système. Les directives ci-dessous sont destinées à assurer la protection du personnel:

- Le rack sur lequel est monté le Juniper Networks switch doit être fixé à la structure du bâtiment.
- Si cette unité constitue la seule unité montée en casier, elle doit être placée dans le bas.
- Si cette unité est montée dans un casier partiellement rempli, charger le casier de bas en haut en plaçant l'élément le plus lourd dans le bas.
- Si le casier est équipé de dispositifs stabilisateurs, installer les stabilisateurs avant de monter ou de réparer l'unité en casier.

**Warnung** Zur Vermeidung von Körperverletzung beim Anbringen oder Warten dieser Einheit in einem Gestell müssen Sie besondere Vorkehrungen treffen, um sicherzustellen, daß das System stabil bleibt. Die folgenden Richtlinien sollen zur Gewährleistung Ihrer Sicherheit dienen:

- Der Juniper Networks switch muß in einem Gestell installiert werden, das in der Gebäudestruktur verankert ist.
- Wenn diese Einheit die einzige im Gestell ist, sollte sie unten im Gestell angebracht werden.
- Bei Anbringung dieser Einheit in einem zum Teil gefüllten Gestell ist das Gestell von unten nach oben zu laden, wobei das schwerste Bauteil unten im Gestell anzubringen ist.
- Wird das Gestell mit Stabilisierungszubehör geliefert, sind zuerst die Stabilisatoren zu installieren, bevor Sie die Einheit im Gestell anbringen oder sie warten.

**Avvertenza** Per evitare infortuni fisici durante il montaggio o la manutenzione di questa unità in un supporto, occorre osservare speciali precauzioni per garantire che il sistema rimanga stabile. Le seguenti direttive vengono fornite per garantire la sicurezza personale:

- Il Juniper Networks switch deve essere installato in un telaio, il quale deve essere fissato alla struttura dell'edificio.
- Questa unità deve venire montata sul fondo del supporto, se si tratta dell'unica unità da montare nel supporto.
- Quando questa unità viene montata in un supporto parzialmente pieno, caricare il supporto dal basso all'alto, con il componente più pesante sistemato sul fondo del supporto.
- Se il supporto è dotato di dispositivi stabilizzanti, installare tali dispositivi prima di montare o di procedere alla manutenzione dell'unità nel supporto.

**Advarsel** Unngå fysiske skader under montering eller reparasjonsarbeid på denne enheten når den befinner seg i et kabinett. Vær nøye med at systemet er stabilt. Følgende retningslinjer er gitt for å verne om sikkerheten:

• Juniper Networks switch må installeres i et stativ som er forankret til bygningsstrukturen.

- Denne enheten bør monteres nederst i kabinettet hvis dette er den eneste enheten i kabinettet.
- Ved montering av denne enheten i et kabinett som er delvis fylt, skal kabinettet lastes fra bunnen og opp med den tyngste komponenten nederst i kabinettet.
- Hvis kabinettet er utstyrt med stabiliseringsutstyr, skal stabilisatorene installeres før montering eller utføring av reparasjonsarbeid på enheten i kabinettet.

**Aviso** Para se prevenir contra danos corporais ao montar ou reparar esta unidade numa estante, deverá tomar precauções especiais para se certificar de que o sistema possui um suporte estável. As seguintes directrizes ajudá-lo-ão a efectuar o seu trabalho com segurança:

- O Juniper Networks switch deverá ser instalado numa prateleira fixa à estrutura do edificio.
- Esta unidade deverá ser montada na parte inferior da estante, caso seja esta a única unidade a ser montada.
- Ao montar esta unidade numa estante parcialmente ocupada, coloque os itens mais pesados na parte inferior da estante, arrumando-os de baixo para cima.
- Se a estante possuir um dispositivo de estabilização, instale-o antes de montar ou reparar a unidade.

¡Atención! Para evitar lesiones durante el montaje de este equipo sobre un bastidor, oeriormente durante su mantenimiento, se debe poner mucho cuidado en que el sistema quede bien estable. Para garantizar su seguridad, proceda según las siguientes instrucciones:

- El Juniper Networks switch debe instalarse en un bastidor fijado a la estructura del edificio.
- Colocar el equipo en la parte inferior del bastidor, cuando sea la única unidad en el mismo.
- Cuando este equipo se vaya a instalar en un bastidor parcialmente ocupado, comenzar la instalación desde la parte inferior hacia la superior colocando el equipo más pesado en la parte inferior.
- Si el bastidor dispone de dispositivos estabilizadores, instalar éstos antes de montar o proceder al mantenimiento del equipo instalado en el bastidor.

**Varning!** För att undvika kroppsskada när du installerar eller utför underhållsarbete på denna enhet på en ställning måste du vidta särskilda försiktighetsåtgärder för att försäkra dig om att systemet står stadigt. Följande riktlinjer ges för att trygga din säkerhet:

- Juniper Networks switch måste installeras i en ställning som är förankrad i byggnadens struktur.
- Om denna enhet är den enda enheten på ställningen skall den installeras längst ned på ställningen.
- Om denna enhet installeras på en delvis fylld ställning skall ställningen fyllas nedifrån och upp, med de tyngsta enheterna längst ned på ställningen.
- Om ställningen är försedd med stabiliseringsdon skall dessa monteras fast innan enheten installeras eller underhålls på ställningen.

# Laser and LED Safety Guidelines and Warnings for the NFX350 Devices

#### IN THIS SECTION

- General Laser Safety Guidelines | 144
- Class 1M Laser Product Warning | 144
- Class 1M Laser Radiation Warning | 145
- Class 1 Laser Product Warning | 145
- Class 1 LED Product Warning | 146
- Laser Beam Warning | 146
- Unterminated Fiber-Optic Cable Warning | 147

NFX350 devices are equipped with laser transmitters:

SFP and SFP+ transceivers are classified as Class 1 Laser Products (complies with 21 CFR 1040.10 and 1040.11 except for deviations pursuant to Laser Notice 50, dated July 26, 2001) or Class 1 LED Products.

Observe the following guidelines and warnings:

#### **General Laser Safety Guidelines**

When working around ports that support optical transceivers, observe the following safety guidelines to prevent eye injury:

- Do not look into unterminated ports or at fibers that connect to unknown sources.
- Do not examine unterminated optical ports with optical instruments.
- Avoid direct exposure to the beam.

**LASER WARNING**: Unterminated optical connectors can emit invisible laser radiation. The lens in the human eye focuses all the laser power on the retina, so focusing the eye directly on a laser source—even a low-power laser—could permanently damage the eye.

## **Class 1M Laser Product Warning**

LASER WARNING: Class 1M laser product.
 Waarschuwing Laserproducten van Klasse 1M (IEC).
 Varoitus Luokan 1M (IEC) lasertuotteita.
 Attention Produits laser catégorie 1M (IEC).
 Warnung Laserprodukte der Klasse 1M (IEC).
 Avvertenza Prodotti laser di Classe 1M (IEC).
 Advarsel Klasse 1M (IEC) laserprodukter.

Aviso Produtos laser Classe 1M (IEC).

¡Atención! Productos láser de Clase 1M (IEC).

Varning! Laserprodukter av Klass 1M (IEC).

## **Class 1M Laser Radiation Warning**

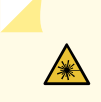

**LASER WARNING**: Class 1M laser radiation when open. Do not view directly with optical instruments.

## **Class 1 Laser Product Warning**

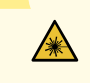

LASER WARNING: Class 1 laser product.
Waarschuwing Klasse-1 laser produkt.
Varoitus Luokan 1 lasertuote.
Attention Produit laser de classe I.
Warnung Laserprodukt der Klasse 1.
Avvertenza Prodotto laser di Classe 1.
Advarsel Laserprodukt av klasse 1.
Aviso Produto laser de classe 1.
¡Atención! Producto láser Clase I.
Varning! Laserprodukt av klass 1.

## **Class 1 LED Product Warning**

LASER WARNING: Class 1 LED product.
Waarschuwing Klasse 1 LED-product.
Varoitus Luokan 1 valodiodituote.
Attention Alarme de produit LED Class I.
Warnung Class 1 LED-Produktwarnung.
Avvertenza Avvertenza prodotto LED di Classe 1.
Advarsel LED-produkt i klasse 1.
Aviso Produto de classe 1 com LED.
¡Atención! Aviso sobre producto LED de Clase 1.
Varning! Lysdiodprodukt av klass 1.

#### Laser Beam Warning

**LASER WARNING**: Do not stare into the laser beam or view it directly with optical instruments.

**Waarschuwing** Niet in de straal staren of hem rechtstreeks bekijken met optische instrumenten.

Varoitus Älä katso säteeseen äläkä tarkastele sitä suoraan optisen laitteen avulla.

**Attention** Ne pas fixer le faisceau des yeux, ni l'observer directement à l'aide d'instruments optiques.

**Warnung** Nicht direkt in den Strahl blicken und ihn nicht direkt mit optischen Geräten prüfen.

**Avvertenza** Non fissare il raggio con gli occhi né usare strumenti ottici per osservarlo direttamente.

Advarsel Stirr eller se ikke direkte p strlen med optiske instrumenter.

**Aviso** Não olhe fixamente para o raio, nem olhe para ele directamente com instrumentos ópticos.

¡Atención! No mirar fijamente el haz ni observarlo directamente con instrumentos ópticos.

**Varning!** Rikta inte blicken in mot strålen och titta inte direkt på den genom optiska instrument.

#### **Unterminated Fiber-Optic Cable Warning**

**WARNING**: Invisible laser radiation might be emitted from the unterminated connector of a fiber-optic cable. To avoid injury to your eye, do not view the fiber optics with a magnifying optical device, such as a loupe, within 100 mm.

Waarschuwing Er kunnen onzichtbare laserstralen worden uitgezonden vanuit het uiteinde van de onafgebroken vezelkabel of connector. Niet in de straal kijken of deze rechtstreeks bekijken met optische instrumenten. Als u de laseruitvoer met bepaalde optische instrumenten bekijkt (zoals bijv. een oogloep, vergrootgras of microscoop) binnen een afstand van 100 mm kan dit gevaar voor uw ogen opleveren.

Varoitus Päättämättömän kuitukaapelin tai -liittimen päästä voi tulla näkymätöntä lasersäteilyä. Älä tuijota sädettä tai katso sitä suoraan optisilla välineillä. Lasersäteen katsominen tietyillä optisilla välineillä (esim. suurennuslasilla tai mikroskoopilla) 10 cm:n päästä tai sitä lähempää voi olla vaarallista silmille.

Attention Des émissions de radiations laser invisibles peuvent se produire à l'extrémité d'un câble en fibre ou d'un raccord sans terminaison. Ne pas fixer du regard le rayon ou l'observer directement avec des instruments optiques. L'observation du laser à l'aide certains instruments optiques (loupes et microscopes) à une distance inférieure à 100 mm peut poser des risques pour les yeux.

Warnung Eine unsichtbare Laserstrahlung kann vom Ende des nicht angeschlossenen Glasfaserkabels oder Steckers ausgestrahlt werden. Nicht in den Laserstrahl schauen oder diesen mit einem optischen Instrument direkt ansehen. Ein Betrachten des Laserstrahls mit bestimmten optischen Instrumenten, wie z.B. Augenlupen, Vergrößerungsgläsern und Mikroskopen innerhalb eines Abstands von 100 mm kann für das Auge gefährlich sein. Avvertenza L'estremità del connettore o del cavo ottico senza terminazione può emettere radiazioni laser invisibili. Non fissare il raggio od osservarlo in modo diretto con strumenti ottici. L'osservazione del fascio laser con determinati strumenti ottici (come lupette, lenti di ingrandimento o microscopi) entro una distanza di 100 mm può provocare danni agli occhi.

**Advarsel** Usynlig laserstråling kan emittere fra enden av den ikke-terminerte fiberkabelen eller koblingen. Ikke se inn i strålen og se heller ikke direkte på strålen med optiske instrumenter. Observering av laserutgang med visse optiske instrumenter (for eksempel øyelupe, forstørrelsesglass eller mikroskoper) innenfor en avstand på 100 mm kan være farlig for øynene.

**Aviso** Radiação laser invisível pode ser emitida pela ponta de um conector ou cabo de fibra não terminado. Não olhe fixa ou diretamente para o feixe ou com instrumentos ópticos. Visualizar a emissão do laser com certos instrumentos ópticos (por exemplo, lupas, lentes de aumento ou microscópios) a uma distância de 100 mm pode causar riscos à visão.

¡Atención! El extremo de un cable o conector de fibra sin terminación puede emitir radiación láser invisible. No se acerque al radio de acción ni lo mire directamente con instrumentos ópticos. La exposición del ojo a una salida de láser con determinados instrumentos ópticos (por ejemplo, lupas y microscopios) a una distancia de 100 mm puede comportar lesiones oculares.

**Varning!** Osynlig laserstrålning kan komma från änden på en oavslutad fiberkabel eller anslutning. Titta inte rakt in i strålen eller direkt på den med optiska instrument. Att titta på laserstrålen med vissa optiska instrument (t.ex. lupper, förstoringsglas och mikroskop) från ett avstånd på 100 mm kan skada ögonen.

#### **RELATED DOCUMENTATION**

| General Safety Guidelines and Warnings   131     |  |
|--------------------------------------------------|--|
| Radiation from Open Port Apertures Warning   149 |  |
| Installation Instructions Warning   136          |  |
| Grounded Equipment Warning                       |  |

## **Radiation from Open Port Apertures Warning**

# **LASER WARNING**: Because invisible radiation might be emitted from the aperture of the port when no fiber cable is connected, avoid exposure to radiation and do not stare into open apertures.

**Waarschuwing** Aangezien onzichtbare straling vanuit de opening van de poort kan komen als er geen fiberkabel aangesloten is, dient blootstelling aan straling en het kijken in open openingen vermeden te worden.

**Varoitus** Koska portin aukosta voi emittoitua näkymätöntä säteilyä, kun kuitukaapelia ei ole kytkettynä, vältä säteilylle altistumista äläkä katso avoimiin aukkoihin.

**Avertissement** Des radiations invisibles à l'il nu pouvant traverser l'ouverture du port lorsqu'aucun câble en fibre optique n'y est connecté, il est recommandé de ne pas regarder fixement l'intérieur de ces ouvertures.

Warnung Aus der Port-Öffnung können unsichtbare Strahlen emittieren, wenn kein Glasfaserkabel angeschlossen ist. Vermeiden Sie es, sich den Strahlungen auszusetzen, und starren Sie nicht in die Öffnungen!

**Avvertenza** Quando i cavi in fibra non sono inseriti, radiazioni invisibili possono essere emesse attraverso l'apertura della porta. Evitate di esporvi alle radiazioni e non guardate direttamente nelle aperture.

**Advarsel** Unngå utsettelse for stråling, og stirr ikke inn i åpninger som er åpne, fordi usynlig stråling kan emiteres fra portens åpning når det ikke er tilkoblet en fiberkabel.

**Aviso** Dada a possibilidade de emissão de radiação invisível através do orifício da via de acesso, quando esta não tiver nenhum cabo de fibra conectado, deverá evitar an EXposição à radiação e não deverá olhar fixamente para orifícios que se encontrarem a descoberto.

¡Atención! Debido a que la apertura del puerto puede emitir radiación invisible cuando no existe un cable de fibra conectado, evite mirar directamente a las aperturas para no exponerse a la radiación.

**Varning!** Osynlig strålning kan avges från en portöppning utan ansluten fiberkabel och du bör därför undvika att bli utsatt för strålning genom att inte stirra in i oskyddade öppningar.

# Maintenance and Operational Safety Guidelines and Warnings

#### IN THIS SECTION

- Battery Handling Warning | 150
- Jewelry Removal Warning | 151
- Lightning Activity Warning | 153
- Operating Temperature Warning | 153
- Product Disposal Warning | 155

While performing the maintenance activities for devices, observe the following guidelines and warnings:

### **Battery Handling Warning**

4

WARNING: Replacing a battery incorrectly might result in an explosion. Replace a battery only with the same or equivalent type recommended by the manufacturer. Dispose of used batteries according to the manufacturer's instructions.
Waarschuwing Er is ontploffingsgevaar als de batterij verkeerd vervangen wordt. Vervang de batterij slechts met hetzelfde of een equivalent type dat door de fabrikant aanbevolen is. Gebruikte batterijen dienen overeenkomstig fabrieksvoorschriften weggeworpen te worden.

**Varoitus** Räjähdyksen vaara, jos akku on vaihdettu väärään akkuun. Käytä vaihtamiseen ainoastaan saman- tai vastaavantyyppistä akkua, joka on valmistajan suosittelema. Hävitä käytetyt akut valmistajan ohjeiden mukaan.

**Avertissement** Danger d'explosion si la pile n'est pas remplacée correctement. Ne la remplacer que par une pile de type semblable ou équivalent, recommandée par le fabricant. Jeter les piles usagées conformément aux instructions du fabricant.

Warnung Bei Einsetzen einer falschen Batterie besteht Explosionsgefahr. Ersetzen Sie die Batterie nur durch den gleichen oder vom Hersteller empfohlenen Batterietyp. Entsorgen Sie die benutzten Batterien nach den Anweisungen des Herstellers.

**Advarsel** Det kan være fare for eksplosjon hvis batteriet skiftes på feil måte. Skift kun med samme eller tilsvarende type som er anbefalt av produsenten. Kasser brukte batterier i henhold til produsentens instruksjoner.

**Avvertenza** Pericolo di esplosione se la batteria non è installata correttamente. Sostituire solo con una di tipo uguale o equivalente, consigliata dal produttore. Eliminare le batterie usate secondo le istruzioni del produttore.

**Aviso** Existe perigo de explosão se a bateria for substituída incorrectamente. Substitua a bateria por uma bateria igual ou de um tipo equivalente recomendado pelo fabricante. Destrua as baterias usadas conforme as instruções do fabricante.

¡Atención! Existe peligro de explosión si la batería se reemplaza de manera incorrecta. Reemplazar la baterían EXclusivamente con el mismo tipo o el equivalente recomendado por el fabricante. Desechar las baterías gastadas según las instrucciones del fabricante.

**Varning!** Explosionsfara vid felaktigt batteribyte. Ersätt endast batteriet med samma batterityp som rekommenderas av tillverkaren eller motsvarande. Följ tillverkarens anvisningar vid kassering av använda batterier.

#### Jewelry Removal Warning

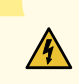

WARNING: Before working on equipment that is connected to power lines, remove jewelry, including rings, necklaces, and watches. Metal objects heat up when connected to power and ground and can cause serious burns or can be welded to the terminals. Waarschuwing Alvorens aan apparatuur te werken die met elektrische leidingen is verbonden, sieraden (inclusief ringen, kettingen en horloges) verwijderen. Metalen voorwerpen worden warm wanneer ze met stroom en aarde zijn verbonden, en kunnen ernstige brandwonden veroorzaken of het metalen voorwerp aan de aansluitklemmen lassen.

**Varoitus** Ennen kuin työskentelet voimavirtajohtoihin kytkettyjen laitteiden parissa, ota pois kaikki korut (sormukset, kaulakorut ja kellot mukaan lukien). Metalliesineet

kuumenevat, kun ne ovat yhteydessä sähkövirran ja maan kanssa, ja ne voivat aiheuttaa vakavia palovammoja tai hitsata metalliesineet kiinni liitäntänapoihin.

**Avertissement** Avant d'accéder à cet équipement connecté aux lignes électriques, ôter tout bijou (anneaux, colliers et montres compris). Lorsqu'ils sont branchés à l'alimentation et reliés à la terre, les objets métalliques chauffent, ce qui peut provoquer des blessures graves ou souder l'objet métallique aux bornes.

Warnung Vor der Arbeit an Geräten, die an das Netz angeschlossen sind, jeglichen Schmuck (einschließlich Ringe, Ketten und Uhren) abnehmen. Metallgegenstände erhitzen sich, wenn sie an das Netz und die Erde angeschlossen werden, und können schwere Verbrennungen verursachen oder an die Anschlußklemmen angeschweißt werden.

**Avvertenza** Prima di intervenire su apparecchiature collegate alle linee di alimentazione, togliersi qualsiasi monile (inclusi anelli, collane, braccialetti ed orologi). Gli oggetti metallici si riscaldano quando sono collegati tra punti di alimentazione e massa: possono causare ustioni gravi oppure il metallo può saldarsi ai terminali.

**Advarsel** Fjern alle smykker (inkludert ringer, halskjeder og klokker) før du skal arbeide på utstyr som er koblet til kraftledninger. Metallgjenstander som er koblet til kraftledninger og jord blir svært varme og kan forårsake alvorlige brannskader eller smelte fast til polene.

**Aviso** Antes de trabalhar em equipamento que esteja ligado a linhas de corrente, retire todas as jóias que estiver a usar (incluindo anéis, fios e relógios). Os objectos metálicos aquecerão em contacto com a corrente e em contacto com a ligação à terra, podendo causar queimaduras graves ou ficarem soldados aos terminais.

¡Atención! Antes de operar sobre equipos conectados a líneas de alimentación, quitarse las joyas (incluidos anillos, collares y relojes). Los objetos de metal se calientan cuando se conectan a la alimentación y a tierra, lo que puede ocasionar quemaduras graves o que los objetos metálicos queden soldados a los bornes.

**Varning!** Tag av alla smycken (inklusive ringar, halsband och armbandsur) innan du arbetar på utrustning som är kopplad till kraftledningar. Metallobjekt hettas upp när de kopplas ihop med ström och jord och kan förorsaka allvarliga brännskador; metallobjekt kan också sammansvetsas med kontakterna.

### Lightning Activity Warning

# 4

**WARNING**: Do not work on the system or connect or disconnect cables during periods of lightning activity.

**Waarschuwing** Tijdens onweer dat gepaard gaat met bliksem, dient u niet aan het systeem te werken of kabels aan te sluiten of te ontkoppelen.

Varoitus Älä työskentele järjestelmän parissa äläkä yhdistä tai irrota kaapeleita ukkosilmalla.

**Avertissement** Ne pas travailler sur le système ni brancher ou débrancher les câbles pendant un orage.

**Warnung** Arbeiten Sie nicht am System und schließen Sie keine Kabel an bzw. trennen Sie keine ab, wenn es gewittert.

**Avvertenza** Non lavorare sul sistema o collegare oppure scollegare i cavi durante un temporale con fulmini.

**Advarsel** Utfør aldri arbeid på systemet, eller koble kabler til eller fra systemet når det tordner eller lyner.

**Aviso** Não trabalhe no sistema ou ligue e desligue cabos durante períodos de mau tempo (trovoada).

¡Atención! No operar el sistema ni conectar o desconectar cables durante el transcurso de descargas eléctricas en la atmósfera.

**Varning!** Vid åska skall du aldrig utföra arbete på systemet eller ansluta eller koppla loss kablar.

## **Operating Temperature Warning**

WARNING: To prevent the device from overheating, do not operate it in an area that exceeds the maximum recommended ambient temperature. To prevent airflow restriction, allow at least 6 in. (15.2 cm) of clearance around the ventilation openings.
Waarschuwing Om te voorkomen dat welke switch van de Juniper Networks router dan ook oververhit raakt, dient u deze niet te bedienen op een plaats waar de maximale aanbevolen omgevingstemperatuur van 40° C wordt overschreden. Om te voorkomen

dat de luchtstroom wordt beperkt, dient er minstens 15,2 cm speling rond de ventilatieopeningen te zijn.

Varoitus Ettei Juniper Networks switch-sarjan reititin ylikuumentuisi, sitä ei saa käyttää tilassa, jonka lämpötila ylittää korkeimman suositellun ympäristölämpötilan 40° C. Ettei ilmanvaihto estyisi, tuuletusaukkojen ympärille on jätettävä ainakin 15,2 cm tilaa.

**Avertissement** Pour éviter toute surchauffe des routeurs de la gamme Juniper Networks switch, ne l'utilisez pas dans une zone où la température ambiante est supérieure à 40° C. Pour permettre un flot d'air constant, dégagez un espace d'au moins 15,2 cm autour des ouvertures de ventilations.

Warnung Um einen Router der switch vor Überhitzung zu schützen, darf dieser nicht in einer Gegend betrieben werden, in der die Umgebungstemperatur das empfohlene Maximum von 40° C überschreitet. Um Lüftungsverschluß zu verhindern, achten Sie darauf, daß mindestens 15,2 cm lichter Raum um die Lüftungsöffnungen herum frei bleibt.

**Avvertenza** Per evitare il surriscaldamento dei switch, non adoperateli in un locale che ecceda la temperatura ambientale massima di 40° C. Per evitare che la circolazione dell'aria sia impedita, lasciate uno spazio di almeno 15.2 cm di fronte alle aperture delle ventole.

**Advarsel** Unngå overoppheting av eventuelle rutere i Juniper Networks switch Disse skal ikke brukes på steder der den anbefalte maksimale omgivelsestemperaturen overstiger 40° C (104° F). Sørg for at klaringen rundt lufteåpningene er minst 15,2 cm (6 tommer) for å forhindre nedsatt luftsirkulasjon.

**Aviso** Para evitar o sobreaquecimento do encaminhador Juniper Networks switch, não utilize este equipamento numa área que exceda a temperatura máxima recomendada de 40° C. Para evitar a restrição à circulação de ar, deixe pelo menos um espaço de 15,2 cm à volta das aberturas de ventilação.

¡Atención! Para impedir que un encaminador de la serie Juniper Networks switch se recaliente, no lo haga funcionar en un área en la que se supere la temperatura ambiente máxima recomendada de 40° C. Para impedir la restricción de la entrada de aire, deje un espacio mínimo de 15,2 cm alrededor de las aperturas para ventilación.

**Varning!** Förhindra att en Juniper Networks switch överhettas genom att inte använda den i ett område där den maximalt rekommenderade omgivningstemperaturen på 40° C överskrids. Förhindra att luftcirkulationen inskränks genom att se till att det finns fritt utrymme på minst 15,2 cm omkring ventilationsöppningarna.

#### **Product Disposal Warning**

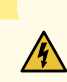

**WARNING**: Disposal of this device must be handled according to all national laws and regulations.

**Waarschuwing** Dit produkt dient volgens alle landelijke wetten en voorschriften te worden afgedankt.

Varoitus Tämän tuotteen lopullisesta hävittämisestä tulee huolehtia kaikkia valtakunnallisia lakeja ja säännöksiä noudattaen.

**Avertissement** La mise au rebut définitive de ce produit doit être effectuée conformément à toutes les lois et réglementations en vigueur.

**Warnung** Dieses Produkt muß den geltenden Gesetzen und Vorschriften entsprechend entsorgt werden.

**Avvertenza** L'eliminazione finale di questo prodotto deve essere eseguita osservando le normative italiane vigenti in materia

**Advarsel** Endelig disponering av dette produktet må skje i henhold til nasjonale lover og forskrifter.

**Aviso** A descartagem final deste produto deverá ser efectuada de acordo com os regulamentos e a legislação nacional.

¡Atención! El desecho final de este producto debe realizarse según todas las leyes y regulaciones nacionales

**Varning!** Slutlig kassering av denna produkt bör skötas i enlighet med landets alla lagar och föreskrifter.

## **General Electrical Safety Guidelines and Warnings**

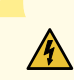

**WARNING**: Certain ports on the device are designed for use as intrabuilding (withinthe-building) interfaces only (Type 2 or Type 4 ports as described in *GR-1089-CORE*) and require isolation from the exposed outside plant (OSP) cabling. To comply with NEBS (Network Equipment-Building System) requirements and protect against lightning surges and commercial power disturbances, the intrabuilding ports *must not* be metallically connected to interfaces that connect to the OSP or its wiring. The intrabuilding ports on the device are suitable for connection to intrabuilding or unexposed wiring or cabling only. The addition of primary protectors is not sufficient protection for connecting these interfaces metallically to OSP wiring.

**Avertissement** Certains ports de l'appareil sont destinés à un usage en intérieur uniquement (ports Type 2 ou Type 4 tels que décrits dans le document *GR-1089-CORE*) et doivent être isolés du câblage de l'installation extérieure exposée. Pour respecter les exigences NEBS et assurer une protection contre la foudre et les perturbations de tension secteur, les ports pour intérieur *ne doivent pas* être raccordés physiquement aux interfaces prévues pour la connexion à l'installation extérieure ou à son câblage. Les ports pour intérieur de l'appareil sont réservés au raccordement de câbles pour intérieur ou non exposés uniquement. L'ajout de protections ne constitue pas une précaution suffisante pour raccorder physiquement ces interfaces au câblage de l'installation extérieure.

**CAUTION**: Before removing or installing components of a device, connect an electrostatic discharge (ESD) grounding strap to an ESD point and wrap and fasten the other end of the strap around your bare wrist. Failure to use an ESD grounding strap could result in damage to the device.

Attention Avant de retirer ou d'installer des composants d'un appareil, raccordez un bracelet antistatique à un point de décharge électrostatique et fixez le bracelet à votre poignet nu. L'absence de port d'un bracelet antistatique pourrait provoquer des dégâts sur l'appareil.

- Install the device in compliance with the following local, national, and international electrical codes:
  - United States—National Fire Protection Association (NFPA 70), United States National Electrical Code.
  - Other countries—International Electromechanical Commission (IEC) 60364, Part 1 through Part 7.
  - Evaluated to the TN power system.
  - Canada–Canadian Electrical Code, Part 1, CSA C22.1.
  - Suitable for installation in Information Technology Rooms in accordance with Article 645 of the National Electrical Code and NFPA 75.

Peut être installé dans des salles de matériel de traitement de l'information conformément à l'article 645 du National Electrical Code et à la NFPA 75.

• Locate the emergency power-off switch for the room in which you are working so that if an electrical accident occurs, you can quickly turn off the power.

- Make sure that you clean grounding surface and give them a bright finish before making grounding connections.
- Do not work alone if potentially hazardous conditions exist anywhere in your workspace.
- Never assume that power is disconnected from a circuit. Always check the circuit before starting to work.
- Carefully look for possible hazards in your work area, such as moist floors, ungrounded power extension cords, and missing safety grounds.
- Operate the device within marked electrical ratings and product usage instructions.
- To ensure that the device and peripheral equipment function safely and correctly, use the cables and connectors specified for the attached peripheral equipment, and make certain they are in good condition.

You can remove and replace many device components without powering off or disconnecting power to the device, as detailed elsewhere in the hardware documentation for this device. Never install equipment that appears to be damaged.

## Action to Take After an Electrical Accident

If an electrical accident results in an injury, take the following actions in this order:

- 1. Use caution. Be aware of potentially hazardous conditions that could cause further injury.
- **2.** Disconnect power from the device.
- **3.** If possible, send another person to get medical aid. Otherwise, assess the condition of the victim, and then call for help.

## **Prevention of Electrostatic Discharge Damage**

Device components that are shipped in antistatic bags are sensitive to damage from static electricity. Some components can be impaired by voltages as low as 30 V. You can easily generate potentially damaging static voltages whenever you handle plastic or foam packing material or if you move components across plastic or carpets. Observe the following guidelines to minimize the potential for electrostatic discharge (ESD) damage, which can cause intermittent or complete component failures: • Always use an ESD wrist strap when you are handling components that are subject to ESD damage, and make sure that it is in direct contact with your skin.

If a grounding strap is not available, hold the component in its antistatic bag (see Figure 49 on page 159) in one hand and touch the exposed, bare metal of the device with the other hand immediately before inserting the component into the device.

- WARNING: For safety, periodically check the resistance value of the ESD grounding strap. The measurement must be in the range 1 through 10 Mohms.
   Avertissement Par mesure de sécurité, vérifiez régulièrement la résistance du bracelet antistatique. Cette valeur doit être comprise entre 1 et 10 mégohms (Mohms).
- When handling any component that is subject to ESD damage and that is removed from the device, make sure the equipment end of your ESD wrist strap is attached to the ESD point on the chassis.

If no grounding strap is available, touch the exposed, bare metal of the device to ground yourself before handling the component.

- Avoid contact between the component that is subject to ESD damage and your clothing. ESD voltages emitted from clothing can damage components.
- When removing or installing a component that is subject to ESD damage, always place it componentside up on an antistatic surface, in an antistatic card rack, or in an antistatic bag (see Figure 49 on page 159). If you are returning a component, place it in an antistatic bag before packing it.

Figure 49: Placing a Component into an Antistatic Bag

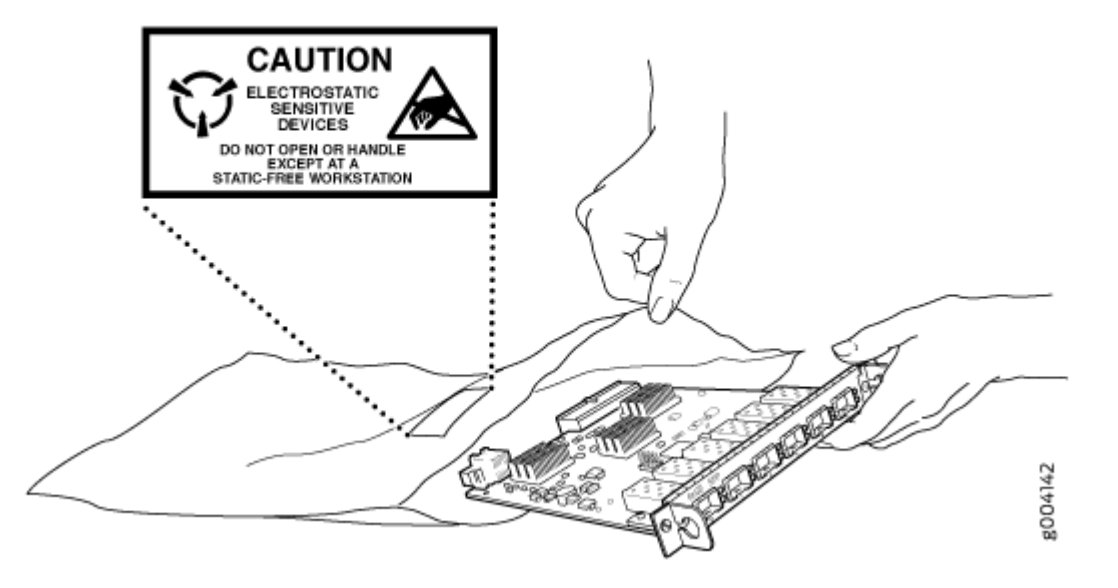

CAUTION: ANSI/TIA/EIA-568 cables such as Category 5e and Category 6 can get electrostatically charged. To dissipate this charge, always ground the cables to a suitable and safe earth ground before connecting them to the system.
Attention Les câbles ANSI/TIA/EIA-568, par exemple Cat 5e et Cat 6, peuvent emmagasiner des charges électrostatiques. Pour évacuer ces charges, reliez toujours les câbles à une prise de terre adaptée avant de les raccorder au système.

# **AC Power Electrical Safety Guidelines**

The following electrical safety guidelines apply to AC-powered devices:

• Note the following warnings printed on the device:

"CAUTION: THIS UNIT HAS MORE THAN ONE POWER SUPPLY CORD. DISCONNECT ALL POWER SUPPLY CORDS BEFORE SERVICING TO AVOID ELECTRIC SHOCK."

"ATTENTION: CET APPAREIL COMPORTE PLUS D'UN CORDON D'ALIMENTATION. AFIN DE PRÉVENIR LES CHOCS ÉLECTRIQUES, DÉBRANCHER TOUT CORDON D'ALIMENTATION AVANT DE FAIRE LE DÉPANNAGE."

- AC-powered devices are shipped with a three-wire electrical cord with a grounding-type plug that fits only a grounding-type power outlet. Do not circumvent this safety feature. Equipment grounding must comply with local and national electrical codes.
- You must provide an external certified circuit breaker (2-pole circuit breaker or 4-pole circuit breaker based on your device) rated minimum 20 A in the building installation.
- The power cord serves as the main disconnecting device for the AC-powered device. The socket outlet must be near the AC-powered device and be easily accessible.
- For devices that have more than one power supply connection, you must ensure that all power connections are fully disconnected so that power to the device is completely removed to prevent electric shock. To disconnect power, unplug all power cords (one for each power supply).

Power Cable Warning (Japanese)

4

WARNING: The attached power cable is only for this product. Do not use the cable for another product. 注意

附属の電源コードセットはこの製品専用です。 他の電気機器には使用しないでください。

# **AC Power Disconnection Warning**

**WARNING**: Before working on the device or near power supplies, unplug all the power cords from an AC-powered device.

**Waarschuwing** Voordat u aan een frame of in de nabijheid van voedingen werkt, dient u bij wisselstroom toestellen de stekker van het netsnoer uit het stopcontact te halen.

**Varoitus** Kytke irti vaihtovirtalaitteiden virtajohto, ennen kuin teet mitään asennuspohjalle tai työskentelet virtalähteiden läheisyydessä.

**Avertissement** Avant de travailler sur un châssis ou à proximité d'une alimentation électrique, débrancher le cordon d'alimentation des unités en courant alternatif.

**Warnung** Bevor Sie an einem Chassis oder in der Nähe von Netzgeräten arbeiten, ziehen Sie bei Wechselstromeinheiten das Netzkabel ab bzw.

**Avvertenza** Prima di lavorare su un telaio o intorno ad alimentatori, scollegare il cavo di alimentazione sulle unità CA.

**Advarsel** Før det utføres arbeid på kabinettet eller det arbeides i nærheten av strømforsyningsenheter, skal strømledningen trekkes ut på vekselstrømsenheter.

**Aviso** Antes de trabalhar num chassis, ou antes de trabalhar perto de unidades de fornecimento de energia, desligue o cabo de alimentação nas unidades de corrente alternada.

¡Atención! Antes de manipular el chasis de un equipo o trabajar cerca de una fuente de alimentación, desenchufar el cable de alimentación en los equipos de corriente alterna (CA).

Varning! Innan du arbetar med ett chassi eller nära strömförsörjningsenheter skall du för växelströmsenheter dra ur nätsladden.

## **TN Power Warning**

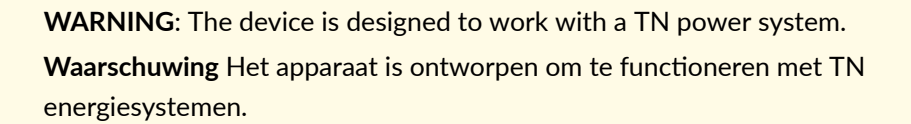

Varoitus Koje on suunniteltu toimimaan TN-sähkövoimajärjestelmien yhteydessä.

**Avertissement** Ce dispositif a été conçu pour fonctionner avec des systèmes d'alimentation TN.

Warnung Das Gerät ist für die Verwendung mit TN-Stromsystemen ausgelegt.

Avvertenza II dispositivo è stato progettato per l'uso con sistemi di alimentazione TN.

Advarsel Utstyret er utfomet til bruk med TN-strømsystemer.

Aviso O dispositivo foi criado para operar com sistemas de corrente TN.

¡Atención! El equipo está diseñado para trabajar con sistemas de alimentación tipo TN.

**Varning!** Enheten är konstruerad för användning tillsammans med elkraftssystem av TN-typ.

# **Agency Approvals for NFX350 Devices**

#### IN THIS SECTION

Compliance Statement for Argentina | 163

TheNFX350 hardware devices comply with the following standards:

- Safety
  - CAN/CSA-C22.2 No. 60950-1 Information Technology Equipment
  - UL 60950-1 Information Technology Equipment
  - EN 60950-1 Information Technology Equipment
  - IEC 60950-1 Information Technology Equipment
  - EN 60825-1 Safety of Laser Products Part 1: Equipment classification and requirements
- EMC
  - FCC 47CFR Part 15 Class A (USA)
  - EN 55032 Class A Emissions (Europe)
  - ICES-003 Class A (Canada)
  - VCCI Class A (Japan)
  - AS/NZS CISPR 32 Class A (Australia/New Zealand)
  - CISPR 22 Class A
  - CISPR 32 Class A
  - KN 32 (South Korea)

- KN 35 (South Korea)
- EN 55024 (Europe)
- EN 300386 (Europe)
- EN 61000-3-2 Power Line Harmonics
- EN 61000-3-3 Voltage Fluctuations and Flicker
- EN 61000-4-2 ESD
- EN 61000-4-3 Radiated Immunity
- EN 61000-4-4 EFT
- EN 61000-4-5 Surge
- EN 61000-4-6 Low Frequency Common Immunity
- EN 61000-4-11 Voltage Dips and Sags

#### Compliance Statement for Argentina

EQUIPO DE USO IDÓNEO.

#### **RELATED DOCUMENTATION**

Compliance Statements for EMC Requirements for NFX350 Devices | 163

# Compliance Statements for EMC Requirements for NFX350 Devices

IN THIS SECTION

Canada | **164** 

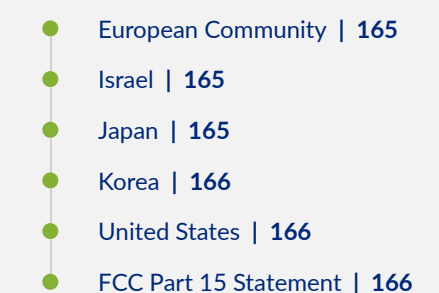

This topic describes the EMC requirements for the NFX350 hardware devices for:

## Canada

This Class A digital apparatus complies with Canadian ICES-003.

Cet appareil numérique de la classe A est conforme à la norme NMB-003 du Canada.

The Industry Canada label identifies certified equipment. This certification means that the equipment meets certain telecommunications network protective, operational, and safety requirements. Industry Canada does not guarantee the equipment will operate to the users' satisfaction.

Before installing this equipment, users should ensure that it is permissible to connect the equipment to the facilities of the local telecommunications company. The equipment must also be installed using an acceptable method of connection. In some cases, the inside wiring associated with a single line individual service can be extended by means of a certified connector assembly. The customer should be aware that compliance with the above conditions might not prevent degradation of service in some situations.

Repairs to certified equipment should be made by an authorized Canadian maintenance facility designated by the supplier. Any repairs or alterations made by the user to this equipment, or equipment malfunctions, might give the telecommunications company cause to request the user to disconnect the equipment.

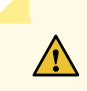

**CAUTION**: Users should not attempt to make electrical ground connections by themselves, but should contact the appropriate inspection authority or an electrician, as appropriate.

Users should ensure for their own protection that the electrical ground connections of the power utility, telephone lines, and internal metallic water pipe system, if present, are connected together. This precaution might be particularly important in rural areas.

#### **European Community**

This is a Class A device. In a domestic environment this device might cause radio interference, in which case the user needs to take adequate measures.

#### Israel

#### אזהרה

מוצר זה הוא מוצר Class A. בסביבה ביתית,מוצר זה עלול לגרום הפרעות בתדר רדיו,ובמקרה זה ,המשתמש עשוי להידרש לנקוט אמצעים מתאימים.

Translation from Hebrew–Warning: This product is Class A. In residential environments, the product may cause radio interference, and in such a situation, the user may be required to take adequate measures.

#### Japan

```
この装置は、クラス A 情報技術装置です。この装置を家庭環境で使用する
と電波妨害を引き起こすことがあります。この場合には使用者が適切な対策
を講ずるよう要求されることがあります。 VCCI-A
```

The preceding translates as follows:

This is a Class A device. In a domestic environment this device might cause radio interference, in which case the user needs to take adequate measures.

VCCI-A

# 이 기기는 업무용(A급) 전자파적합기기로서 판 매자 또는 사용자는 이 점을 주의하시기 바라 며, 가정외의 지역에서 사용하는 것을 목적으로 합니다.

The preceding translates as follows:

This equipment is Industrial (Class A) electromagnetic wave suitability equipment and seller or user should take notice of it, and this equipment is to be used in the places except for home

#### **United States**

The device has been tested and found to comply with the limits for a Class A digital device, pursuant to Part 15 of the FCC Rules. These limits are designed to provide reasonable protection against harmful interference when the equipment is operated in a commercial environment. This equipment generates, uses, and can radiate radio frequency energy and, if not installed and used in accordance with the instruction manual, might cause harmful interference to radio communications. Operation of this equipment in a residential area is likely to cause harmful interference, in which case users need to correct the interference at their own expense.

## FCC Part 15 Statement

This equipment has been tested and found to comply with the limits for a Class A digital device pursuant to Part 15 of the FCC Rules. These limits are designed to provide reasonable protection against harmful interference in a residential installation. This equipment generates, uses, and can radiate radio frequency energy and, if not installed and used in accordance with the instructions, might cause harmful interference to radio communications. However, there is no guarantee that interference will not occur in a particular installation.

g040913

If this equipment does cause harmful interference to radio or television reception, which can be determined by turning the equipment off and on, the user is encouraged to try and correct the interference by one or more of the following measures:

- Reorient or relocate the receiving antenna.
- Increase the separation between the equipment and the receiver.
- Connect the equipment into an outlet on a circuit different from that to which the receiver is connected.
- Consult the dealer or an experienced radio or TV technician for help.

#### **RELATED DOCUMENTATION**

Agency Approvals for NFX350 Devices | 162